## Getting More From Your Mac Key Commands

## R. Scott Granneman & Jans Carton

© 2016 R. Scott Granneman Last updated 2022-03-16 You are free to use this work, with certain restrictions. For full licensing information, please see the last slide/page.

2.4

# Learn the key commands for macOS & your most-used apps

It's faster & more efficient

## Do not to learn all these key commands at once

Learn a few at a time that & then learn a few more

## Learn a few at a time that seem useful & master those,

**#** Command - Tab **\Coption or Alt fn Function**  ✓ Delete Control → Return  $\overline{}$  Enter (fn+ $\leftarrow$ ) **S** Escape

Space → Right ← Left ↑ Up ↓ Down

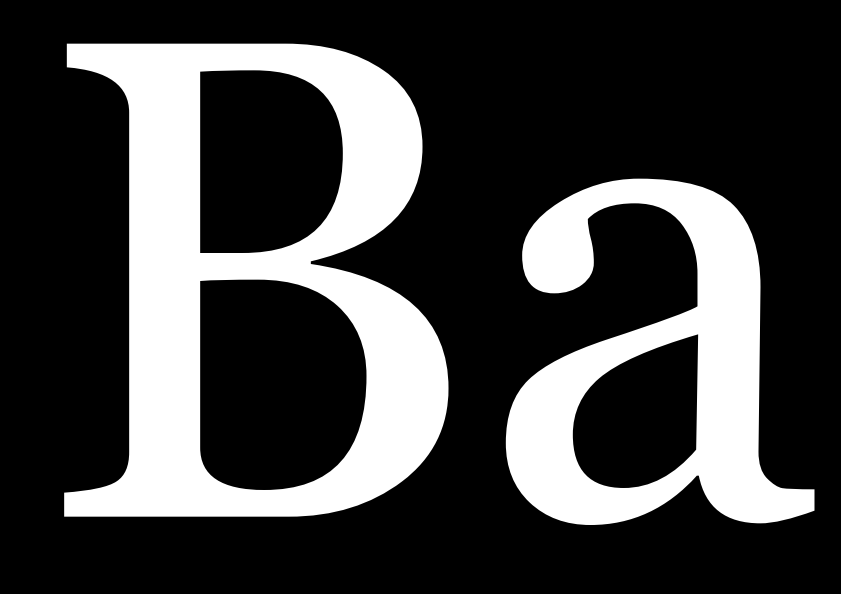

Basics

Thank You, Scott

Can't remember a command? Type 육수/ to open Help > Search Type a few letters, & it will show you the command

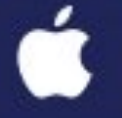

Transmit File Edit View Go Transfer Servers

## Window Help R Press 육슈/ ...

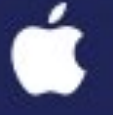

# Help > Search opens with the insertion point already in the search box

| ers | Window | Help |                                                                                  |               |      |  |  |  |
|-----|--------|------|----------------------------------------------------------------------------------|---------------|------|--|--|--|
|     |        |      | Search                                                                           |               | Į    |  |  |  |
|     |        |      | Transmit Help<br>Report a Problem or Feature Request<br>Send Transcript To Panic |               |      |  |  |  |
|     |        |      |                                                                                  | inscript io i | anno |  |  |  |

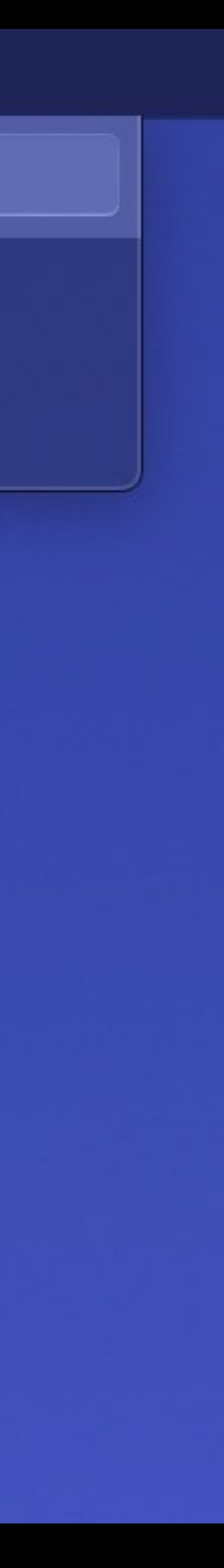

# Start typing the letters of command you want...

| ers Wi | indow | Help     |                        |                                                                                                    |                                                                                                    |                                                                                                    |
|--------|-------|----------|------------------------|----------------------------------------------------------------------------------------------------|----------------------------------------------------------------------------------------------------|----------------------------------------------------------------------------------------------------|
|        |       |          | Search                 | syn                                                                                                    | Ĩ                                                                                                    |                                                                                                    |
| oft    |       | Me<br>He | enu Items<br>Ip Topics | Syr<br>Syr<br>Syr<br>Syr<br>Syr<br>Syr<br>Syr<br>Ma<br>Ma<br>Ma<br>Ma<br>Ma<br>Ma<br>Ma<br>Ma<br>Sro<br>Sro<br>Sro<br>Sro<br>Sro | hchronize<br>hchronizing F<br>uth and Panic<br>hcing Dream<br>at's new in Tr<br>naging Serve<br>orting an SS<br>nsmit – Mac A<br>nsmit 5 Prefe<br>tocol Suppor<br>nsmit Disk<br>en in Termina<br>TP Authentica<br>nu Command | folders wit<br>C Sync<br>Object Bas.<br>Tansmit 5?<br>Fr Connection<br>App Store<br>Frences<br>Ft in Trans |

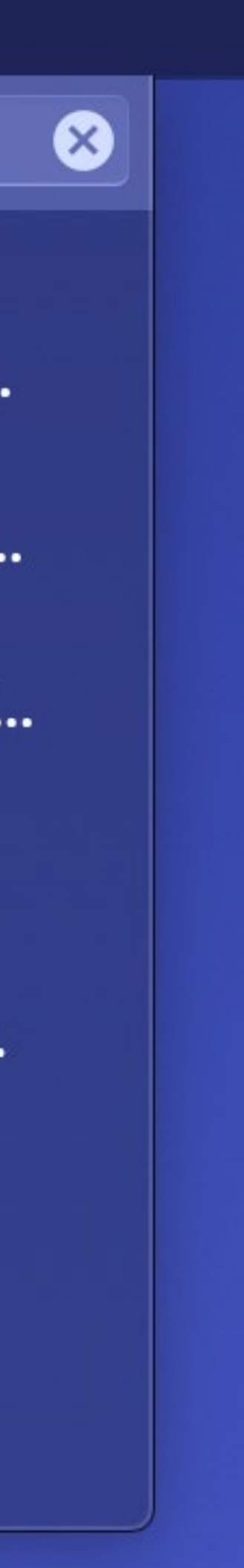

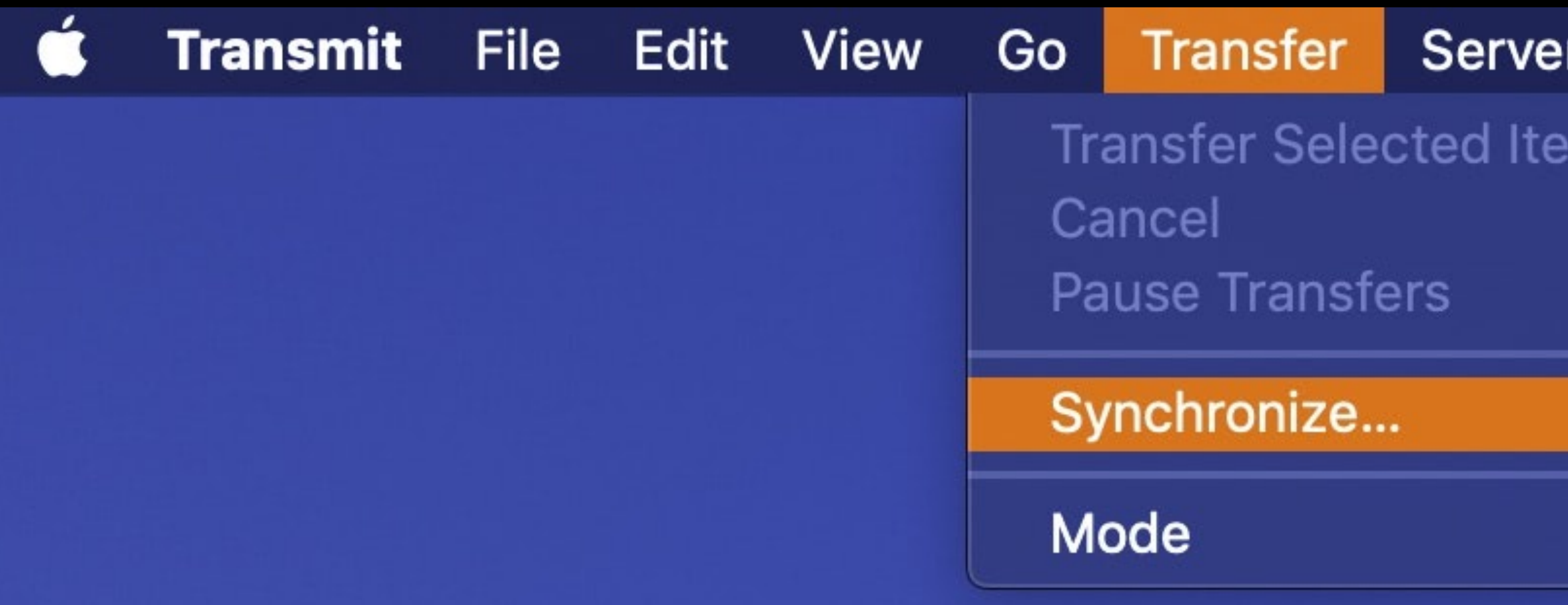

## Select the command, & macOs shows you where the comman in the menus so you can learn

| rs | Window                | Help |           |                                                                                                    |
|----|-----------------------|------|-----------|----------------------------------------------------------------------------------------------------|
| ms | ፚ፞፝፞፝፞<br>፝፝፝፞፝፝<br>፝ |      | Search    | syn                                                                                                    |
|    |                       | Me   | enu Items | Synchronize                                                                                                  |
|    | •                     |      |           | <ul> <li>OAuth and Panic Sync</li> <li>Syncing DreamObject Bas</li> <li>What's new in Transmit 5?</li> </ul> |
| S  |                       |      |           | <ul> <li>Managing Server Connecti.</li> <li>Importing an SSH key file</li> <li>Transmit</li> </ul>           |
|    | is                    |      |           | Transmit 5 Preferences                                                                                       |
|    |                       |      |           | Transmit Disk                                                                                                |
|    |                       |      |           | SFTP Authentication                                                                                          |
| an | d                     |      |           | Show All Help Topics                                                                                         |
|    |                       |      |           |                                                                                                    |

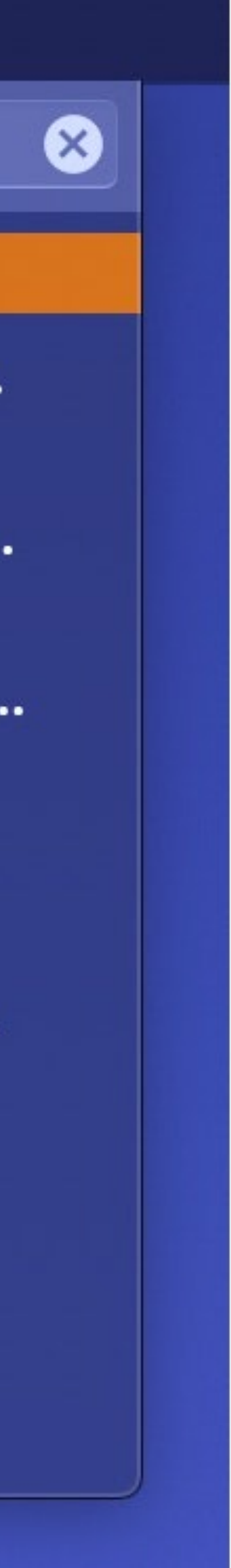

Cut, Copy, Paste

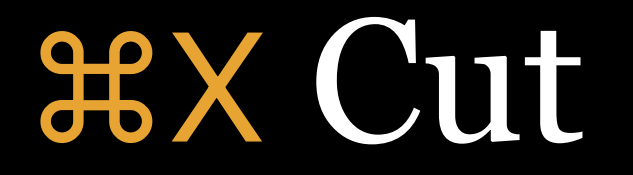

**#C** Copy

**HV** Paste

then **HV** 

image, video—but only 1 item at a time\*

\* You can change this with 3rd party software (e.g., Alfred)

## Do not #C then #V then go back & $\boxtimes$ — instead, use #X

# Your clipboard can hold any cut or copied item—text,

## **#A Select all**

## Very useful before using **#X** or **#C**

them with #V

You *cannot cut* files in Finder with **X** & then paste them with **HV** 

with  $\mathbb{V}$ #V!

## You can *copy* files in Finder with **#C** & you can paste

## You *can* copy files in Finder with **#C** & then *move* them

Formatting

## **#B** Bold

**#**I Italic

## **#U** Underline

Never use #U — use either #B or #I (*not* both at the same time), but not #U

# Applications & Windows

# **HN New window #W** Close window (or tab in Web browser) **HQ** Quit app

## **#W** should not quit an app, but **#Q** closes all windows (although they will reappear when you reopen the app)

## $H \rightarrow Switches between apps (\rightarrow direction)$ $\Im$ witches between apps in reverse ( $\leftarrow$ direction)

**\*** 'switches between windows in an app

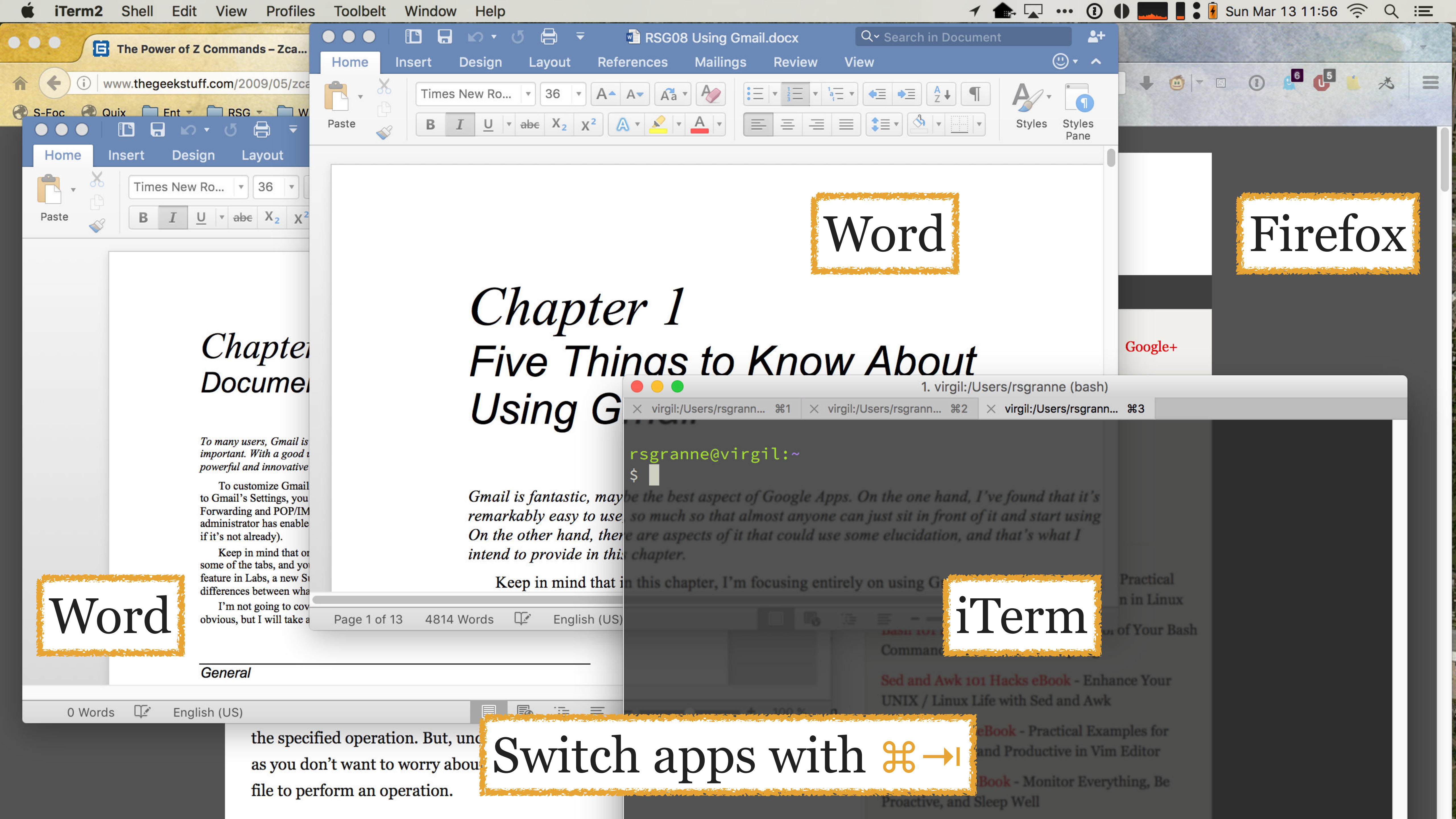

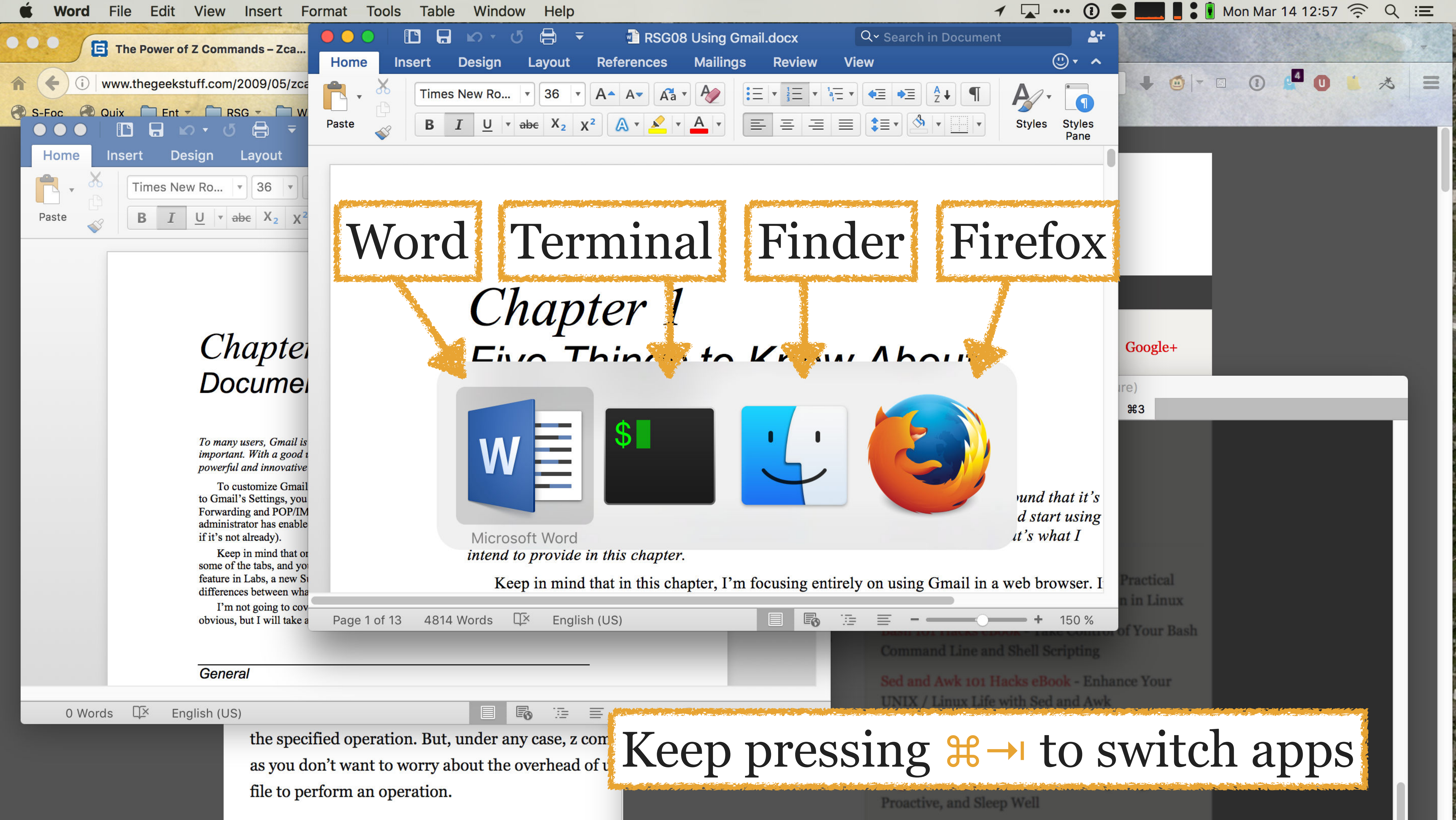

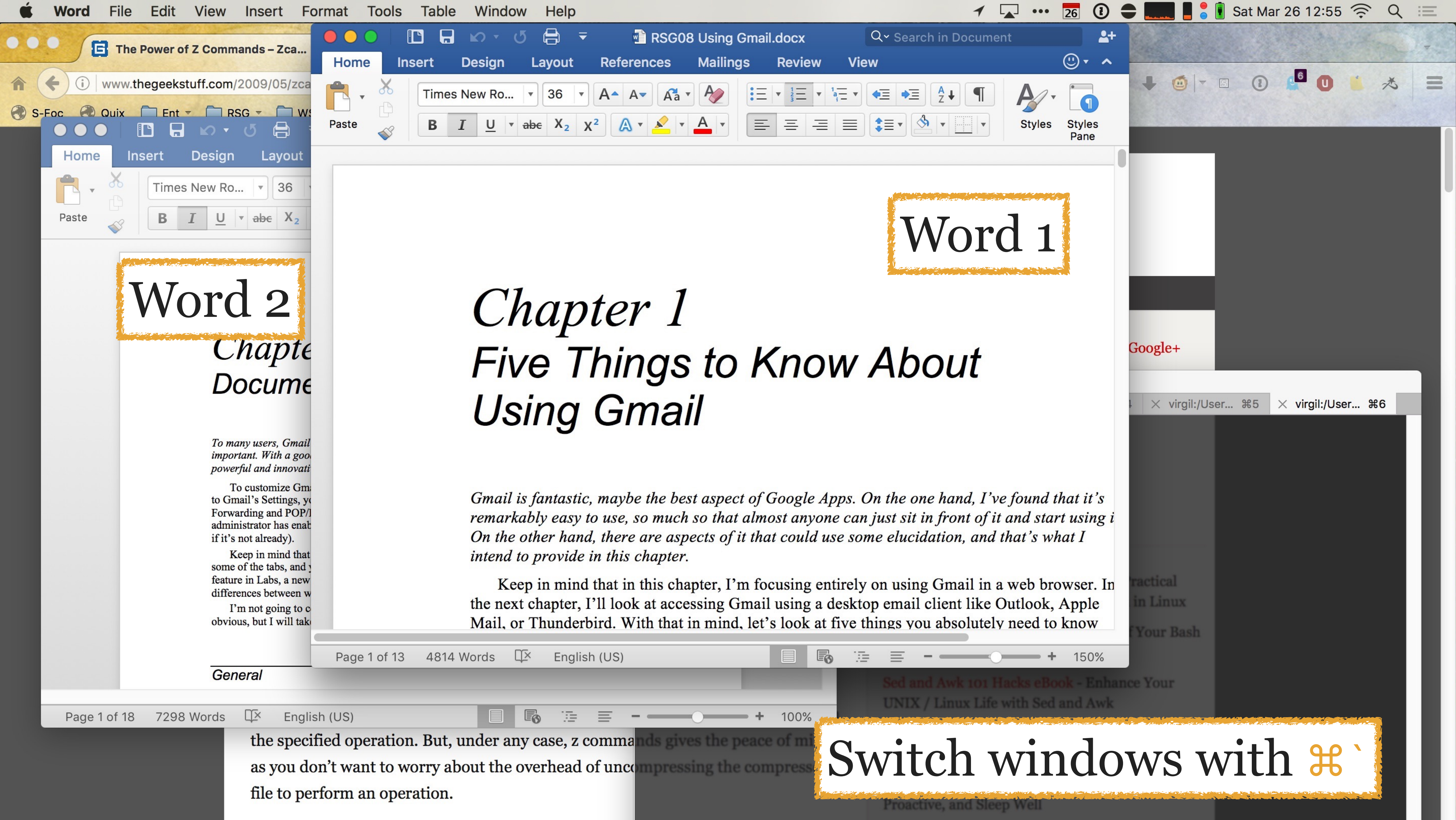

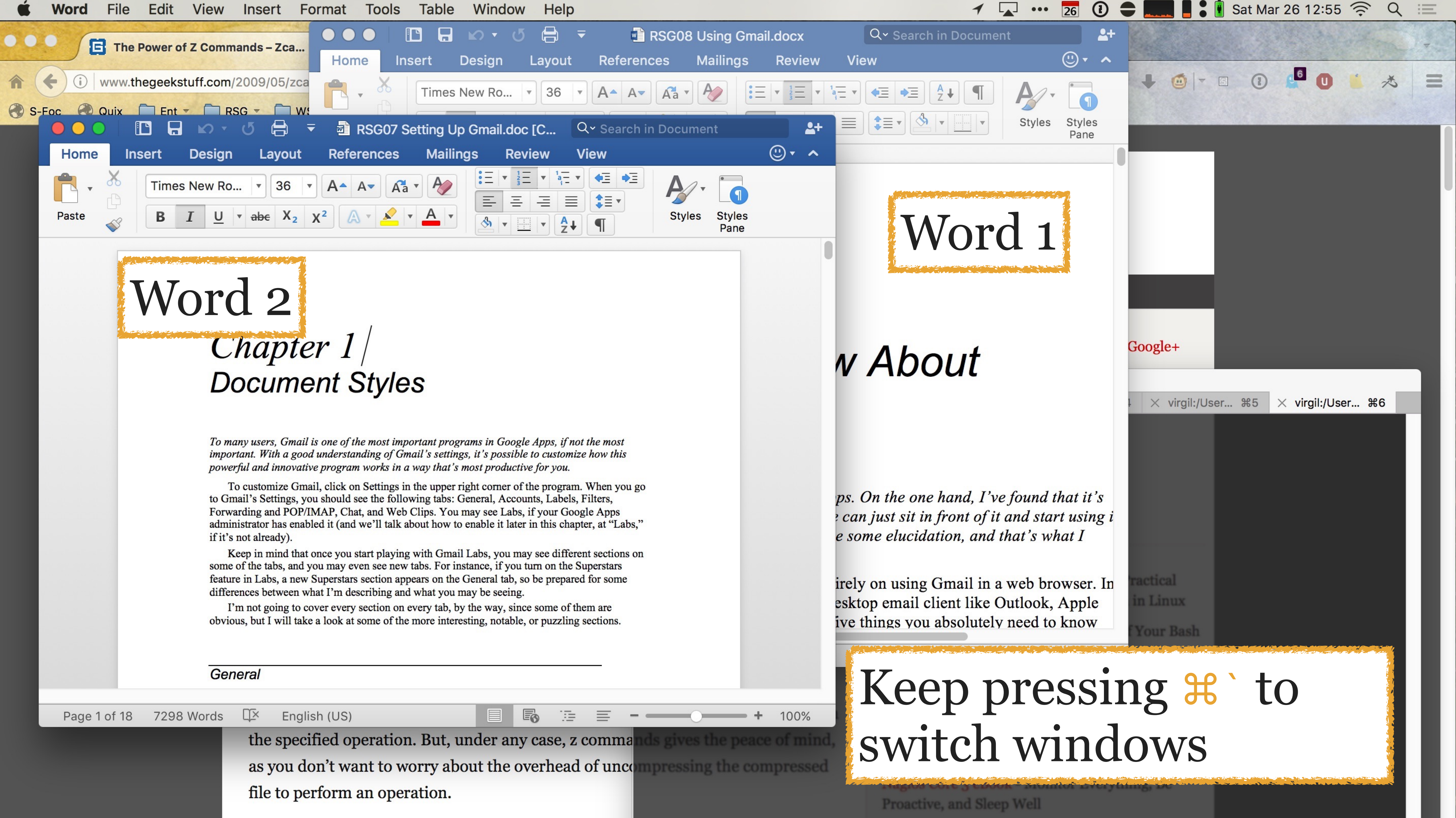

| Page 1 of 18 | 7298 Words | Ц×                                                    | English (US)         | _        |        | 6      | 1      | ≣      |                        |
|--------------|------------|-------------------------------------------------------|----------------------|----------|--------|--------|--------|--------|------------------------|
|              | _          | the                                                   | specified operation. | But, und | ler ar | ıy cas | e, z c | omm    | a <mark>nds giv</mark> |
|              |            | as you don't want to worry about the overhead of unco |                      |          |        |        |        | ompres |                        |
|              |            | file                                                  | to perform an opera  | tion.    |        |        |        |        |                        |

Keyboard Maestro provides an even better Application Switcher than macOS does (more in *Automation*!)

## What are the differences between apps & windows?

macOS is an *document-* & *app-centric* OS» Focus is on working on documents within apps» Close the final document window, the app stays open

Windows is a *window-centric* OS
» Focus is on creating, viewing, & working within individual windows
» Close the final window, close the app

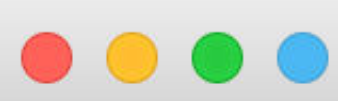

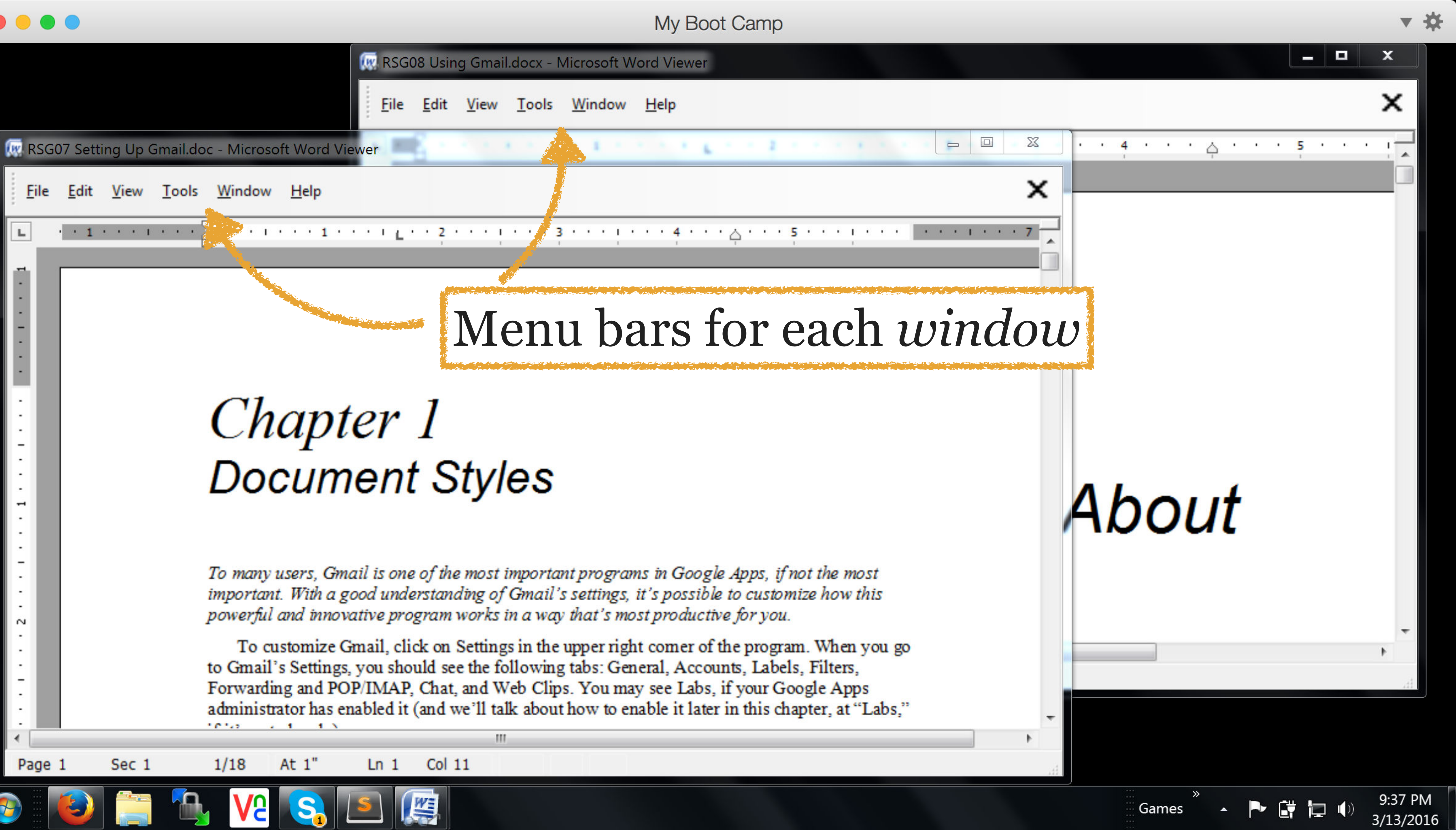

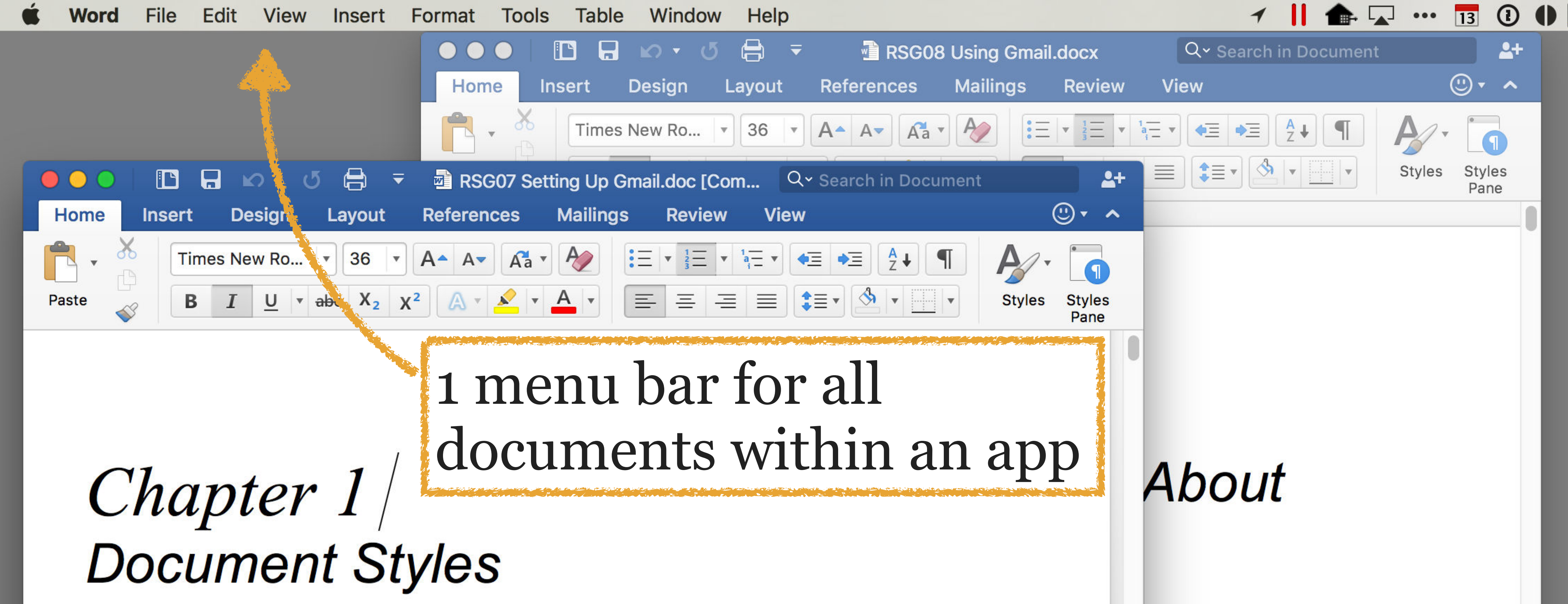

To many users, Gmail is one of the most important programs in Google Apps, if not the most important. With a good understanding of Gmail's settings, it's possible to customize how this powerful and innovative program works in a way that's most productive for you.

To customize Gmail, click on Settings in the upper right corner of the program. When you go to Gmail's Settings, you should see the following tabs: General, Accounts, Labels, Filters, Forwarding and POP/IMAP, Chat, and Web Clips. You may see Labs, if your Google Apps administrator has enabled it (and we'll talk about how to enable it later in this chapter, at "Labs," if it's not already).

Keep in mind that once you start playing with Gmail Labs, you may see different sections on some of the tabs, and you may even see new tabs. For instance, if you turn on the Superstars feature in Labs, a new Superstars section appears on the General tab, so be prepared for some

In the one hand, I've found that it's just sit in front of it and start using it. The elucidation, and that's what I

on using Gmail in a web browser. In p email client like Outlook, Apple

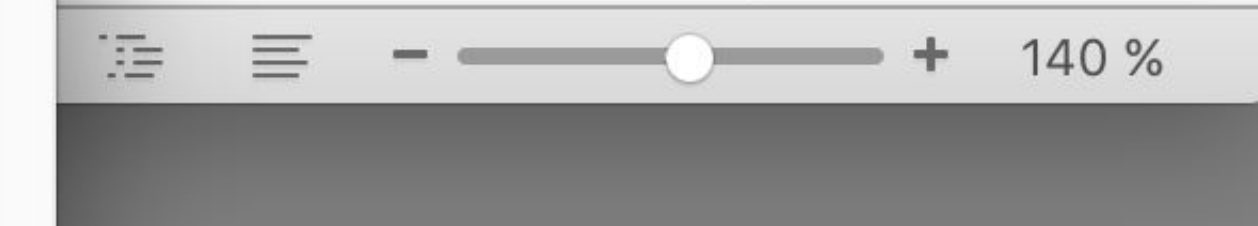

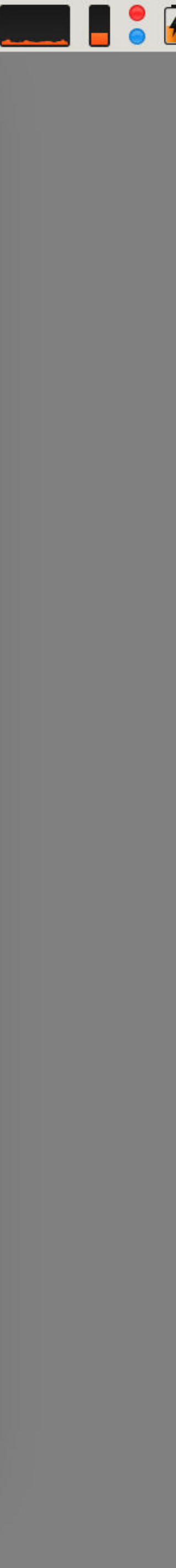

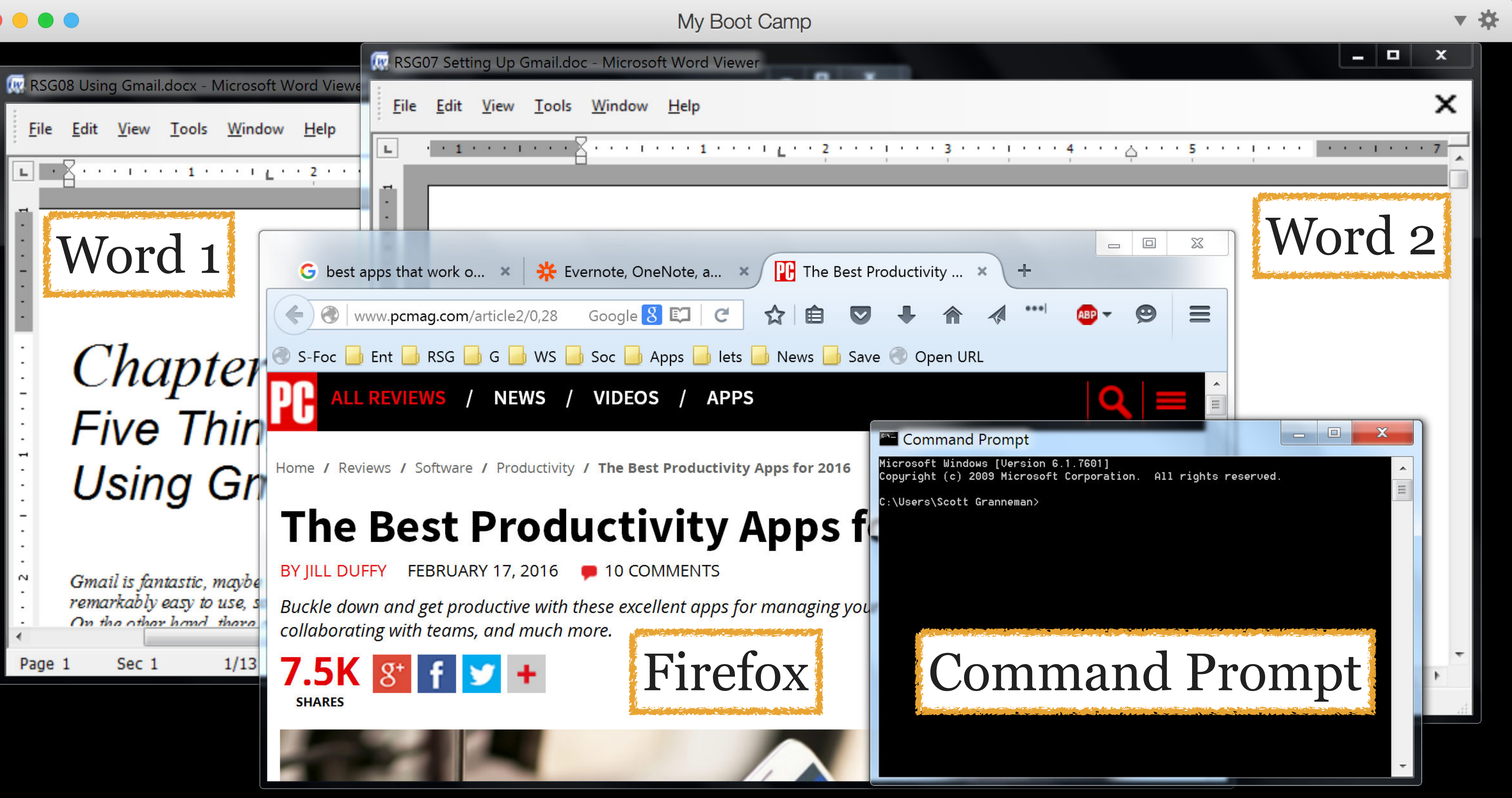

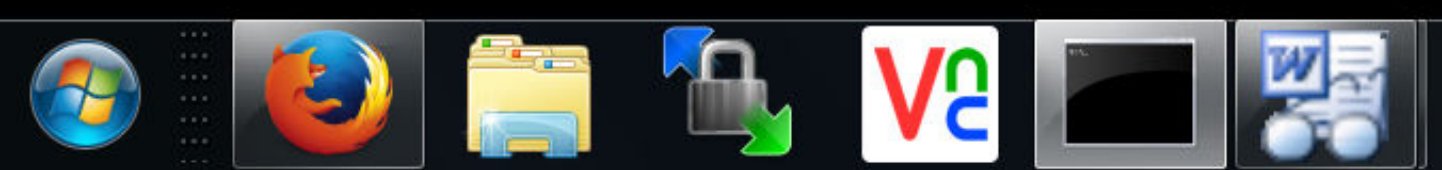

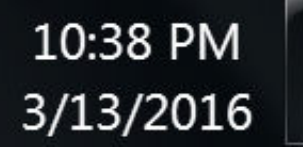

🏲 🛱 🔁 🌒

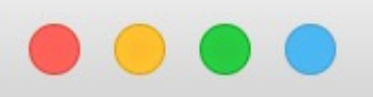

## Task Switcher shows 4 windows (from 3 apps) + Desktop

## **Command Prompt**

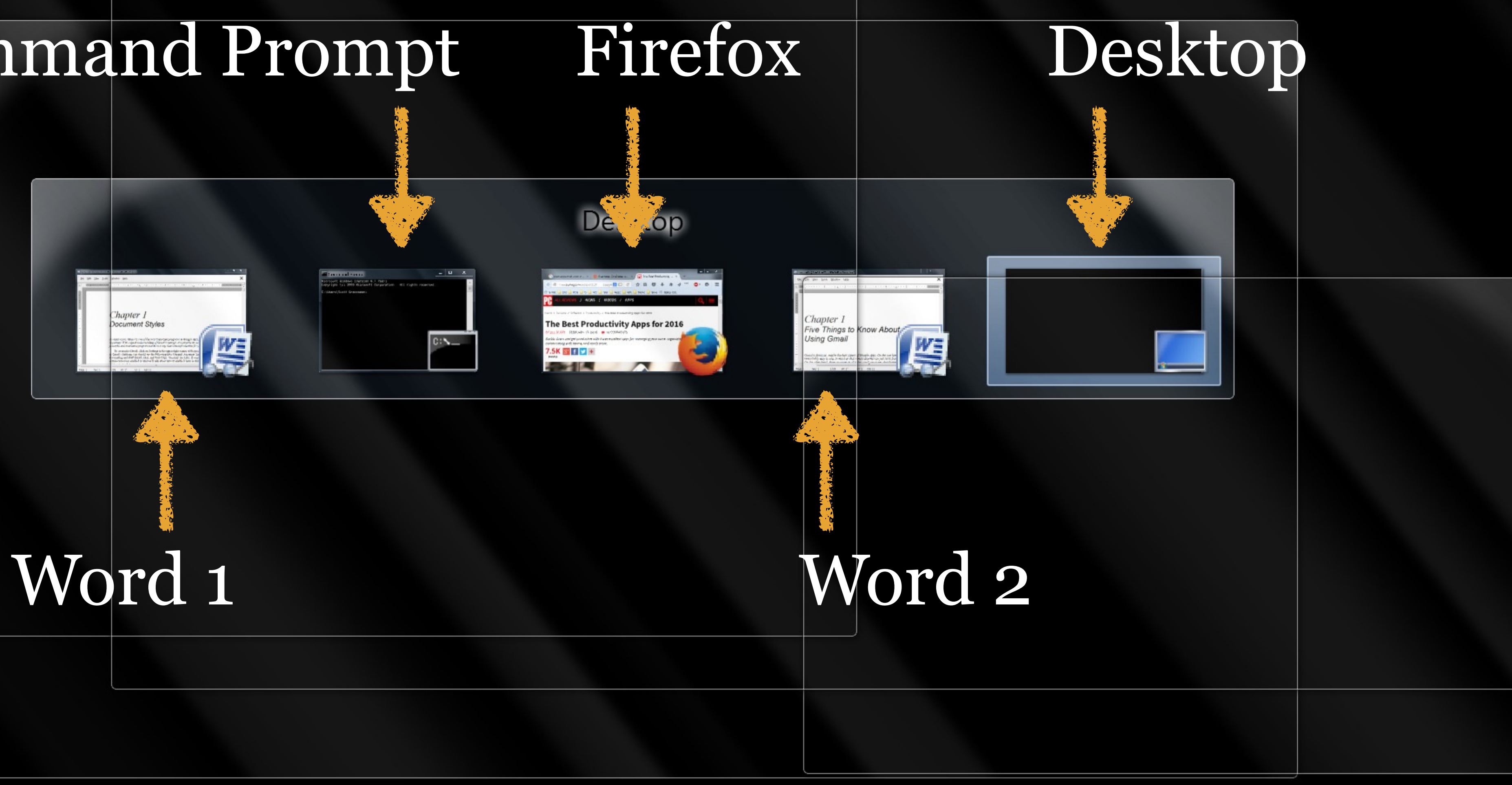

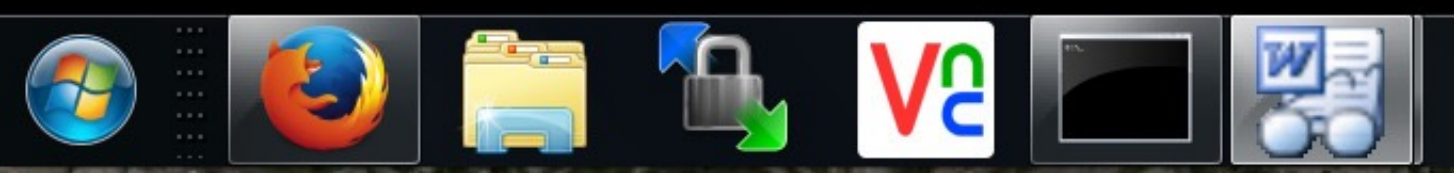

>> Image: Image: Ima Games

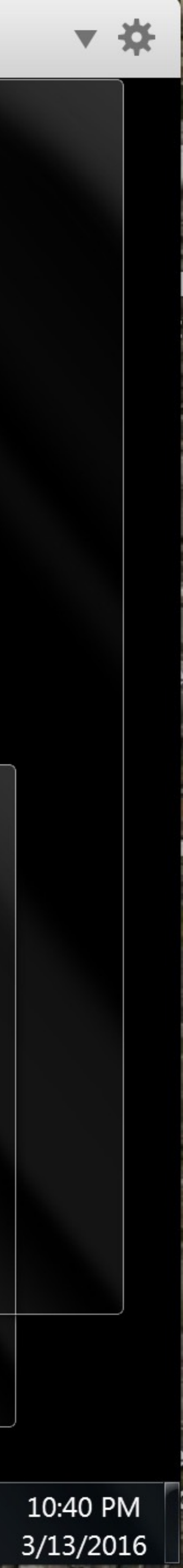

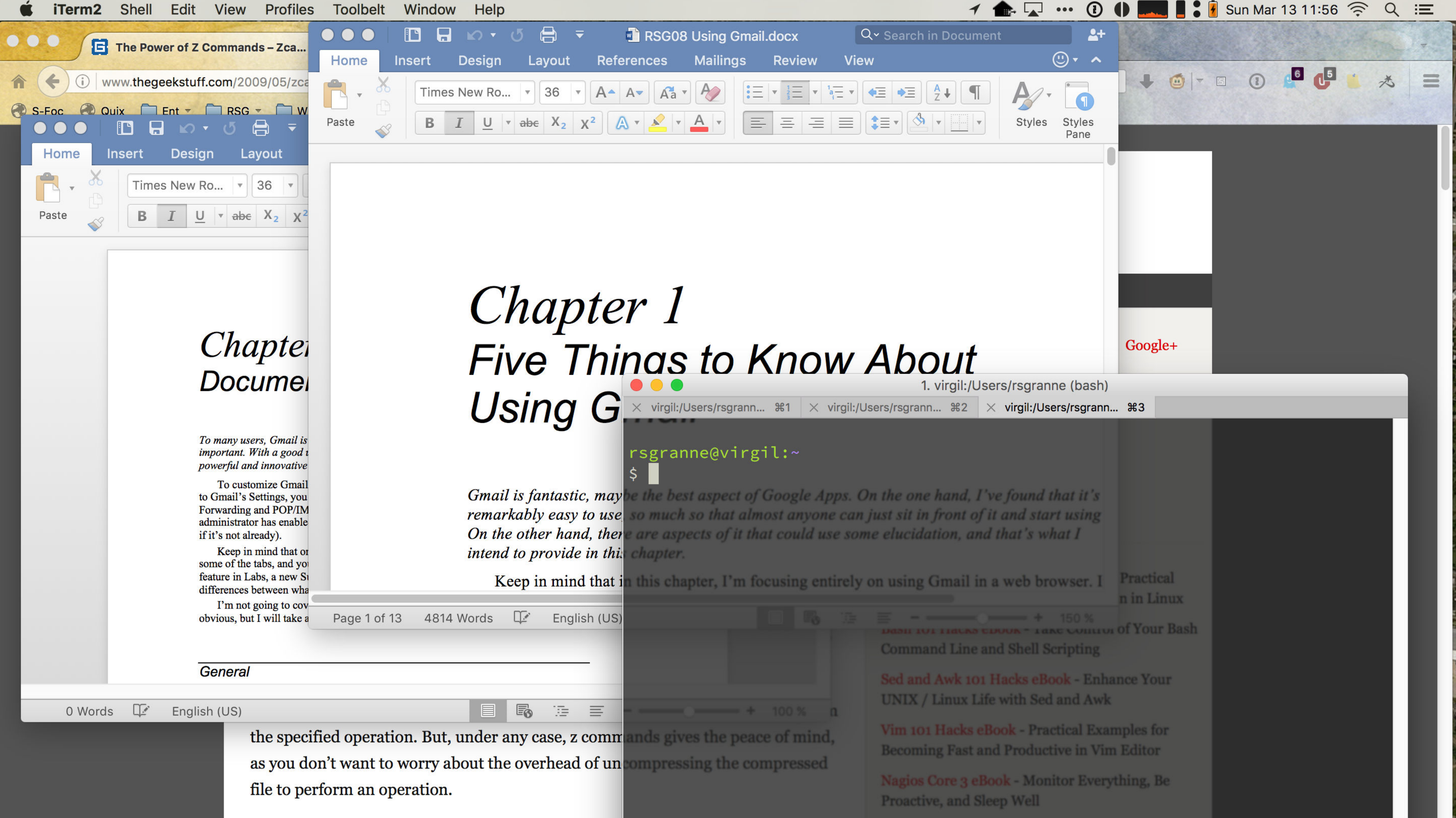

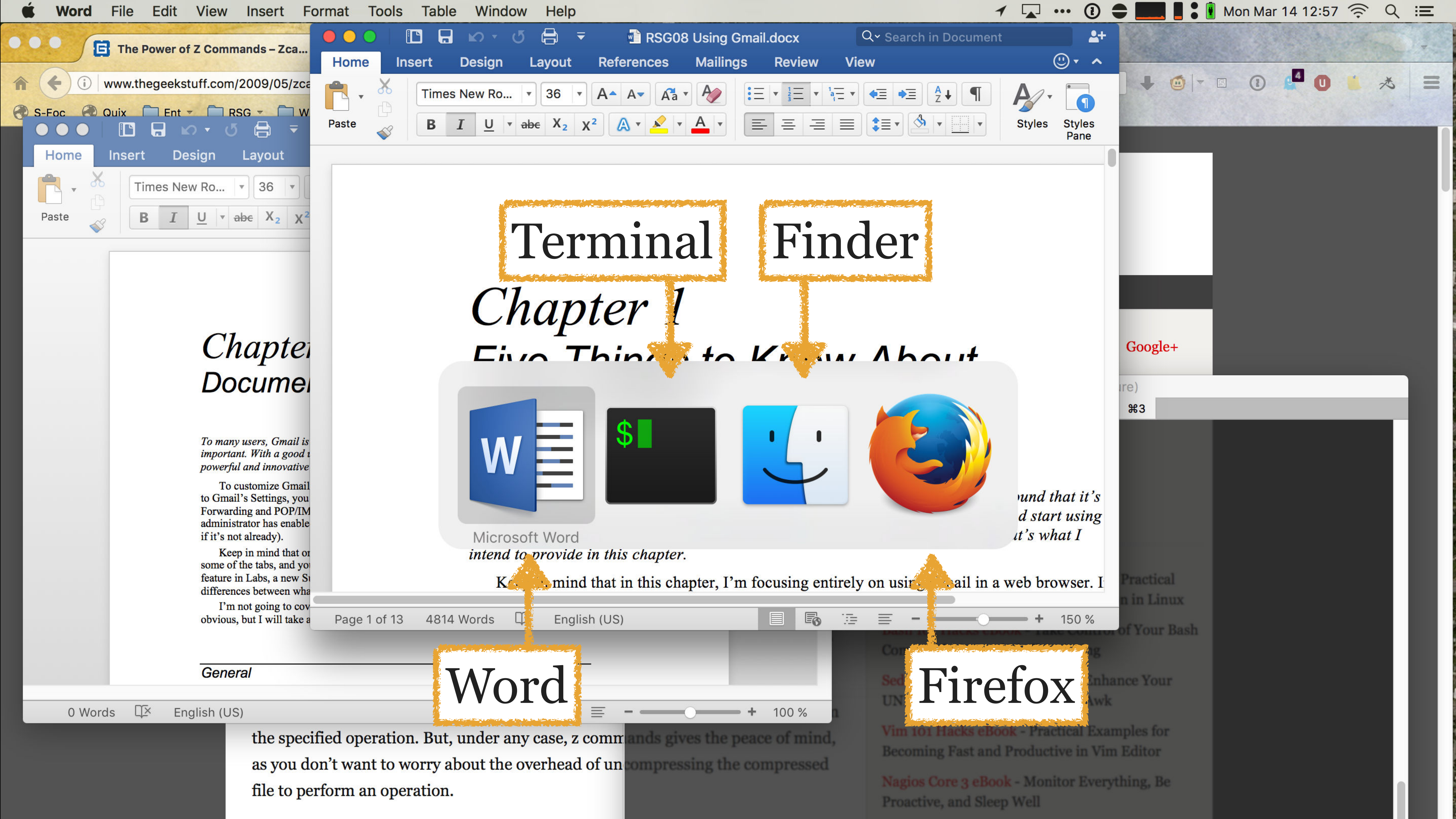

## 

Hide is better than Minim apps with ૠ→

## Hide is better than Minimize—especially if you switch

If you *minimize* an app's windows & then use  $\Re \rightarrow 1$  to switch to that app, its windows will *not* appear

Why? Because you told the app to minimize its windows, so it keeps them minimized!

If you *hide* an app's windows & then use  $\mathbb{H} \rightarrow \mathbb{H}$  to switch to that app, its windows *will* appear

Why? Because when you switch to an app, you obviously want to un-hide its windows!

∴, if you are a heavy user of the **#**→ app switcher, you should always hide using **#**H instead of minimizing

# **XT** Open a new tab in tabbed apps, or open Fonts in non-Tabbed apps

Remember that **#W** closes a tab
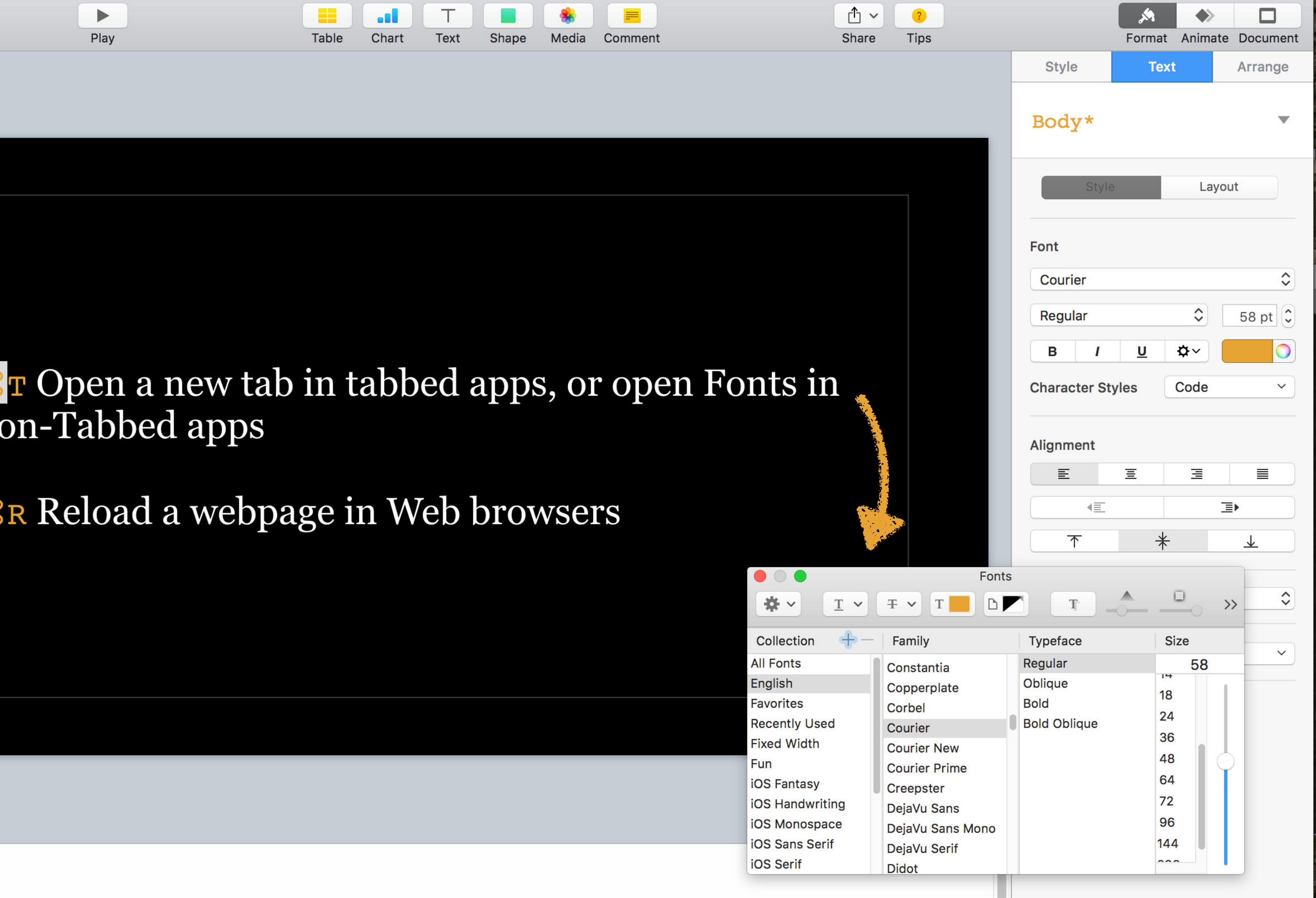

# non-Tabbed apps

Play

View

+

Add Slide

51%~

Zoom

d can hold any cut or copied iters-tere -but only 1 item at a time (you can fix

Ro Balle Ro Decletion Never not Historic effort Rit or R1 Educity not both or the same time), but not R0

20. New window 20. Chose window (or the in Web Insease) 20. Chose window 20. Chose all easing the state of the state of the state of the set of the state of the state (all brack they will receptor when you open the state)

What's the difference increases upper a vision of Marc OS 21 can descense in opp-vention of a factor for the method of a set of the set of the opping of the set of the set of the set of the set of the set of the Windows is a set of the set of the set of the set of the Windows is a set of the set of the set of the set of the North of the set of the set of the set of the set of the isother in the set of the set of the s

Mean formula Chapter / documer (con-manual construction of the instrument construction of the instrument construction of t

C ......

20

nd More given ment. To More done date series

Sping a sen sår in talfen i stålend oppi, er spin fresta är som i frädslar oppi
 Redsad a selluppi in tildelsresson

**K** Reload a webpage in Web browsers

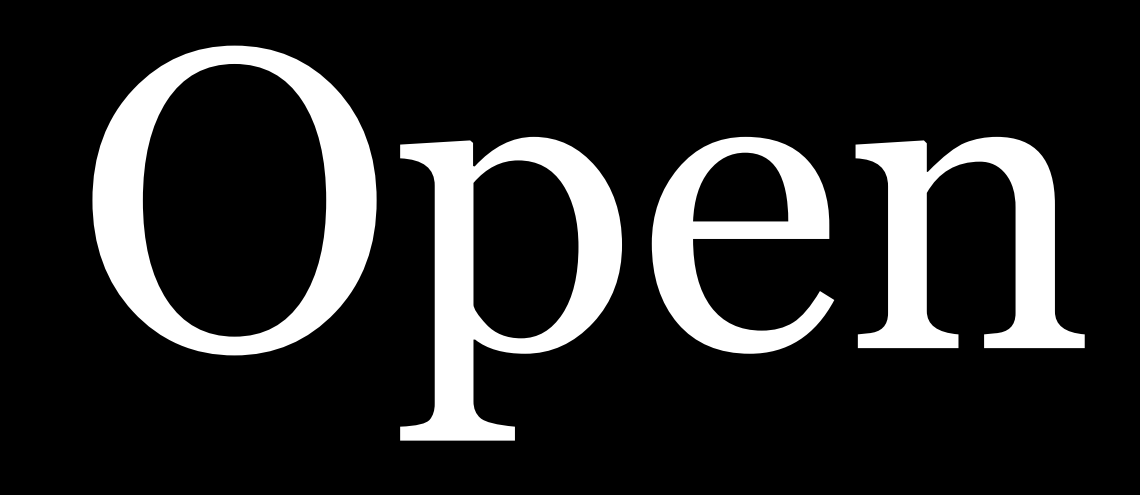

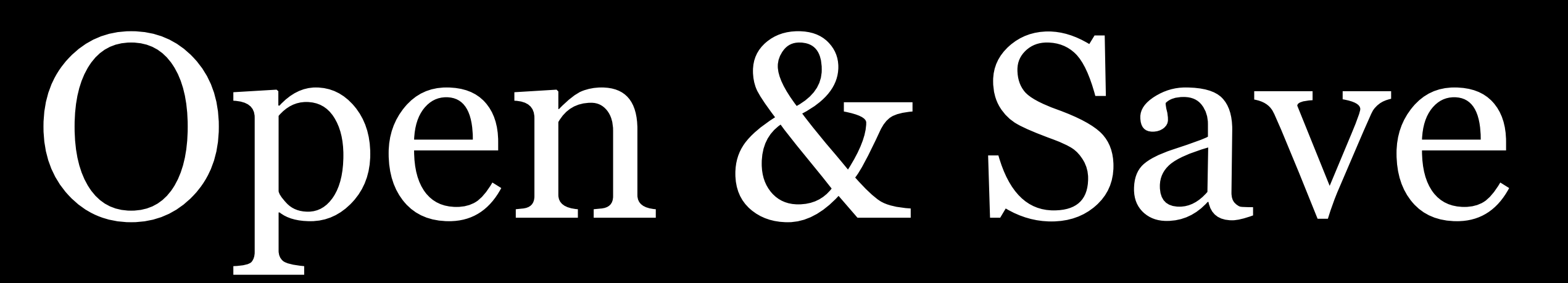

# **#O** Open document... **#S** Save work

**光へふS** Save As...

## $\Re \setminus AS$ Save As is hidden by default, & it:

- 1. saves the current document
- 2. creates a copy of the current document
- 3. closes the current document &
- 4. starts working on the new copy

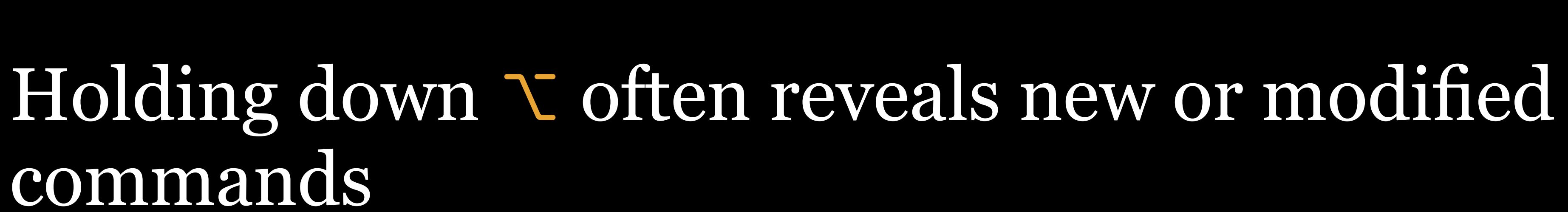

# **PROTIP**

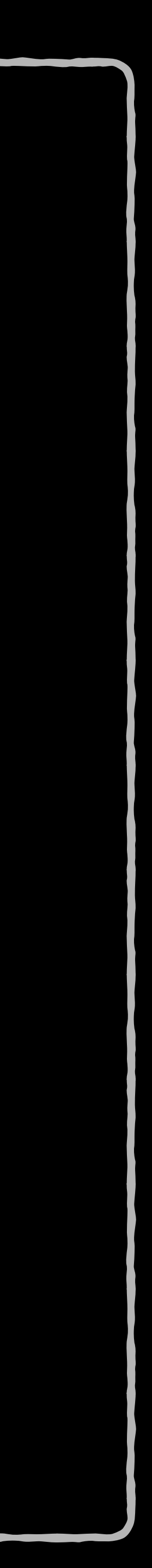

# Movement

%↑ Move insertion point t
document

₩↓ Move insertion point to last line (end) of document

 $H \rightarrow$  Move insertion point to end of line

**⊮**← Move insertion point to beginning of line

# ☆ Move insertion point to first line (beginning) of

\← Move left 1 word at a time  $\searrow$  Move right 1 word at a time  $\land \land \leftarrow$  Moves left 1 word at a time, selecting words  $4 \sqrt{3} \rightarrow Moves right 1 word at a time, selecting words$ 

fn↑ Move up one screen fn V Move down one screen

Deletion

# ✓ Delete left (backward) 1 word at a time fn ✓ Delete right (forward) 1 word at a time

# ふ < ← Moves left 1 word at a time, selecting words</li> ふ < → Moves right 1 word at a time, selecting words</li> Then > to delete

# ☆ \# → Select all text from cursor to end of line ☆ \# ← Select all text from cursor to beginning of line Then is to delete

# ☆↑ Select all text from cursor straight up to next line ☆↓ Select all text from cursor straight down to next line

Then 🗵 to delete

# ◇ ※ ↑ Select all text from cursor to beginning of file ◇ ※ ↓ Select all text from cursor to end of file Then ▷ to delete

Finder

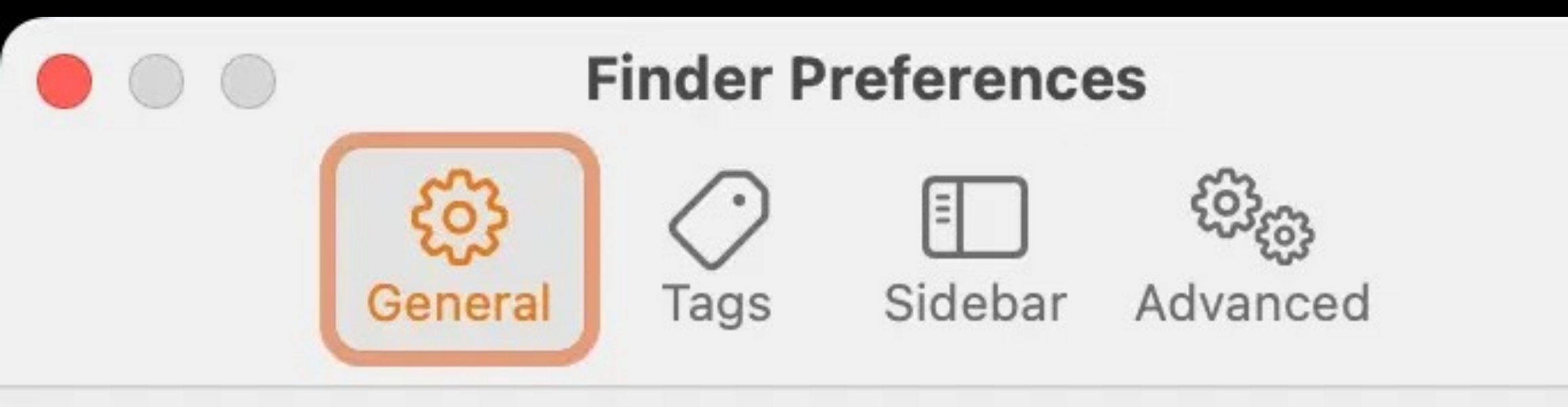

Show these items on the desktop:

- Hard disks
- External disks
- CDs, DVDs, and iPods
- Connected servers

### New Finder windows show:

💿 rsgranne

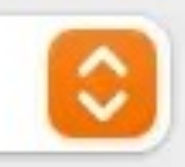

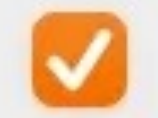

Open folders in tabs instead of new windows

**XN** Open a new Finder window (if you have checked Open folders in tabs instead of new windows in Finder Preferences, it will open a new tab instead)

☆ % N Create a new folder
titled untitled folder

**#T** Open a new Finder tab **#W** Close a Finder tab

| Ű. | Finder | File | Edit | View | Go         | Window       | Help           |     |
|----|--------|------|------|------|------------|--------------|----------------|-----|
|    |        |      |      |      | Back       | <            | 9              | £   |
|    |        |      |      |      | Forw       | /ard         | ð              | ß   |
|    |        |      |      |      | Sele       | ct Startup D | isk 🗇៖         | f   |
|    |        |      |      |      | Ø          | Recents      | <b>∂</b> ₽     | ß   |
|    |        |      |      |      | ß          | Documents    | <b>∂</b> ₽     | e   |
|    |        |      |      |      |            | Desktop      | ራን             | e   |
|    |        |      |      |      | ٩          | Downloads    | 723            | e   |
|    |        |      |      |      | ŵ          | Home         | ሪን             | ß   |
|    |        |      |      |      | 盒          | Library      | <b>∂</b> ₽     | ß   |
|    |        |      |      |      |            | Computer     | <b>0</b> 9     | 6   |
|    |        |      |      |      | Ø          | AirDrop      | <del>ି</del> ଜ | ę   |
|    |        |      |      |      | ⊕          | Network      | <b>\$</b>      | ß   |
|    |        |      |      |      | $\bigcirc$ | iCloud Drive | e 🗘            | ß   |
|    |        |      |      |      | e          | Shared       | <b>∂</b> ₽     | 6   |
|    |        |      |      |      | Ą.         | Application  | s 🖓            | ę   |
|    |        |      |      |      | ×          | Utilities    | <b>∂</b> ₽     | G   |
|    |        |      |      |      | Rece       | ent Folders  |                |     |
|    |        |      |      |      | Go t       | o Folder     | <b>4</b> 2     | 9.0 |
|    |        |      |      |      | Con        | nect to Serv | er 🤋           | B   |

# G

# Jump to various common folders

| É | Finder | File | Edit | View | Go         | Window        | Help  |     |
|---|--------|------|------|------|------------|---------------|-------|-----|
|   |        |      |      |      | Bacl       | <             |       | Ħ   |
|   |        |      |      |      | Forv       | vard          |       | Ħ   |
|   |        |      |      |      | Sele       | ct Startup D  | isk - | 6 X |
|   |        |      |      |      | Ð          | Recents       | 4     | ራዝ  |
|   |        |      |      |      | ß          | Documents     | 4     | ¢¥  |
|   |        |      |      |      |            | Desktop       | -     | ¢₩  |
|   |        |      |      |      | ٩          | Downloads     | -     | 12  |
|   |        |      |      |      | ŵ          | Home          | 4     | 6 H |
|   |        |      |      |      | 盫          | Library       | 4     | ¢¥  |
|   |        |      |      |      |            | Computer      | -     | 6-H |
|   |        |      |      |      | Ø          | AirDrop       | -     | 6-H |
|   |        |      |      |      |            | Network       | 4     | 6 H |
|   |        |      |      |      | $\bigcirc$ | iCloud Drive  | -     | ¢₩  |
|   |        |      |      |      | e          | Shared        | -     | ¢₩  |
|   |        |      |      |      | Ą.         | Applications  | ; -   | 6-H |
|   |        |      |      |      | ×          | Utilities     | 4     | ትቲ  |
|   |        |      |      |      | Rece       | ent Folders   |       |     |
|   |        |      |      |      | Go t       | o Folder      |       | ሪዝ  |
|   |        |      |      |      | Con        | nect to Serve | er    | Ħ   |

## 슈울G Go to Folder...

Very handy, especially if you need to get to a System folder that is otherwise hidden, e.g., /usr/bin or /Library/QuickLook

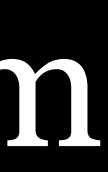

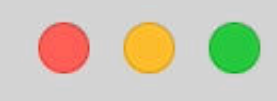

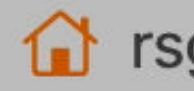

rsgranne

- 😻 Dropbox
- Desktop
- Documents
- Downloads
- Applications
- Photos
- Pictures
- fill Library
- AirDrop
- e Recents
- 🛅 Inbox
- DEVONthink PDF
- 🗎 Git

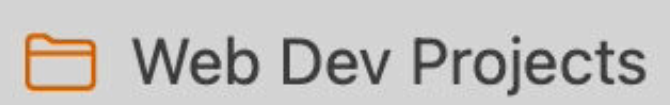

🔁 WebSanity

### iCloud

△ iCloud Drive

E Shared

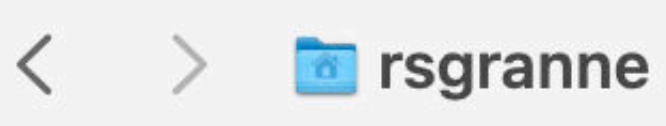

### Name

- > Applications
- > Applications (Parallels)
- > 🚞 bin
- > 🔁 Databases
- > 🔄 Desktop
- > Documents
- > 📴 Downloads
- > 🔄 Dropbox
- > 🚞 Library
- > 🛅 Movies
- > 🗾 Music
- > 📄 Parallels
- > 🔤 Pictures
- > projects
- > 🔄 Public
- > 🚞 RightFont

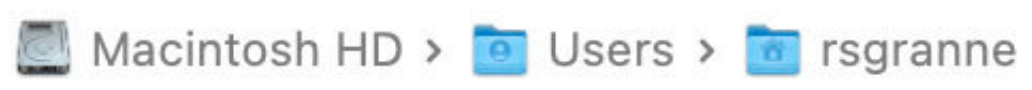

| :≡ ≎ | 000 ~ | ···· ~        |   | $\bigcirc$ | Q ~     | +    | × 🗔    |
|------|-------|---------------|---|------------|---------|------|--------|
|      | ^     | Date Modified |   | S          | ize     |      | Kind   |
|      |       | 2021-09-17    | 1 |            | 246.7   | MB   | Folder |
|      |       | 2021-02-20    | 0 |            | 1.3     | MB   | Folder |
|      |       | 2021-10-18    | 8 |            | 96.9    | MB   | Folder |
|      |       | 2021-02-16    | 6 |            | 34.31   | GB   | Folder |
|      |       | 2022-03-16    | 6 |            | 11.69   | GB   | Folder |
|      |       | 2022-02-17    | 1 |            | 1.98    | GB   | Folder |
|      |       | 2022-03-16    | 6 |            | 123.61  | GB   | Folder |
|      |       | 2022-03-15    | 5 |            | 399.51  | GB   | Folder |
|      |       | 2022-03-16    | 6 |            | 124.19  | GB   | Folder |
|      |       | 2022-03-02    | 2 |            | 49.61   | GB   | Folder |
|      |       | 2020-10-22    | 2 |            | 15.26   | GB   | Folder |
|      |       | 2020-05-19    | 9 |            | 5.2     | MB   | Folder |
|      |       | 2021-12-27    | 7 |            | 73.84   | GB   | Folder |
|      |       | 2021-12-30    | 0 |            | 2.6     | MB   | Folder |
|      |       | 2020-04-16    | 6 |            | Zero by | rtes | Folder |
|      |       | 2020-04-20    | 0 |            | 4       | MB   | Folder |
|      |       |               |   |            |         |      |        |

| ~ | С | ζ |  |
|---|---|---|--|
|   |   |   |  |
|   |   |   |  |
|   |   |   |  |
|   |   |   |  |
|   |   |   |  |
|   |   |   |  |
|   |   |   |  |
|   |   |   |  |
|   |   |   |  |
|   |   |   |  |
|   |   |   |  |
|   |   |   |  |
|   |   |   |  |
|   |   |   |  |
|   |   |   |  |
|   |   |   |  |
|   |   |   |  |
|   |   |   |  |
|   |   |   |  |

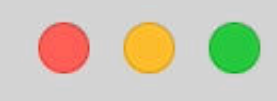

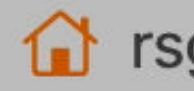

rsgranne

- 😻 Dropbox
- Desktop
- Documents
- Downloads
- Applications
- Photos
- Pictures
- fill Library
- AirDrop
- e Recents
- 🛅 Inbox
- DEVONthink PDF
- 🗎 Git

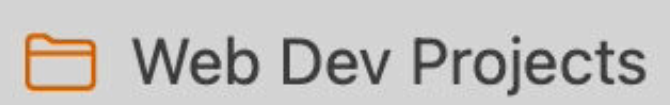

🔁 WebSanity

### iCloud

△ iCloud Drive

E Shared

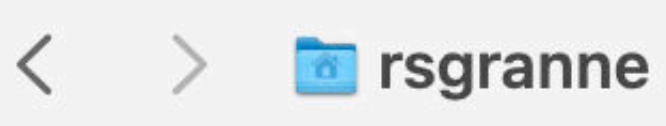

### Name

- > Applications
- > Applications (Parallels)
- > 🚞 bin
- > 🔁 Databases
- > 🔄 Desktop
- > Documents
- > 📴 Downloads
- > 🔄 Dropbox
- > 🚞 Library
- > 🛅 Movies
- > 🗾 Music
- > 📄 Parallels
- > 🔤 Pictures
- > projects
- > 🔄 Public
- > 🚞 RightFont

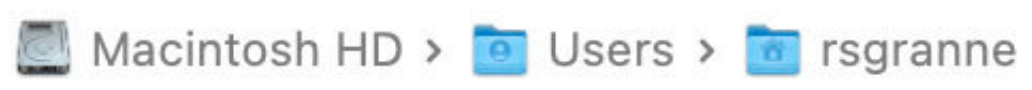

| :≡ ≎ | 000 ~ | ···· ~        |   | $\bigcirc$ | Q ~     | +    | × 🗔    |
|------|-------|---------------|---|------------|---------|------|--------|
|      | ^     | Date Modified |   | S          | ize     |      | Kind   |
|      |       | 2021-09-17    | 1 |            | 246.7   | MB   | Folder |
|      |       | 2021-02-20    | 0 |            | 1.3     | MB   | Folder |
|      |       | 2021-10-18    | 8 |            | 96.9    | MB   | Folder |
|      |       | 2021-02-16    | 6 |            | 34.31   | GB   | Folder |
|      |       | 2022-03-16    | 6 |            | 11.69   | GB   | Folder |
|      |       | 2022-02-17    | 1 |            | 1.98    | GB   | Folder |
|      |       | 2022-03-16    | 6 |            | 123.61  | GB   | Folder |
|      |       | 2022-03-15    | 5 |            | 399.51  | GB   | Folder |
|      |       | 2022-03-16    | 6 |            | 124.19  | GB   | Folder |
|      |       | 2022-03-02    | 2 |            | 49.61   | GB   | Folder |
|      |       | 2020-10-22    | 2 |            | 15.26   | GB   | Folder |
|      |       | 2020-05-19    | 9 |            | 5.2     | MB   | Folder |
|      |       | 2021-12-27    | 7 |            | 73.84   | GB   | Folder |
|      |       | 2021-12-30    | 0 |            | 2.6     | MB   | Folder |
|      |       | 2020-04-16    | 6 |            | Zero by | rtes | Folder |
|      |       | 2020-04-20    | 0 |            | 4       | MB   | Folder |
|      |       |               |   |            |         |      |        |

| ~ | С | ζ |  |
|---|---|---|--|
|   |   |   |  |
|   |   |   |  |
|   |   |   |  |
|   |   |   |  |
|   |   |   |  |
|   |   |   |  |
|   |   |   |  |
|   |   |   |  |
|   |   |   |  |
|   |   |   |  |
|   |   |   |  |
|   |   |   |  |
|   |   |   |  |
|   |   |   |  |
|   |   |   |  |
|   |   |   |  |
|   |   |   |  |
|   |   |   |  |
|   |   |   |  |

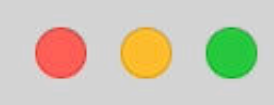

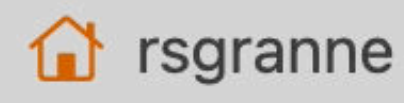

- Stropbox
- Desktop
- B Documents
- Downloads
- Applications
- Photos
- Pictures 2
- fill Library
- AirDrop
- e Recents
- 🔁 Inbox
- DEVONthink PDF
- 🗎 Git
- 🔁 Web Dev Projects
- 🔁 WebSanity
- iCloud
- △ iCloud Drive
- C Shared

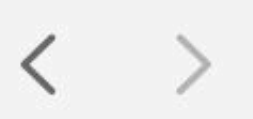

### Fiona - college essay

QuickLook

Name

Fiona - Opposum essay.txt

# **Context** (File > Duplicate) Duplicate file or folder

| $\equiv $ |   | ···· ~    | $\stackrel{(\uparrow)}{\square}$ | $\bigcirc$ | <b>Q</b> ~ | + ~  | 0    |
|-----------|---|-----------|----------------------------------|------------|------------|------|------|
|           |   |           | Fiona -                          | college    | essay      |      |      |
|           | ^ | Date Modi | fied                             |            | Size       | K    | Kind |
|           |   | Yesterd   | ау                               |            | 4          | KB t | ext  |
|           |   |           |                                  |            |            |      |      |

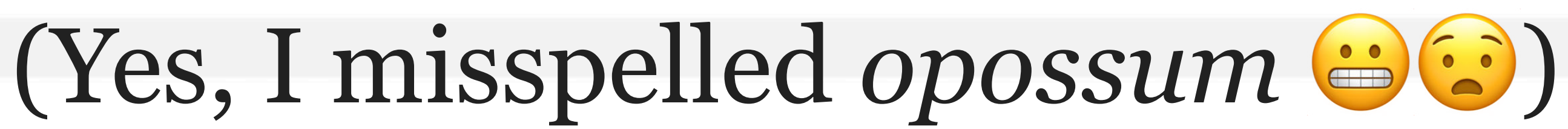

💹 Macintosh HD > 🙍 Users > 🛅 rsgranne > 🔄 Desktop > 🚞 Fiona - college essay

1 item, 266.72 GB available

| ~ | Q |
|---|---|
|   | + |
|   |   |
|   |   |
|   |   |
|   |   |
|   |   |
|   |   |
|   |   |
|   |   |
|   |   |
|   |   |
|   |   |
|   |   |
|   |   |
|   |   |
|   |   |
|   |   |
|   |   |
|   |   |
|   |   |
|   |   |

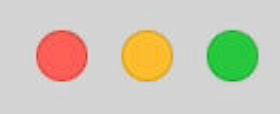

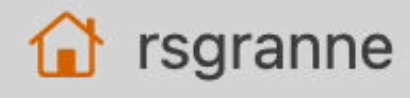

- 😻 Dropbox
- Desktop
- Documents
- ↓ Downloads
- Applications
- Photos
- Pictures
- fill Library
- AirDrop
- ecents
- 🗀 Inbox
- DEVONthink PDF
- 🛅 Git
- 🔁 Web Dev Projects
- 🔁 WebSanity
- iCloud
- △ iCloud Drive
- E Shared

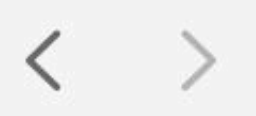

### Fiona - college essay

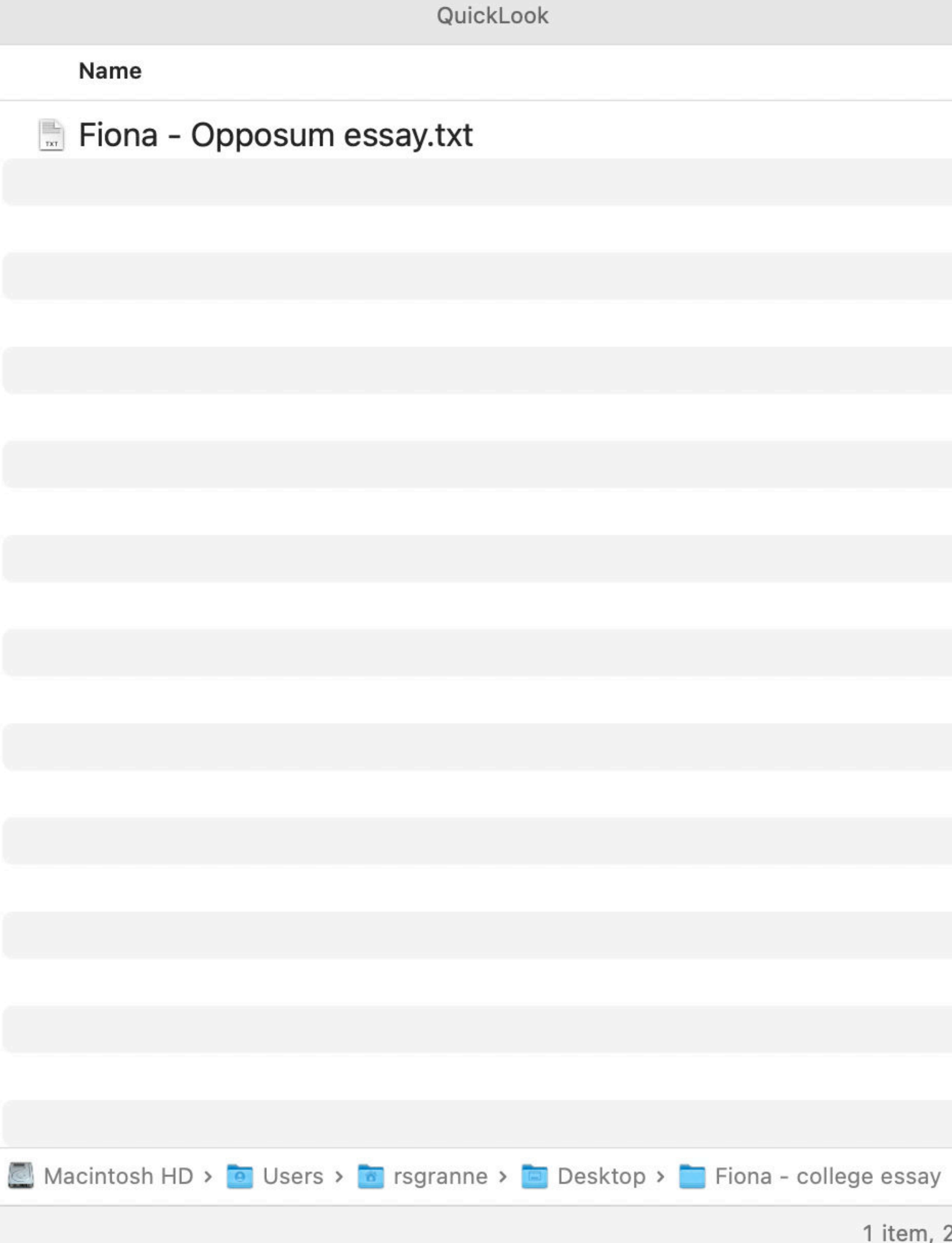

| $\equiv $ | 000 ~ | ···· ~        | $\square$ | $\bigcirc$ | <b>Q</b> ~ | + ~  | 3  |
|-----------|-------|---------------|-----------|------------|------------|------|----|
|           |       |               | Fiona -   | college    | essay      |      |    |
|           | ^     | Date Modified | l         |            | Size       | Kin  | d  |
|           |       | Yesterday     |           |            | 4 K        | B te | xt |
|           |       |               |           |            |            |      |    |

1 item, 266.72 GB available

| ~ | Q |
|---|---|
|   | + |
|   |   |
|   |   |
|   |   |
|   |   |
|   |   |
|   |   |
|   |   |
|   |   |
|   |   |
|   |   |
|   |   |
|   |   |
|   |   |
|   |   |
|   |   |
|   |   |
|   |   |
|   |   |
|   |   |
|   |   |

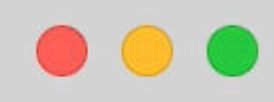

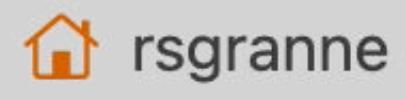

- 😻 Dropbox
- Desktop
- Documents
- ↓ Downloads
- 🙏 Applications
- Photos
- Pictures
- fill Library
- AirDrop
- ecents
- 🗎 Inbox
- DEVONthink PDF
- 🗎 Git
- 🔁 Web Dev Projects
- 🗎 WebSanity
- iCloud
- △ iCloud Drive
- 🖰 Shared

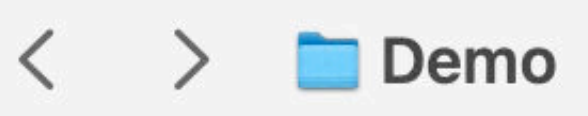

| QuickLook                                                                                                    | Demo                                                                                                    |
|----------------------------------------------------------------------------------------------------|----------------------------------------------------------------------------------------------------|
| Name                                                                                                    |                                                                                                    |
| <ul> <li>2014-07-08 Fiona.jpg</li> <li>Fiona - Opossum ess</li> <li>Mac App Store 3.0 - I</li> <li>macOS 12.3 Monteres</li> <li>Nano - Home - 2022</li> <li>Nano - Installation on</li> </ul> | g<br>ay.txt<br>Jpdates - mac12.2.1 M<br>y - Finder - Menubar - G<br>-03-15.webp<br>Ubuntu 20.04 - 2022-( |
|                                                                                                    |                                                                                                    |
| <b>⊮F(</b> ]                                                                                                    | File > Fine                                                                                              |
|                                                                                                    |                                                                                                    |
|                                                                                                    |                                                                                                    |
|                                                                                                    |                                                                                                    |
|                                                                                                    |                                                                                                    |
|                                                                                                    |                                                                                                    |
|                                                                                                    |                                                                                                    |
|                                                                                                    |                                                                                                    |
| Macintosh HD > O Users >                                                                                                    | rsgranne > 🛅 Desktop > 🚞 De                                                                              |

| :≡ ≎                     | ×   | ···· ~        | Δ́   | Q    | <b>~</b> + | ~ 🗔    |
|--------------------------|-----|---------------|------|------|------------|--------|
| Captures                 |     | F             | iona |      | C          | emo    |
|                          | ^   | Date Modified |      | Size |            | Kind   |
|                          |     | 2014-07-0     | 8    |      | 2 MB       | JPEG i |
|                          |     | Yesterday     |      |      | 4 KB       | text   |
| Monterey - 2022-03-14.we | ebp | 2022-03-1     | 4    | 2    | 117 KB     | WebP   |
| Go - 2022-03-16.webp     |     | 10:30 AM      |      |      | 26 KB      | WebP   |
|                          |     | Yesterday     |      | 3    | 161 KB     | WebP   |
| 03-15.webp               |     | Yesterday     |      | ,    | 103 KB     | WebP   |

# d) Search for files or folders

emo

6 items, 266.87 GB available

k

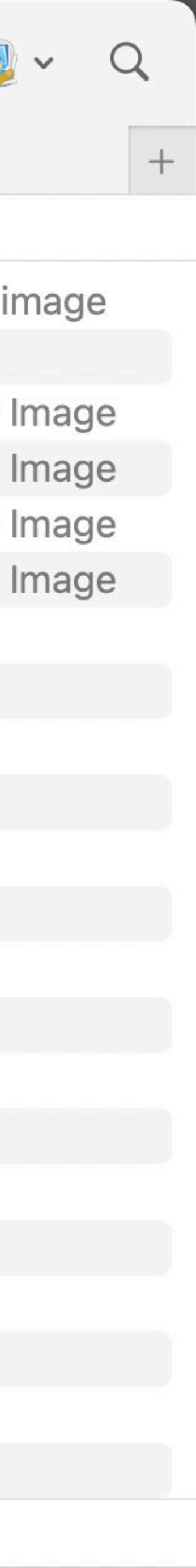

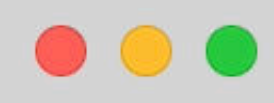

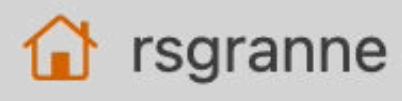

- 😻 Dropbox
- Desktop
- Documents
- ↓ Downloads
- 🙏 Applications
- Photos
- Pictures
- fill Library
- AirDrop
- ecents
- 🗎 Inbox
- DEVONthink PDF
- 🗎 Git
- 🗎 Web Dev Projects
- 🗎 WebSanity

iCloud

△ iCloud Drive

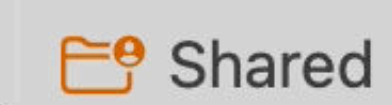

### < > 🚞 Demo

| QuickLook                                                                                                    | Demo                                                                                                    |
|----------------------------------------------------------------------------------------------------|----------------------------------------------------------------------------------------------------|
| Name                                                                                                    |                                                                                                    |
| <ul> <li>2014-07-08 Fiona.jpg</li> <li>Fiona - Opossum ess</li> <li>Mac App Store 3.0 - I</li> <li>macOS 12.3 Montereg</li> <li>Nano - Home - 2022-</li> <li>Nano - Installation on</li> </ul> | g<br>ay.txt<br>Jpdates - mac12.2.1 M<br>y - Finder - Menubar - G<br>-03-15.webp<br>Ubuntu 20.04 - 2022-0 |
|                                                                                                    |                                                                                                    |
|                                                                                                    |                                                                                                    |
|                                                                                                    |                                                                                                    |
|                                                                                                    |                                                                                                    |
|                                                                                                    |                                                                                                    |
|                                                                                                    |                                                                                                    |
|                                                                                                    |                                                                                                    |
|                                                                                                    |                                                                                                    |
|                                                                                                    |                                                                                                    |
|                                                                                                    |                                                                                                    |
|                                                                                                    |                                                                                                    |
|                                                                                                    |                                                                                                    |
|                                                                                                    |                                                                                                    |
| 💆 Macintosh HD > 🙍 Users > 🛅                                                                                                    | rsgranne > 📄 Desktop > 🚞 De                                                                              |
|                                                                                                    |                                                                                                    |

|        | $\equiv \diamond$  | <u> </u> | ···· ~        | Û     | $\bigcirc$ | Q ~  | · +   | × 🧔    |
|--------|--------------------|----------|---------------|-------|------------|------|-------|--------|
|        | Captures           |          |               | Fiona |            |      | C     | )emo   |
|        |                    | ^        | Date Modified | k     | Ş          | Size |       | Kind   |
|        |                    |          | 2014-07-      | -08   |            |      | 2 MB  | JPEG i |
|        |                    |          | Yesterday     | 1     |            |      | 4 KB  | text   |
| Monte  | erey - 2022-03-14. | webp     | 2022-03-      | -14   |            | 11   | 7 KB  | WebP   |
| Go - 2 | 2022-03-16.webp    |          | 10:30 AM      |       |            | 2    | 26 KB | WebP   |
|        |                    |          | Yesterday     | r     |            | 16   | 51 KB | WebP   |
| 03-1   | 5.webp             |          | Yesterday     | 7     |            | 10   | )3 KB | WebP   |

emo

6 items, 266.87 GB available

k

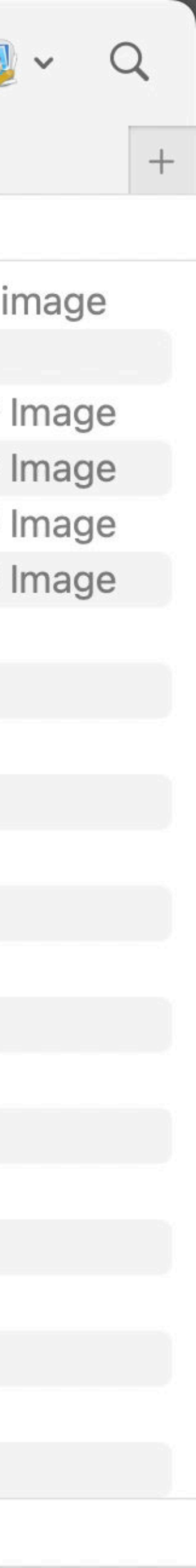

# Fiona loved her pet possum Blossom

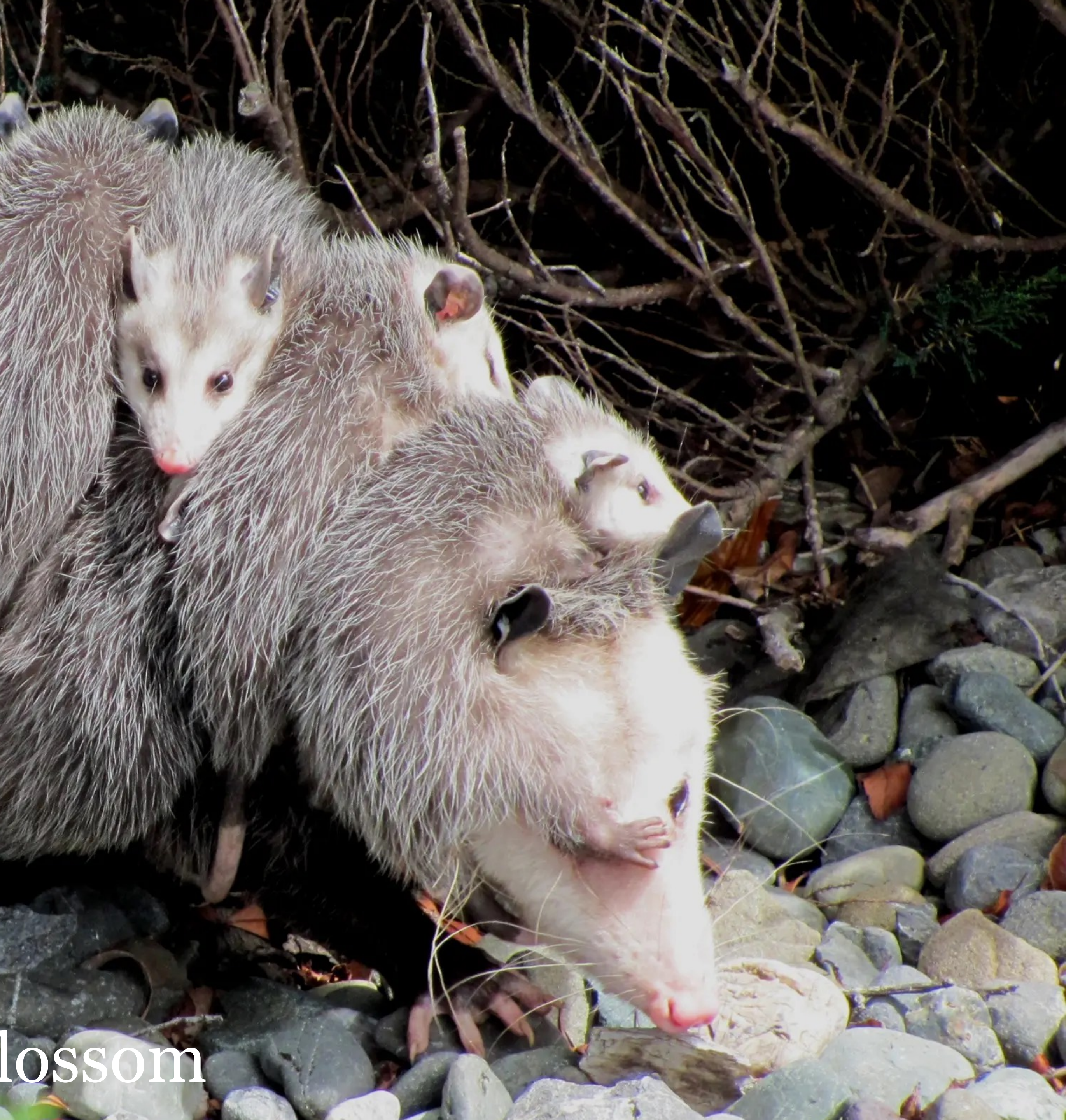

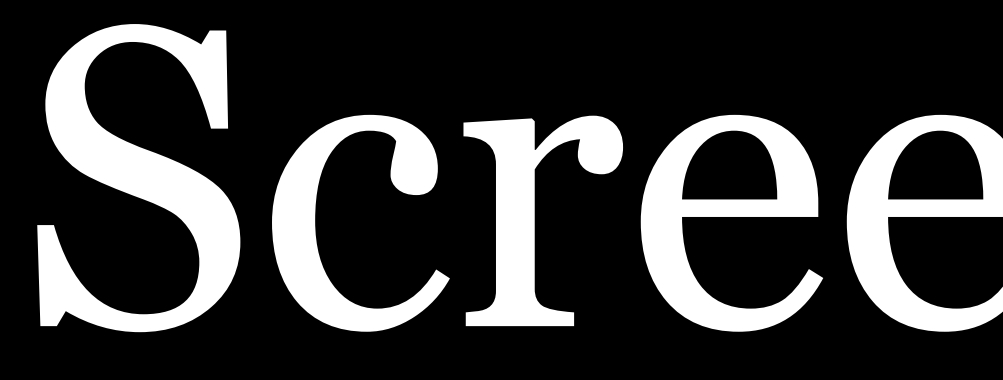

# Screenshots

### 公出3 Takes screenshot of entire screen

公第4

Takes screenshot of *selected area* by clicking & dragging

Takes screenshot of *selected window* 

## Screenshot of entire screen

| <b>é OmniOutliner</b> Fil | le Edit Format View O                                                               | Organize Window Help                                                 | 🔺 👪 💽 🚥 🚾 😻 🛈 🖨 🌉 📲 🖁 Sat Mar 26   | 02:25 🔶 Q 😑 |
|---------------------------|-------------------------------------------------------------------------------------|----------------------------------------------------------------------|------------------------------------|-------------|
|                           | 000                                                                                 | 🛃 Advar                                                              | nced CSS.oo3 ~                     |             |
|                           |                                                                                     | 100% 🗘                                                               |                                    | 🕜 🖉 T 🖻     |
| Favorites                 | • • •                                                                               | Getting More From Your Mac.oo3 ~                                     | scording Add Column                | Inspect + 🎸 |
|                           | Hide Sidebar Theme Zoom                                                             |                                                                      | Start Recording Add Column Inspect | * 🛆         |
| Refine                    | CONTENTS                                                                            | <ul> <li>Others customized for each app</li> </ul>                   |                                    | ● ≡         |
| Text Content 🗘 conta      | <ul> <li>Key commands</li> <li>Setting up</li> </ul>                                | <ul> <li>Menulets</li> </ul>                                         |                                    | 6 MB        |
| Content Kind 🗘 is         | <ul> <li>Stuff you use that you'r</li> </ul>                                        | • Hold down Alt                                                      |                                    |             |
| Locations                 | <ul> <li>Automation</li> </ul>                                                      | Views                                                                |                                    |             |
| ~/Dropbox/Documents/Prese | <ul> <li>Print</li> <li>Installing software</li> </ul>                              | ▼ Application Switcher \#+Tab                                        |                                    |             |
| Exclude locations         | <ul> <li>Security</li> </ul>                                                        | <ul> <li>Do not move windows around all the time!</li> </ul>         |                                    | 0           |
| Limit                     | Integrating Windows                                                                 | • 光Q to quit apps                                                    |                                    |             |
| 10,000 V most             | <ul> <li>Integrating iOS</li> <li>Fixing things in OS X</li> <li>Writing</li> </ul> | • %↑ or %1 to see Application Windows (App Exp                       | osé in Trackpad)                   |             |
|                           |                                                                                     | <ul> <li>That said, I like Keyboard Maestro's App Switche</li> </ul> | r better box)                      |             |
|                           | ► iOS integration                                                                   | ▼ Hiding Apps \#+H                                                   |                                    |             |
|                           | <ul> <li>Graphics</li> <li>Bill</li> </ul>                                          | • <code>#H toggles hide &amp; unhide apps</code>                     |                                    |             |
|                           |                                                                                     | • 光~                                                                 |                                    |             |
|                           |                                                                                     | • Labels                                                             |                                    |             |
| -                         |                                                                                     | • Red, yellow, green                                                 |                                    |             |
|                           |                                                                                     | ▼ Dialog boxes                                                       |                                    |             |
|                           |                                                                                     | <ul> <li>Don't speed click—read them</li> </ul>                      |                                    |             |
|                           |                                                                                     | <ul> <li>Dock</li> </ul>                                             | виорлоу                            |             |
| ↑ rsgranne >  ▼ Dropbox > |                                                                                     | <ul> <li>Launcher &amp; switcher</li> </ul>                          |                                    | n           |
| O 1280x720                |                                                                                     | Activity monitor                                                     |                                    |             |
| Open Source               |                                                                                     | Show running apps                                                    |                                    |             |
| Security     All Tags     | 🔤 > 📷 > 🎓 > 💼 > 🍙 Scree                                                             | enshot - Selected Window - Shift-Command-4, Space, Click - 20        |                                    |             |
| and the second            |                                                                                     |                                                                      |                                    |             |

30 secs

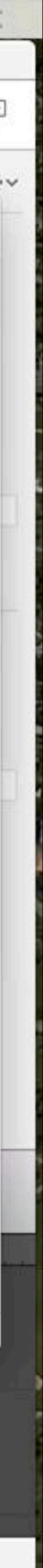

## Screenshot of selected area

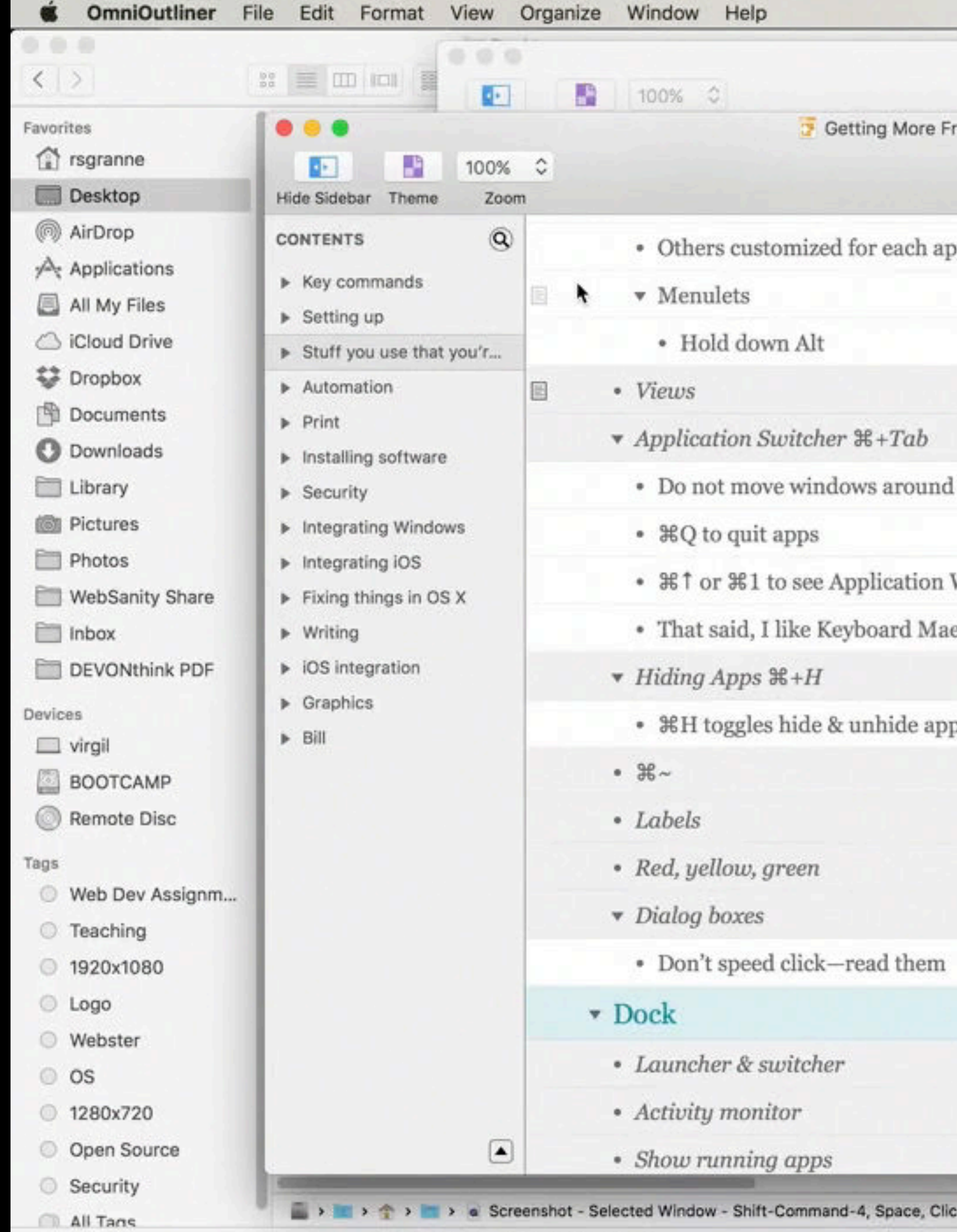

| Advanced CSS.oo3 ~               |                                    |                             |             |
|----------------------------------|------------------------------------|-----------------------------|-------------|
|                                  |                                    |                             | 2 T B       |
| rom Your Mac.oo3 ~               |                                    | acording Add Column Inspect | Action 3    |
|                                  | Start Recording Add Column Inspect |                             | *           |
| op                               |                                    |                             | O E         |
|                                  |                                    |                             | 6 MB<br>tey |
|                                  |                                    |                             | -           |
|                                  |                                    |                             |             |
| all the time!                    |                                    |                             | 0           |
| Windows (App Exposé in Trackpad) |                                    |                             |             |
| stro's App Switcher better       |                                    | box)                        | 0           |
|                                  |                                    |                             | 0           |
| DS                               |                                    |                             | 0           |
|                                  |                                    |                             | 0           |
|                                  |                                    |                             | a           |
|                                  |                                    |                             |             |
|                                  |                                    |                             | 0           |
|                                  |                                    |                             | Q           |
|                                  |                                    | ouropincy                   |             |
|                                  |                                    |                             | 0           |
|                                  |                                    |                             |             |
|                                  |                                    |                             |             |
|                                  |                                    |                             |             |
| k - 20                           |                                    |                             |             |

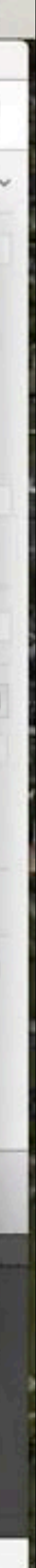

# Screenshot of selected window

| 🗯 Ho                                                                                                    | udahSpot     | File   | Edit  | View      | Templates     | Search     | Results      | Window       | Help              |
|----------------------------------------------------------------------------------------------------|--------------|--------|-------|-----------|---------------|------------|--------------|--------------|-------------------|
|                                                                                                    |              |        |       |           | in Deal       | den .      |              |              |                   |
| $\langle \rangle$                                                                                                    |              |        | _     | -         |               |            |              |              |                   |
| Favorites                                                                                                    |              |        | -     |           |               |            |              |              | ۵ 🗖               |
|                                                                                                    | 8            |        |       |           | C   '         | L •        | O            |              | Φ                 |
| Refine                                                                                                    |              |        |       | 66        |               |            |              | 8            |                   |
| Name                                                                                                    | 0            |        | C     | -         |               |            |              |              |                   |
| Text Cont                                                                                                    | tent 0       |        |       |           | E             | nder       |              |              |                   |
| Content H                                                                                                    | Kind 🗘       |        | 101   | WPP       |               |            |              |              |                   |
| Location                                                                                                    | s            | 1      |       | 1         |               |            |              |              | 1                 |
| ~/Dropbo                                                                                                    | x/Documents, |        |       |           |               |            |              | w F          |                   |
| Exclude l                                                                                                    | ocations     |        | A.    | (111111   |               |            |              | s            |                   |
| Limit                                                                                                    |              |        |       |           |               |            |              |              |                   |
| 10.000                                                                                                    | 0            |        |       |           |               |            |              |              |                   |
|                                                                                                    |              |        |       |           |               | 5          |              |              |                   |
|                                                                                                    |              |        |       |           |               |            |              |              |                   |
|                                                                                                    |              |        |       |           |               |            |              |              |                   |
|                                                                                                    |              |        |       |           |               |            |              |              |                   |
|                                                                                                    |              |        |       |           |               |            |              |              |                   |
|                                                                                                    |              |        |       |           |               |            |              |              |                   |
|                                                                                                    |              |        |       |           |               |            | -            |              |                   |
| 1 rsgrann                                                                                                    | e 🔸 📰 Dropb  | ox > 💼 | Docum | ents >    | Presentations | > 🔤 Web D  | evelopment   | > 🝷 Bootstra | ap.key            |
| 0 1280                                                                                                    | x720         |        |       | Switch    | windows 2 -   | 2016-03-   | 26.jpg       |              | 12:0              |
| Open                                                                                                    | Source       |        |       | The 10    | Best Email A  | ops for Ma | anaging Yo   | ur Inbox pr  | 201<br>ff 201     |
| Security Security | rity         |        |       | 1110 10   |               |            | and gring 10 |              | 201               |
|                                                                                                    | ns.          |        | 📓 Ma  | cintosh H | D > 🔝 > 🏠     | > 🛅 Deskto | p > 🗟 Scre   | en Shot 2016 | -03-26 at 2.05.03 |

1 of 39 selected, 181.5 GB available

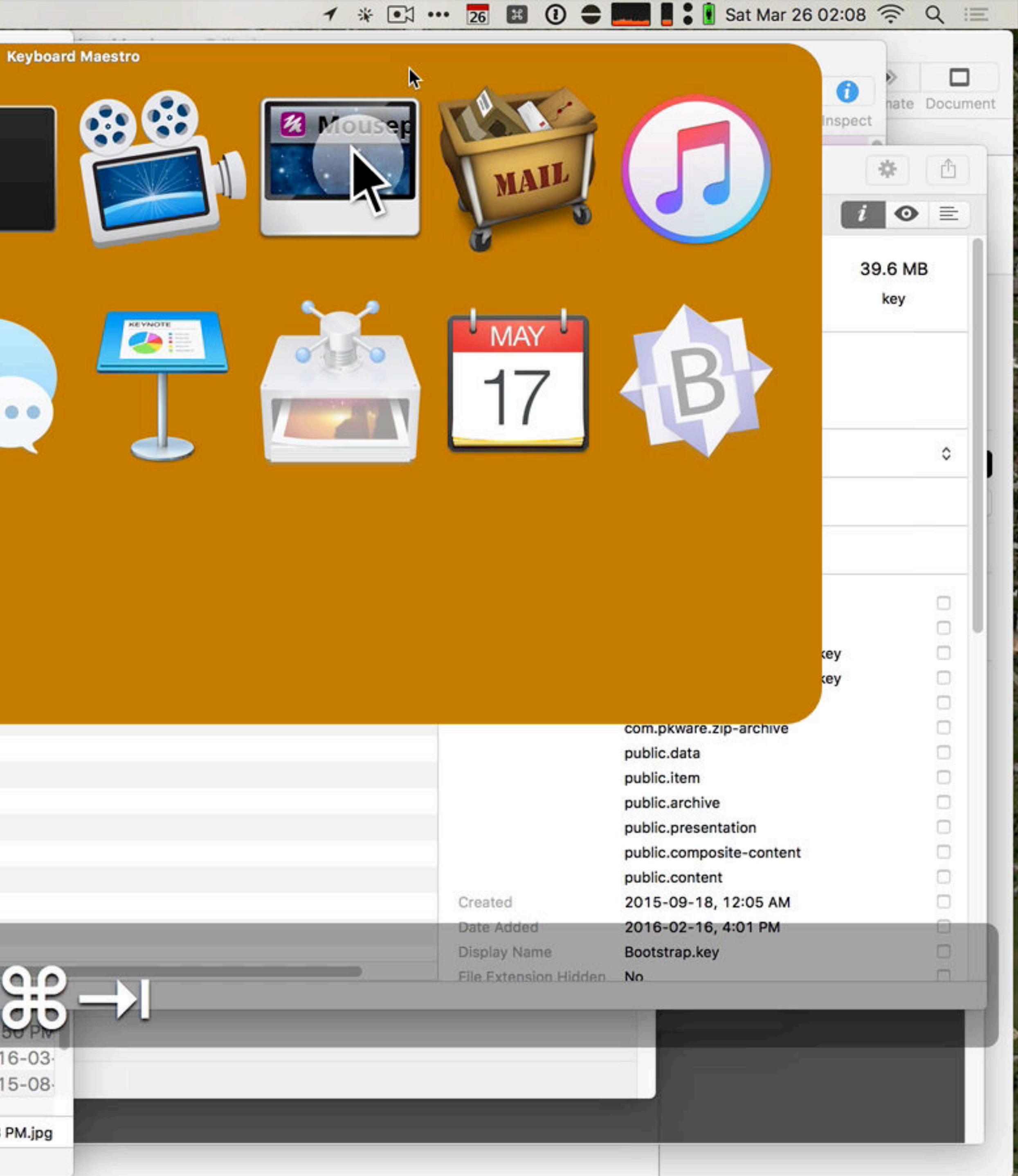

PM.jpg

## New in Mojave

# 公第5 tools for screenshots & screen recordings

Invokes Screenshot, a new app that displays a panel of

# Capture screen 8 Capture window Record screen

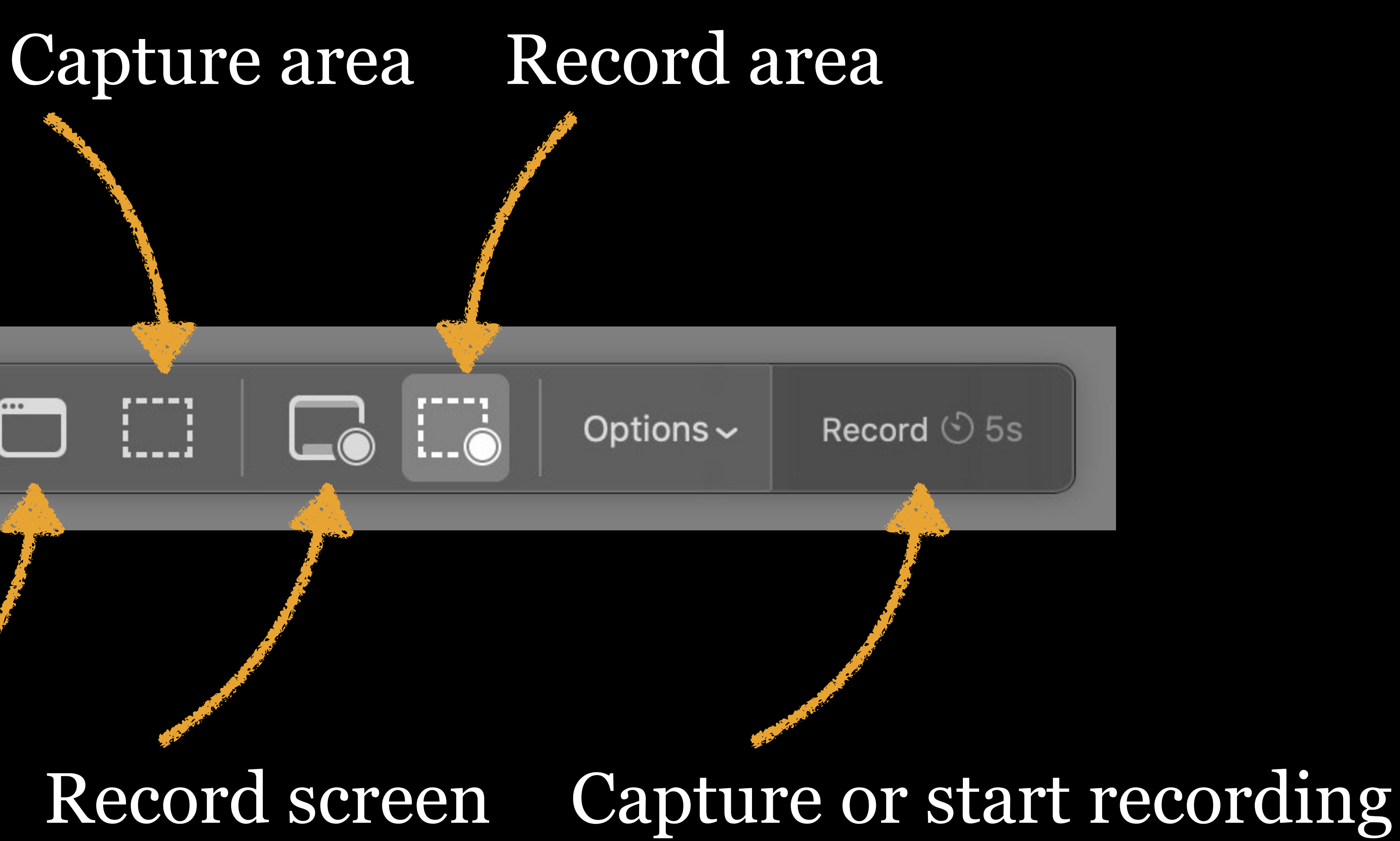

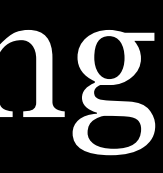
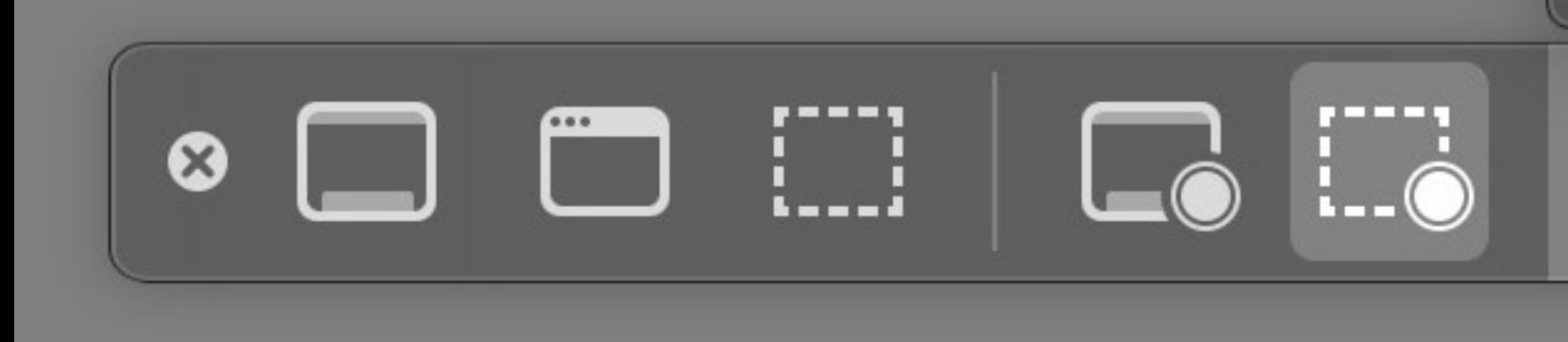

Save to

✓ Desktop Documents

Mail

Messages

QuickTime Player

Other Location...

#### Timer

None

✓ 5 Seconds

10 Seconds

#### Microphone

None

✓ Built-in Microphone

#### Options

Options

.....

✓ Show Floating Thumbnail ✓ Remember Last Selection

Show Mouse Clicks

Record 🕙 5s

#### New in Mojave

公第6 Takes screenshot of *Touch Bar* 

# By default, screenshots of windows have drop shadows around them

Ugly! Annoying! Unnecessary! Adds 50 px to all 4 sides! To change, open Terminal, type this on 1 line, & press ~: defaults write com.apple.screencapture disable-shadow -bool true Logout or reboot — the drop shadows are gone!

#### Or use OnyX...

|         |              |                         |                   | OnyX             |                  |                       |            |
|---------|--------------|-------------------------|-------------------|------------------|------------------|-----------------------|------------|
|         |              | X                       | 00                | ß                | Q                |                       | í          |
|         | OnyX         | Maintenance             | Utilities         | Files            | Find             | Parameters            | Info       |
|         |              |                         |                   |                  |                  |                       |            |
|         |              | General                 | Finder Do         | ock Login        | Applications     | Misc.                 |            |
|         | Misc. optic  | ons: 🔽 Show graphic ef  | fects when open   | ing a window     |                  |                       |            |
|         |              | Show the locatio        | n path of the cu  | rrent desktop pi | icture on the de | esktop                |            |
|         |              | 🔽 Turn on the acce      | ent menu          |                  |                  |                       |            |
|         |              | 🗹 Turn on the expa      | nded Save As di   | alog             |                  |                       |            |
|         |              | Speed of dis            | play of help tage | s:               |                  | 1,5 second            | d(s)       |
|         |              |                         |                   | Turn off h       | elp tags         |                       |            |
|         |              |                         |                   |                  |                  |                       |            |
|         |              | Screen                  | capture file type | e: JPEG          | 0                |                       | <b>F</b>   |
|         |              |                         |                   | 🛃 Include th     | e date and the   | time in the name of c | aptures    |
|         |              |                         |                   | Display a s      | shadow in wind   | ow captures           |            |
|         | Path: /U     | Jsers/rsgranne/Desktop/ |                   |                  |                  |                       | Select     |
|         | Name: So     | creen Shot              |                   |                  |                  |                       | Apply      |
|         |              |                         |                   |                  |                  |                       |            |
| 🔽 Displ | ay an Open F | Recent menu item in the | File menu of app  | lications        |                  |                       |            |
|         |              | Nu                      | mber of Recent    | Items: 10        |                  | Apply                 |            |
|         | Num          | ber of Recent Places in | Open/Save As di   | alogs: 8         | •                |                       |            |
|         |              |                         |                   |                  |                  |                       |            |
|         |              |                         |                   |                  |                  |                       |            |
|         |              |                         |                   |                  |                  | Destar                | o Dofaulto |
|         |              |                         |                   |                  |                  | Restor                | e Delaults |

# Web Browsers

#### **KR** Reload a webpage

**\L** Select everything in the address bar (so you can copy the URL with **\L**, or type in a search term or URL)

Others

#### #Z Undo

#### Hor CHZ Redo

#### **HP** Print

# ⋇F Find⋇G Find again☆жG Find again, going backwards

#### **#**, Open Preferences for app

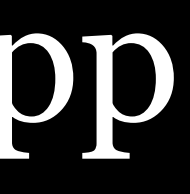

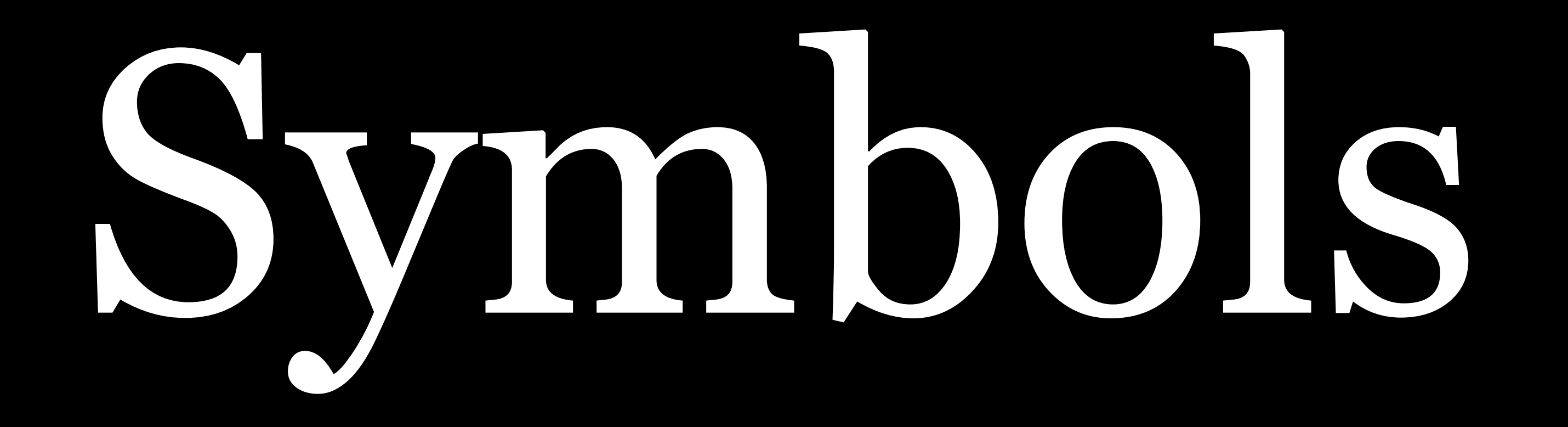

## Insert symbols not found on your keyboard System Preferences > Keyboard > Keyboard

|        |                                                                                                    | Keybo                                                                                       | bard                                                        |                                        | Q Search      |
|--------|----------------------------------------------------------------------------------------------------|---------------------------------------------------------------------------------------------|-------------------------------------------------------------|----------------------------------------|---------------|
|        | Keyboard                                                                                              | Text Sho                                                                                    | rtcuts Inp                                                  | out Sources                            |               |
|        | Key Repeat                                                                                            | _                                                                                           | De                                                          | elay Until Repe                        | at            |
| Off SI | ow                                                                                                    | Fast                                                                                        | Long                                                        | I Y I I                                | Short         |
| ✓ L    | Use all F1, F2, etc<br>When this option is<br>features printed on<br>Adjust keyboard<br>off when comp | c. keys as sta<br>selected, pres<br>each key.<br>brightness in<br>uter is not us<br>30 secs | Indard functions the Fn key to<br>I low light<br>a low for: | ion keys<br>o use the specia<br>5 mins | Never         |
| 🔽 S    | Show Keyboard,                                                                                        | Emoji, & Syn                                                                                | bol Viewers                                                 | in menu bar                            |               |
|        |                                                                                                    |                                                                                             |                                                             |                                        |               |
|        |                                                                                                    | Set Up                                                                                      | Bluetooth K                                                 | eyboard                                | Modifier Keys |
|        |                                                                                                    |                                                                                             |                                                             |                                        |               |

#### Check the box next to Show Keyboard, Emoji, & Symbol Viewers In Menu Bar

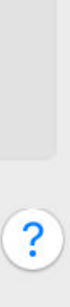

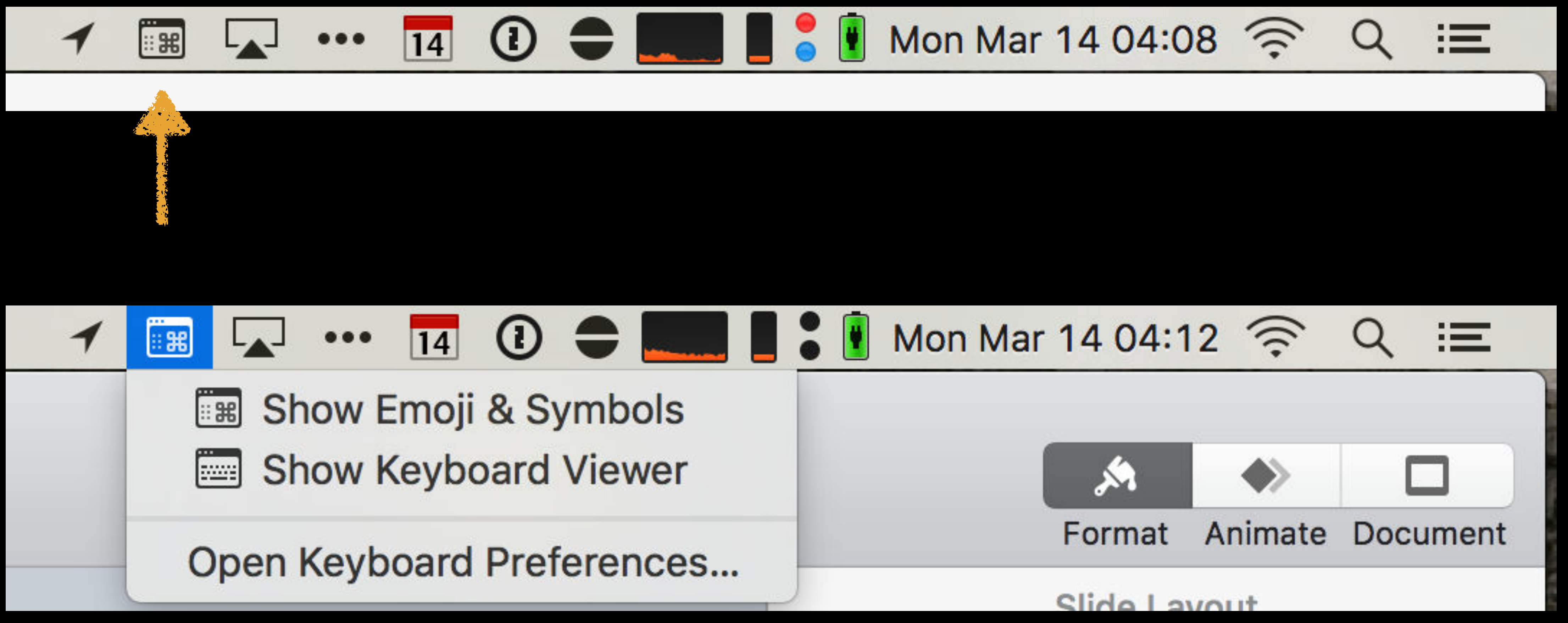

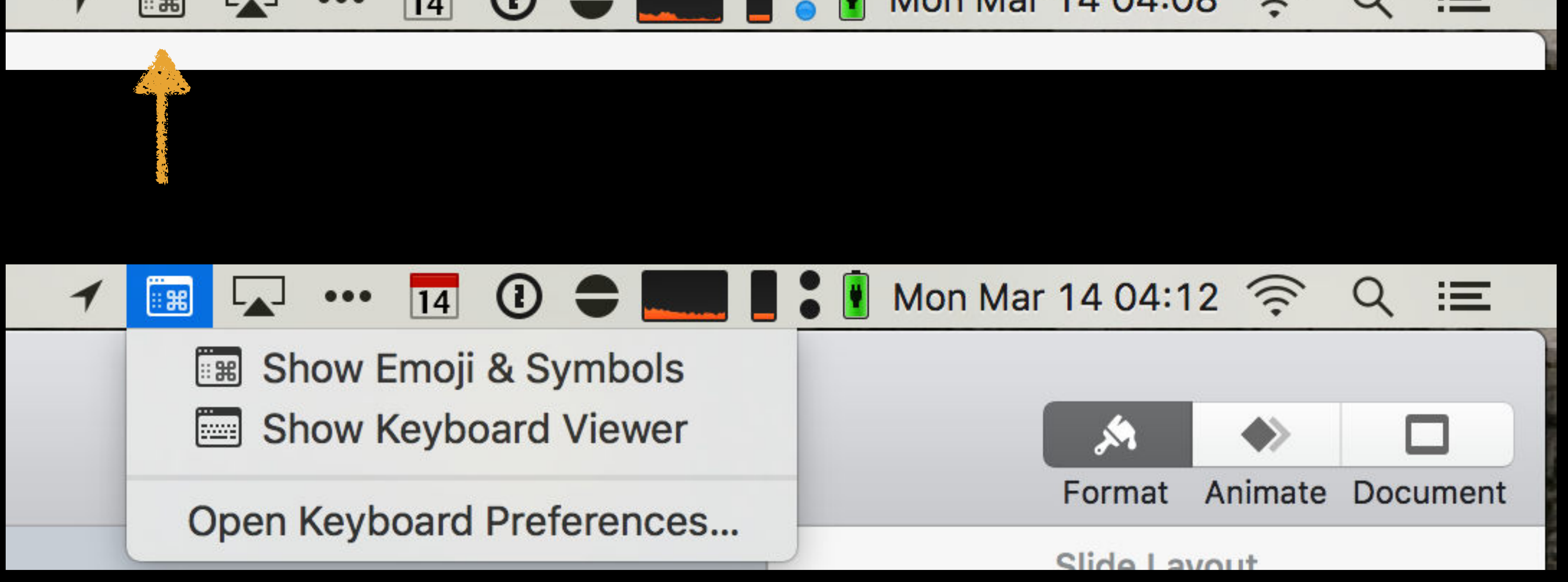

#### Show Keyboard, Emoji, & Symbol Viewers status menu appears

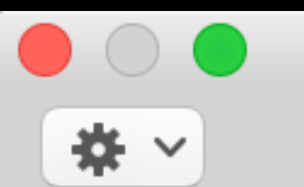

Frequently Used

- 😉 Emoji
- $\rightarrow$  Arrows
- 🔀 Bullets/Stars
- S Currency Symbols
- ${\rm A}$  Latin
- № Letterlike Symbols
- $\sqrt{}$  Math Symbols
- () Parentheses
- 🖉 Pictographs
- •, Punctuation

| \$ | €  | ¥  | ¢    | £  | ₽  | Rs | ₩  |
|----|----|----|------|----|----|----|----|
| ₿  | 梎  | ¥  | ₽    | K  | £  | ₩  | ٦  |
| Ð  | ૱  | ௹  | ريال | ₹  | ¢  | D  | Ø  |
| ₫  | £  | ¢  | G    | Ŧ  | £  | A  | ŋ⁄ |
| æ  | Fr | Pf | Pts  | Дρ | ťť | S  |    |

Characters

#### Character Viewer

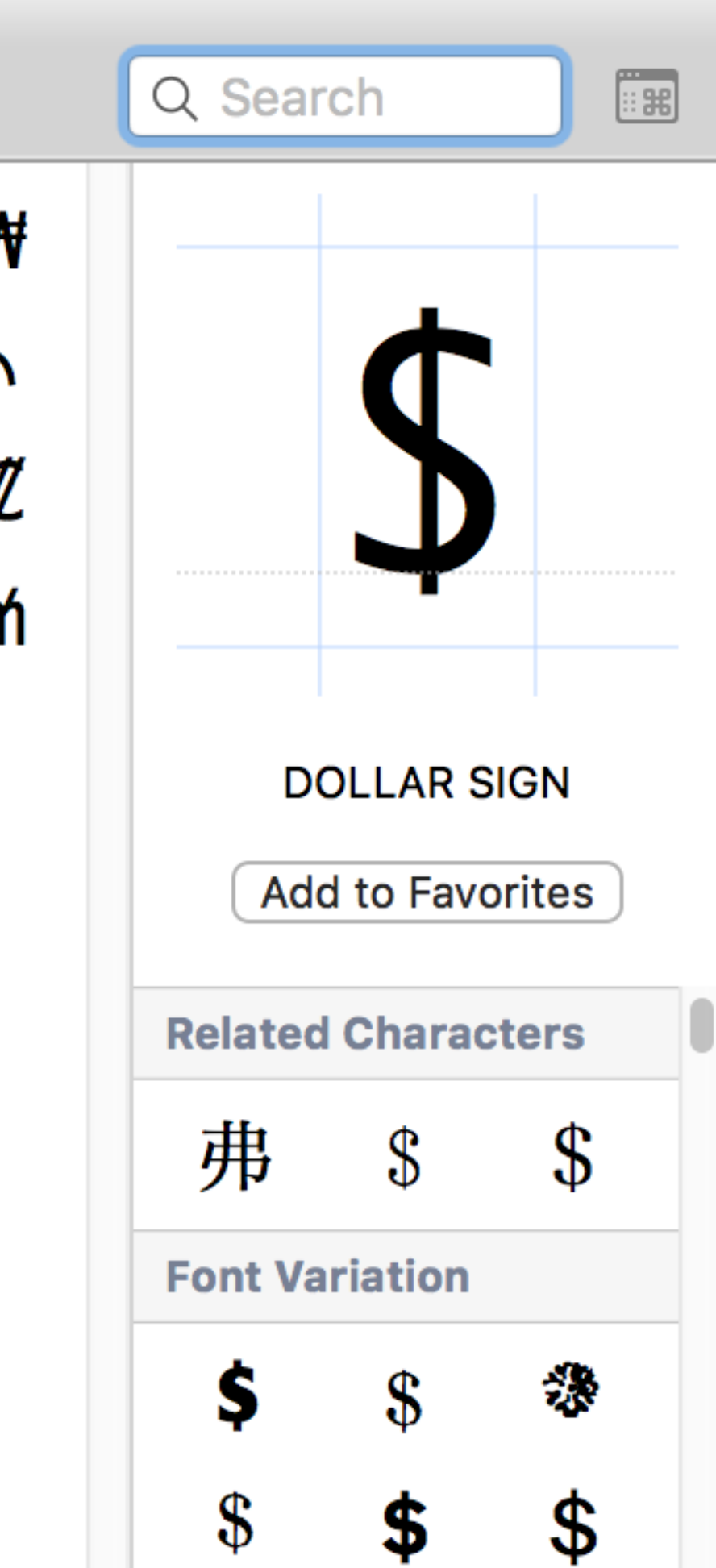

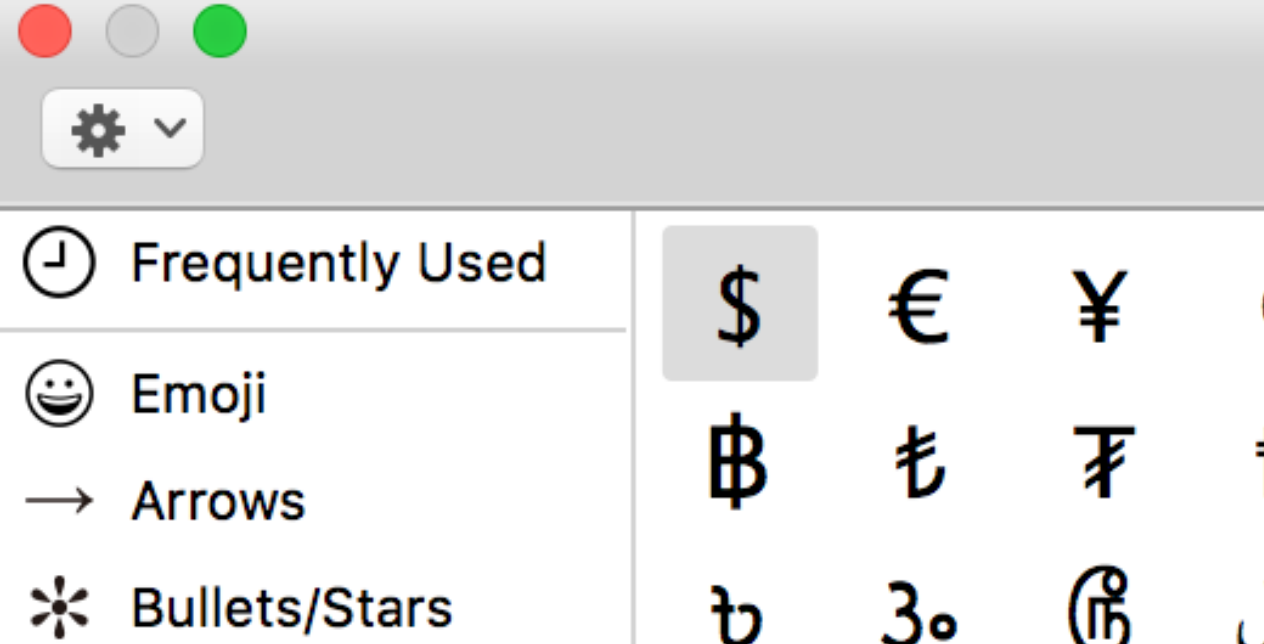

| C | ha | ra | ct | er | S |
|---|----|----|----|----|---|
|   |    |    |    |    |   |

| \$ | €  | ¥  | ¢    | £  | ₽  | Rs | ₩  |
|----|----|----|------|----|----|----|----|
| ₿  | 毛  | ¥  | ₽    | К  | £  | ₩  | ٢  |
| b  | ૱  | ſß | ريال | ₹  | ¢  | D  | Ø  |
| ₫  | £  | ¢  | G    | Ŧ  | £  | A  | 'n |
| Ę  | Fr | Pf | Pts  | Дρ | Ħt | S  |    |

() Parentheses*i* Pictographs

 $\sqrt{}$  Math Symbols

 $\operatorname{A}$  Latin

S Currency Symbols

№ Letterlike Symbols

•, Punctuation

#### Double-click on a character to insert it

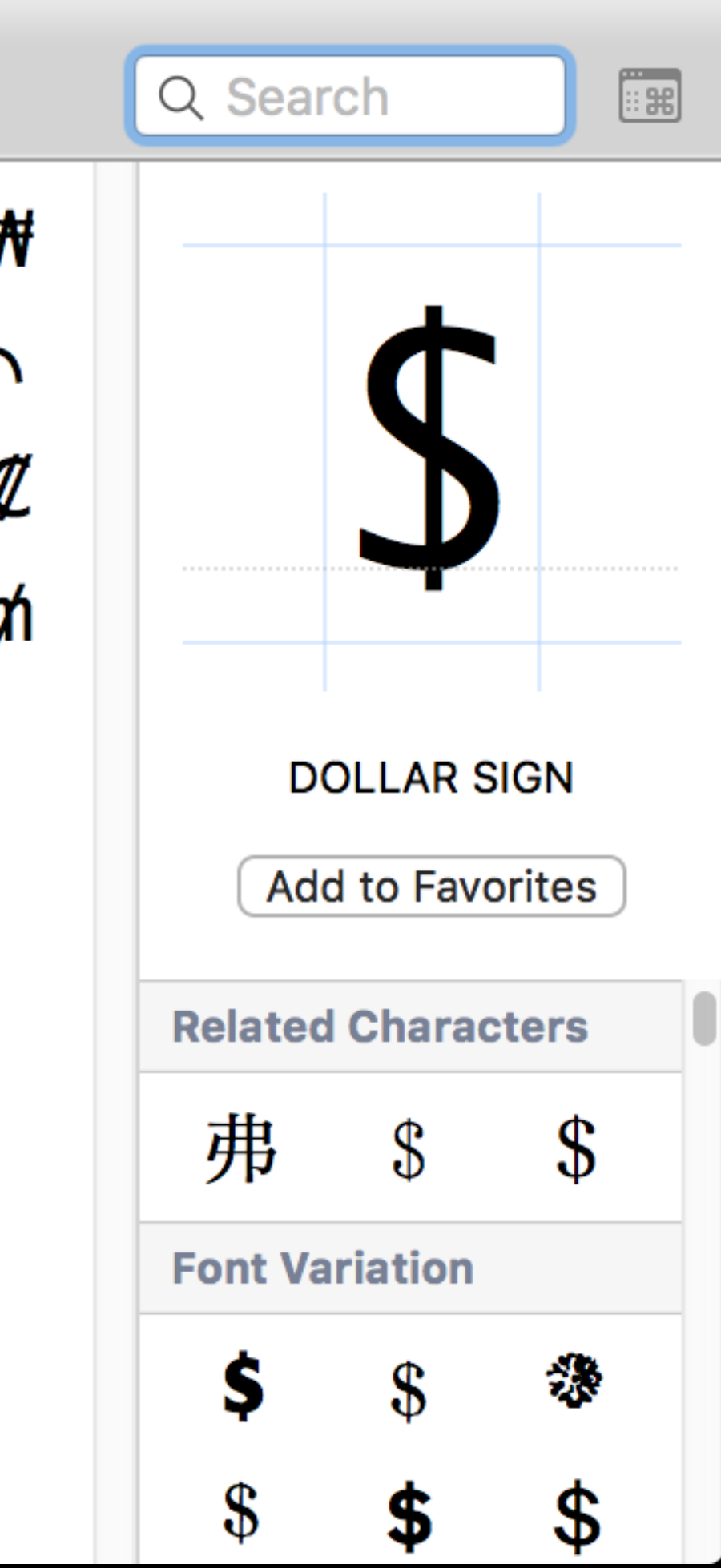

|                                                                                           |                          |            | Characte | ſS            |      |                            |                                   |
|-------------------------------------------------------------------------------------------|--------------------------|------------|----------|---------------|------|----------------------------|-----------------------------------|
| *                                                                                         |                          |            |          |               |      |                            | Q Search                          |
| Customize List                                                                            | •                        | eople      | Smiley   | /s & Pe       | ople |                            |                                   |
| <ul> <li>Character Size</li> <li>Small</li> <li>✓ Medium</li> <li>Large</li> </ul>        |                          | ature<br>k |          |               |      |                            |                                   |
| Clear Frequently U<br>A Latin                                                             | sed Characters           | 2005       |          | <del>ری</del> |      | <u></u>                    |                                   |
| <ul> <li>Nº Letterlike Symbols</li> <li>√ Math Symbols</li> <li>() Parentheses</li> </ul> | G Objects                | aces       |          |               | •••  | <b>n</b> <u>n</u> <u>3</u> | Grinning face<br>Add to Favorites |
| <ul><li>Pictographs</li><li>Punctuation</li></ul>                                         | [값] Symbols<br>[다] Flags |            | S S      | <b>9</b>      |      |                            | Font Variation                    |
|                                                                                           |                          |            |          | ••            | •••  | =                          |                                   |
|                                                                                           |                          |            |          | 00            |      | 60                         |                                   |
|                                                                                           |                          |            | ~        |               | 25   | 2                          |                                   |
|                                                                                           |                          |            |          |               |      |                            |                                   |

#### Customize the Character Viewer

|                       |                    |                                                                                                    |          | С            | haracters | 5             |          |            |            |               |
|-----------------------|--------------------|----------------------------------------------------------------------------------------------------|----------|--------------|-----------|---------------|----------|------------|------------|---------------|
| *                     |                    |                                                                                                    |          |              |           |               |          |            |            |               |
| Frequently Used       | 😄 Smileys & People | Smileys                                                                                                    | & People |              |           |               |          |            |            |               |
| ★ Favorites           | R Animala & Natura |                                                                                                    |          |              |           | 20            |          |            |            |               |
| 😄 Emoji               |                    |                                                                                                    |          |              |           |               |          |            |            | 0             |
| $\rightarrow$ Arrows  | Food & Drink       |                                                                                                    |          |              |           | 63            |          | (1)        |            |               |
| * Bullets/Stars       | Activity           |                                                                                                    |          | •••          |           |               |          | 30         | 3          | 3             |
| S Currency Symbols    | <b>U</b>           |                                                                                                    |          |              |           |               |          |            |            | (à à)         |
| Divination Symbols    | Travel & Places    |                                                                                                    | 9        | ÷            | T         | 9-9-<br>5-    |          |            | 9          | 9             |
| Geometrical Shapes    | Objects            |                                                                                                    |          |              |           |               |          |            |            |               |
| A Latin               |                    | 9                                                                                                    |          | $\leq$       |           |               | 6        | 6          | $\bigcirc$ | <b>N</b>      |
| ① Digits              | Symbols            | 52                                                                                                    | 33       | 20           |           |               |          |            |            |               |
| ① Digits - All        | 🏳 Flags            |                                                                                                    |          |              |           | <b>N</b>      |          | -          | -          | $\overline{}$ |
| № Letterlike Symbols  |                    |                                                                                                    |          |              | ~~        | 63            |          |            |            |               |
| ✓ Math Symbols        |                    |                                                                                                    | •        |              |           | 000           | 500      |            |            |               |
| Musical Symbols       |                    | 53                                                                                                    | 60       |              |           | ZZZ           |          | 75         | <b>()</b>  |               |
| () Parentheses        |                    | 9                                                                                                    |          | $\mathbf{C}$ |           |               | 9        | 17         |            |               |
| 🕼 Pictographs         |                    |                                                                                                    |          |              |           |               |          |            |            | 30            |
| •, Punctuation        |                    | ~                                                                                                    | - Ar     |              | 2         |               | U        | <b>E</b>   |            | 4             |
| •, Punctuation - All  |                    | N. 01                                                                                                    |          | 9-9          |           | <b>~</b> ~~~  |          |            |            |               |
| Sign/Standard Symbols |                    |                                                                                                    |          |              |           | 3-4           |          | $\bigcirc$ |            | C.            |
| H Technical Symbols   |                    |                                                                                                    | 25       |              | 00        |               | 25       | \$0#       | A17A       | 41 14         |
| Unicode               |                    |                                                                                                    |          | 3            | D.        |               | Ċ        |            |            |               |
|                       |                    | ~                                                                                                    |          | B            |           | 100           |          |            | 2          | M             |
|                       |                    | and the second second s | E        | 7            |           | $\overline{}$ | 2        | R          | 5          | 5             |
|                       |                    | 1                                                                                                    | _        | -            | 4         | -             | and l    |            | NA         | N/            |
|                       |                    | <b>V</b>                                                                                                    |          |              |           | T             | 0        |            |            |               |
|                       |                    | SUN                                                                                                    | 2        | P            | 1         | $\checkmark$  | <u>_</u> | and        | 8          |               |
|                       |                    | 11                                                                                                    |          |              |           | 1 man         |          | 11         | 0          |               |

# **^%\_** opens directly to Emoji, then double-click to insert

| Image: Constraint of the sector of the sector of the sec                                                                                                    |            | Q Search      |           |
|----------------------------------------------------------------------------------------------------|------------|---------------|-----------|
| <ul> <li>♀</li> <li>♀</li></ul>                                                                                                    |            |               |           |
| Image: symbol winking faceImage: winking faceImage: winking face<                                                                                                    | $\bigcirc$ | 6             | -         |
| winking faceAdd to FavoritesAdd to FavoritesFont VariationColoredColored <t< th=""><th></th><th></th><th></th></t<>                                                                                                    |            |               |           |
| Add to Favorites $\checkmark$ $\frown$ $\checkmark$ $\frown$ $\checkmark$ $\bigcirc$ $\bigcirc$                                                                                                    | <b>(</b>   | winkin        | g face    |
| Cont VariationCont Variation                                                                                                    | 2.5        | Add to F      | avorites  |
| $ \begin{array}{c} \left  \begin{array}{c} \left( \begin{array}{c} \left( \begin{array}{c} \end{array}\right) \\ \left( \begin{array}{c} \end{array}\right) \\ \left( \begin{array}{c} \end{array} \\ \left( \begin{array}{c} \end{array}\right) \\ \left( \begin{array}{c} \end{array}\right) \\ \left( \begin{array}{c} \end{array}\right) \\ \left( \begin{array}{c} \end{array} \\ \left( \begin{array}{c} \end{array}\right) \\ \left( \begin{array}{c} \end{array}\right) \\ \left( \begin{array}{c} \end{array}\right) \\ \left( \begin{array}{c} \end{array} \\ \left( \begin{array}{c} \end{array} \\ \left( \begin{array}{c} \end{array}\right) \\ \left( \begin{array}{c} \end{array}\right) \\ \left( \begin{array}{c} \end{array} \\ \left( \begin{array}{c} \end{array} \\ \left( \begin{array}{c} \end{array}) \\ \left( \begin{array}{c} \end{array} \\ \left( \begin{array}{c} \end{array} \\ \left( \left( \left( \left( \left( \left( \left( \left( \left( \left( \left( \left( \left( \left$                                                                                                    |            | Font Variatio | on        |
| $ \begin{array}{c} \left( \begin{array}{c} \left( \begin{array}{c} \left( \begin{array}{c} \end{array}\right) \\ \left( \begin{array}{c} \end{array}\right) \\ \left( \begin{array}{c} \end{array} \\ \left( \begin{array}{c} \end{array}\right) \\ \left( \begin{array}{c} \end{array}\right) \\ \left( \begin{array}{c} \end{array}\right) \\ \left( \begin{array}{c} \end{array}\right) \\ \left( \begin{array}{c} \end{array} \\ \left( \begin{array}{c} \end{array}\right) \\ \left( \begin{array}{c} \end{array}\right) \\ \left( \begin{array}{c} \end{array}\right) \\ \left( \begin{array}{c} \end{array} \\ \left( \begin{array}{c} \end{array} \\ \left( \begin{array}{c} \end{array}\right) \\ \left( \begin{array}{c} \end{array}\right) \\ \left( \begin{array}{c} \end{array} \\ \left( \begin{array}{c} \end{array} \\ \left( \begin{array}{c} \end{array}) \\ \left( \begin{array}{c} \end{array} \\ \left( \begin{array}{c} \end{array} \\ \left( \begin{array}{c} \end{array}) \\ \left( \begin{array}{c} \end{array} \\ \left( \begin{array}{c} \end{array} \\ \left( \begin{array}{c} \end{array} \\ \left( \begin{array}{c} \end{array} \\ \left( \end{array}) \\ \left( \begin{array}{c} \end{array} \\ \left( \begin{array}{c} \end{array} \\ \left( \end{array}) \\ \left( \begin{array}{c} \end{array} \\ \left( \begin{array}{c} \end{array} \\ \left( \end{array}) \\ \left( \end{array}) \\ \left( \begin{array}{c} \end{array} \\ \left( \end{array}) \\ \left( \end{array}) \\ \left( \end{array}) \\ \left( \left( \end{array}) \\ \left( \end{array}) \\ \left( \end{array})$ |            | $\odot$       | 3         |
| $ \begin{array}{c}                                     $                                                                                                    | USRIE.     | $\odot$       | 3         |
|                                                                                                    | ٨          | $\odot$       | ٢         |
| <ul> <li>✓</li> <li>✓</li></ul>                                                                                                    |            | $\odot$       | ٢         |
|                                                                                                    |            | ٢             | <b>(:</b> |
| <u>**</u>                                                                                                    | E          |               |           |
|                                                                                                    | ₩          |               |           |
|                                                                                                    | 2          |               |           |

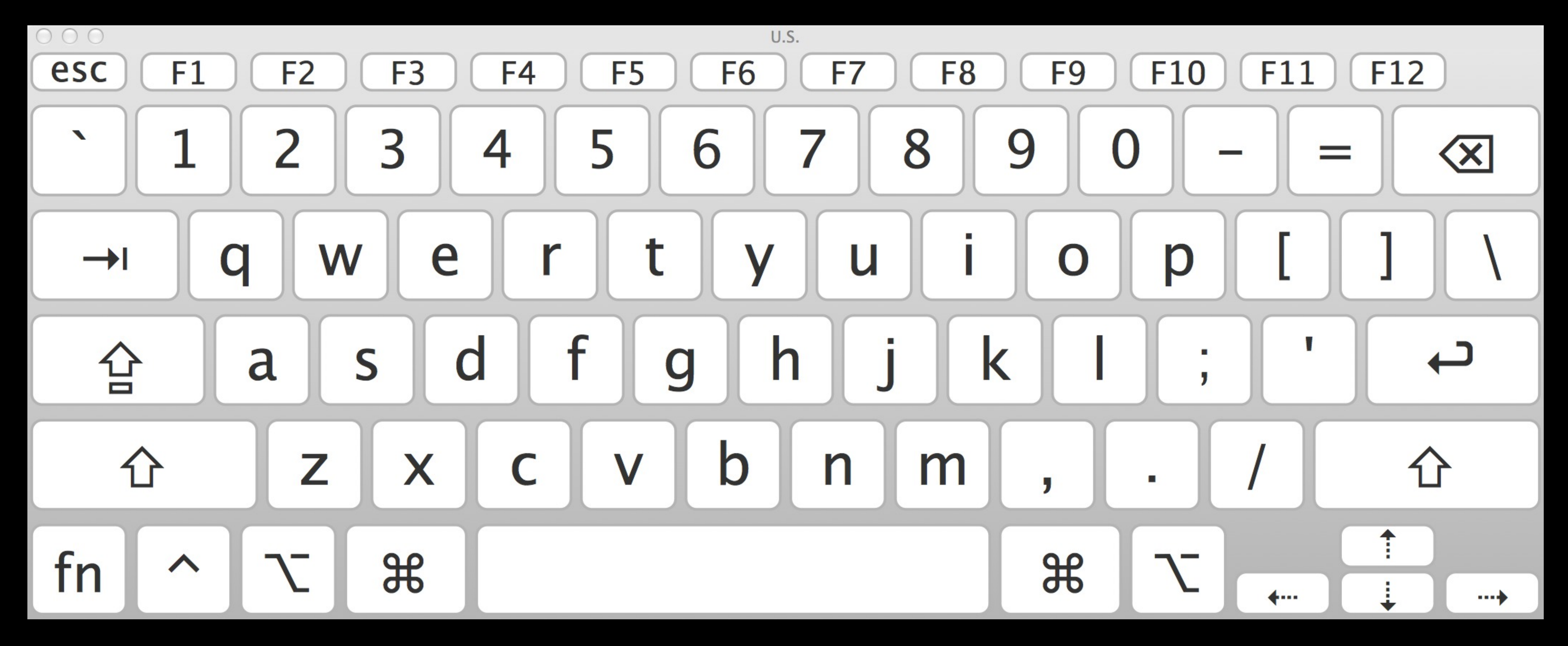

#### Keyboard Viewer

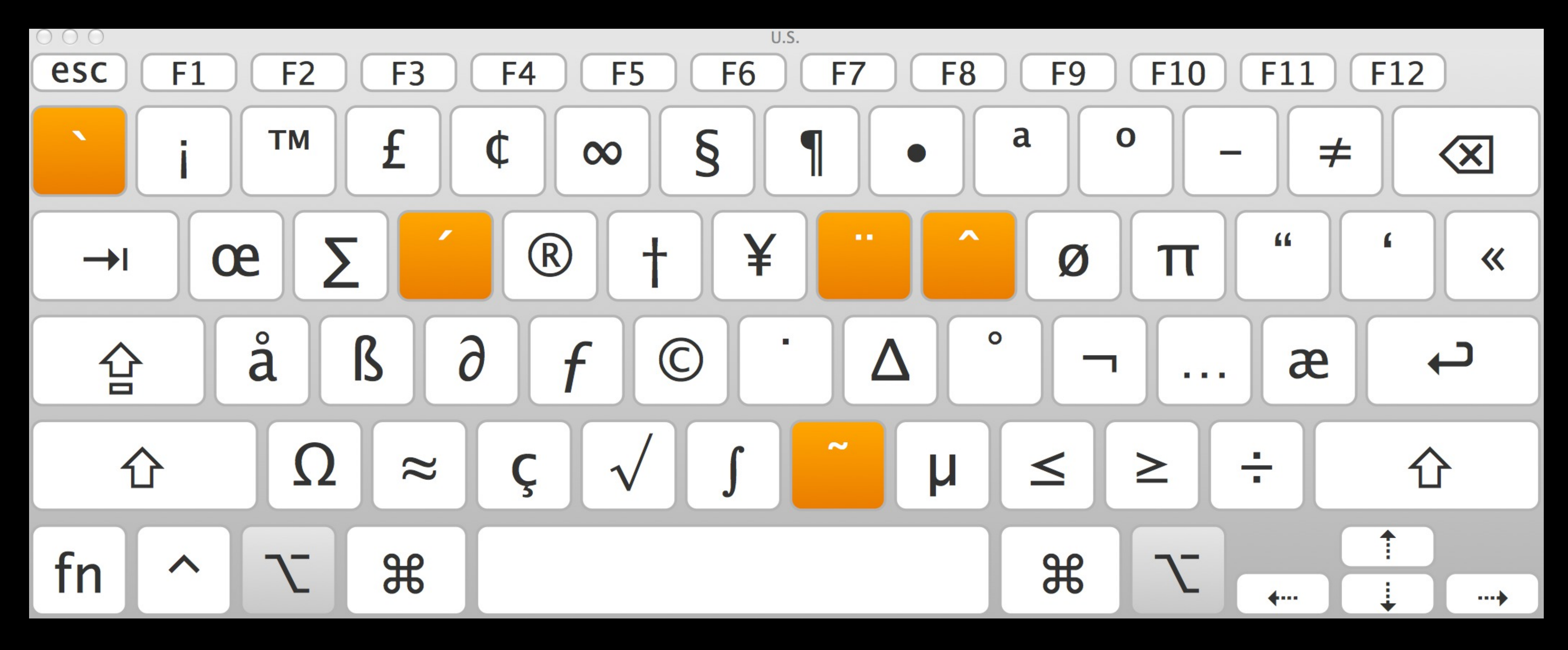

#### Keyboard Viewer with \ pressed

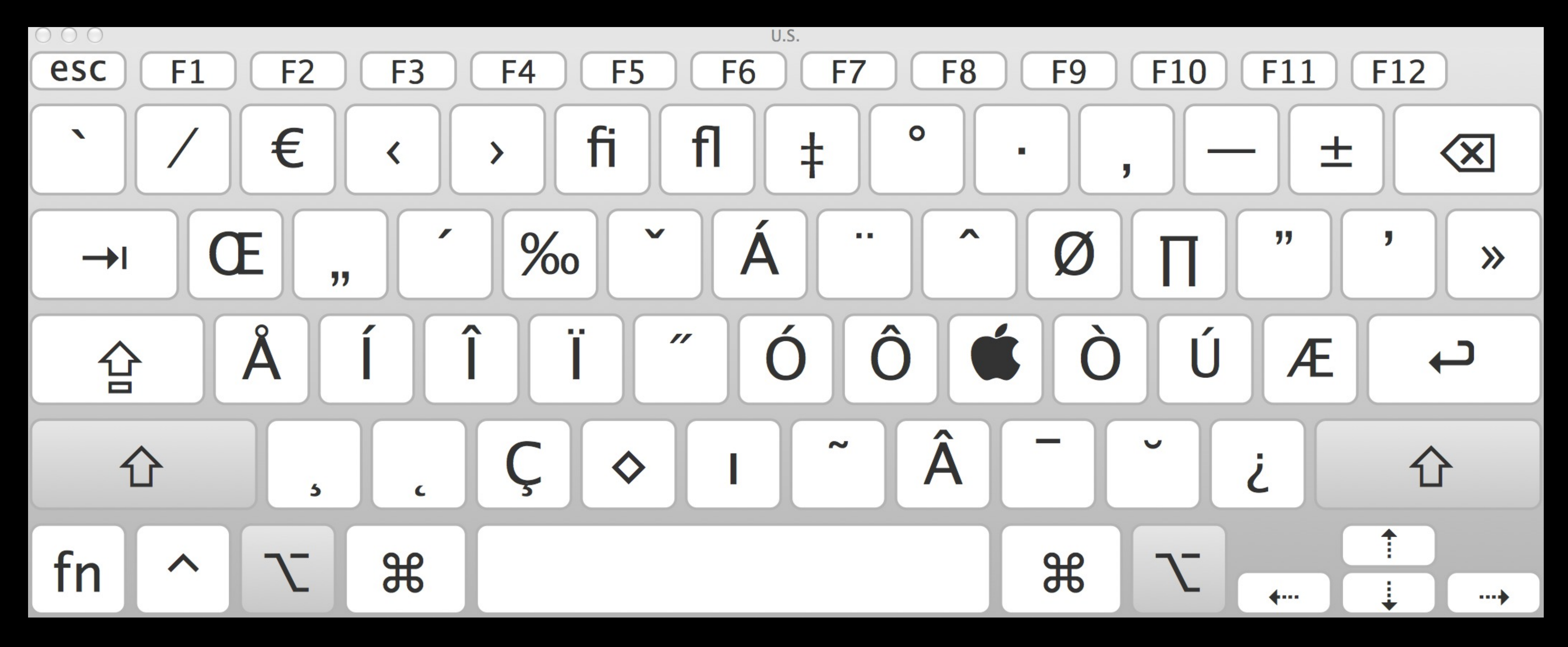

#### Keyboard Viewer with ↔ \ pressed

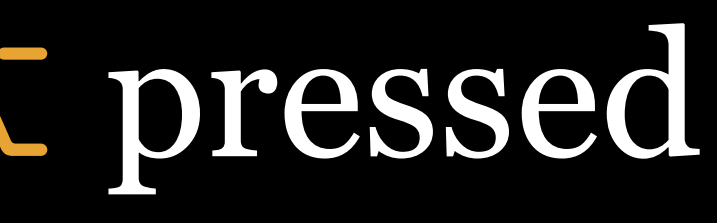

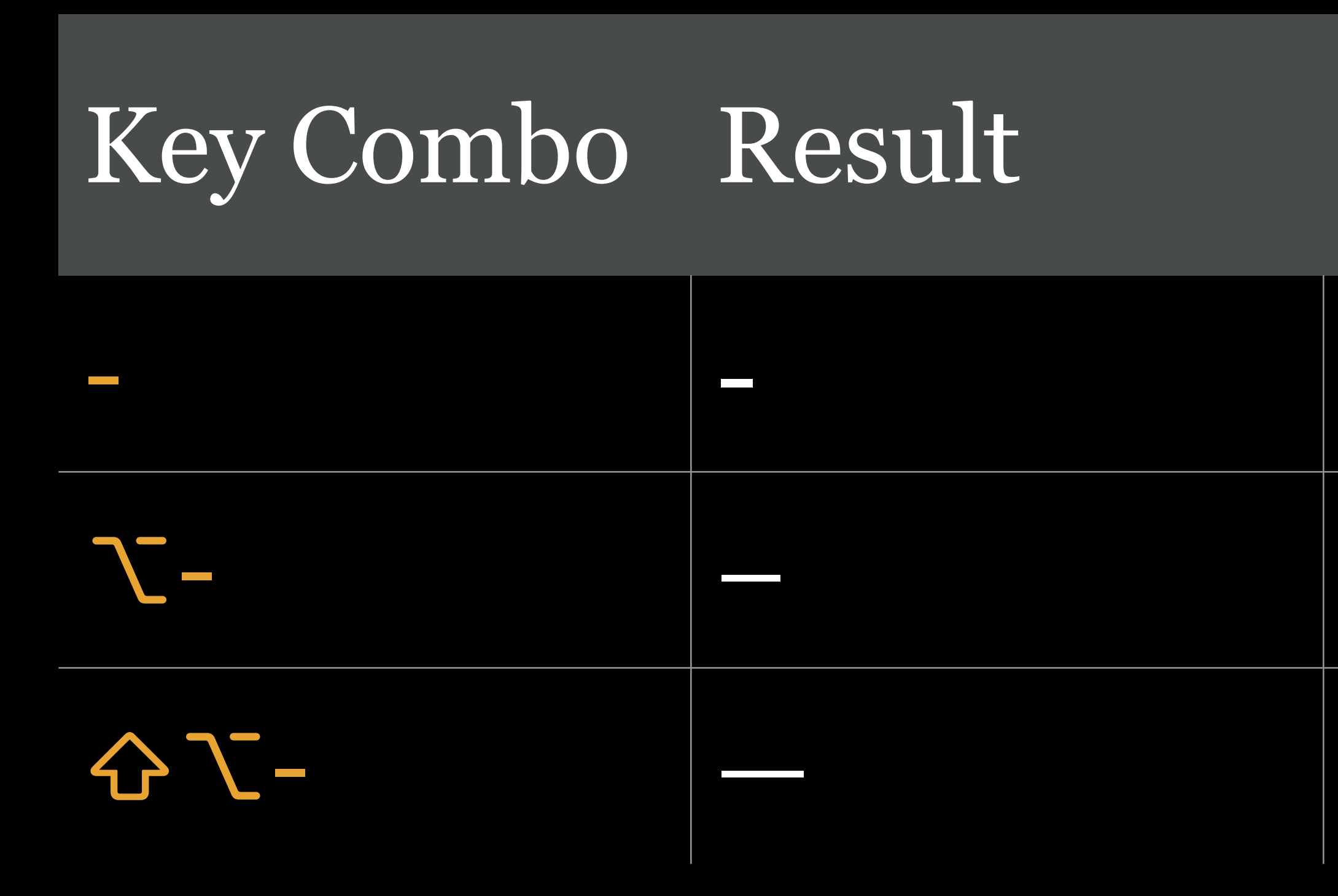

#### En dash used for ranges: June–August 6–9 p.m.

that he shouldn't have eaten those burritos."

#### Name

- Hyphen
- En dash
- Em dash
- Em dash is the proper dash: "He thought—too late—

#### -- or --- is not an en or em dash!

"Those who don't know better might use two successive hyphens to indicate an em dash-like interruption. In her book, *Type Rules!*, Ilene Strizver describes this as a 'typographically incorrect and downright ugly practice."

#### Key Combo Result

|      | 66          |
|------|-------------|
| 令 \[ | <b>&gt;</b> |
|      | 6           |
| 令 \] | >           |

#### Name

- Left double quotation mark
- Right double quotation mark
- Left single quotation mark
- Right single quotation mark & apostrophe

# Key ComboResult\;...\Gⓒ< \K</td>

#### Name

#### Ellipses

#### Copyright

Apple

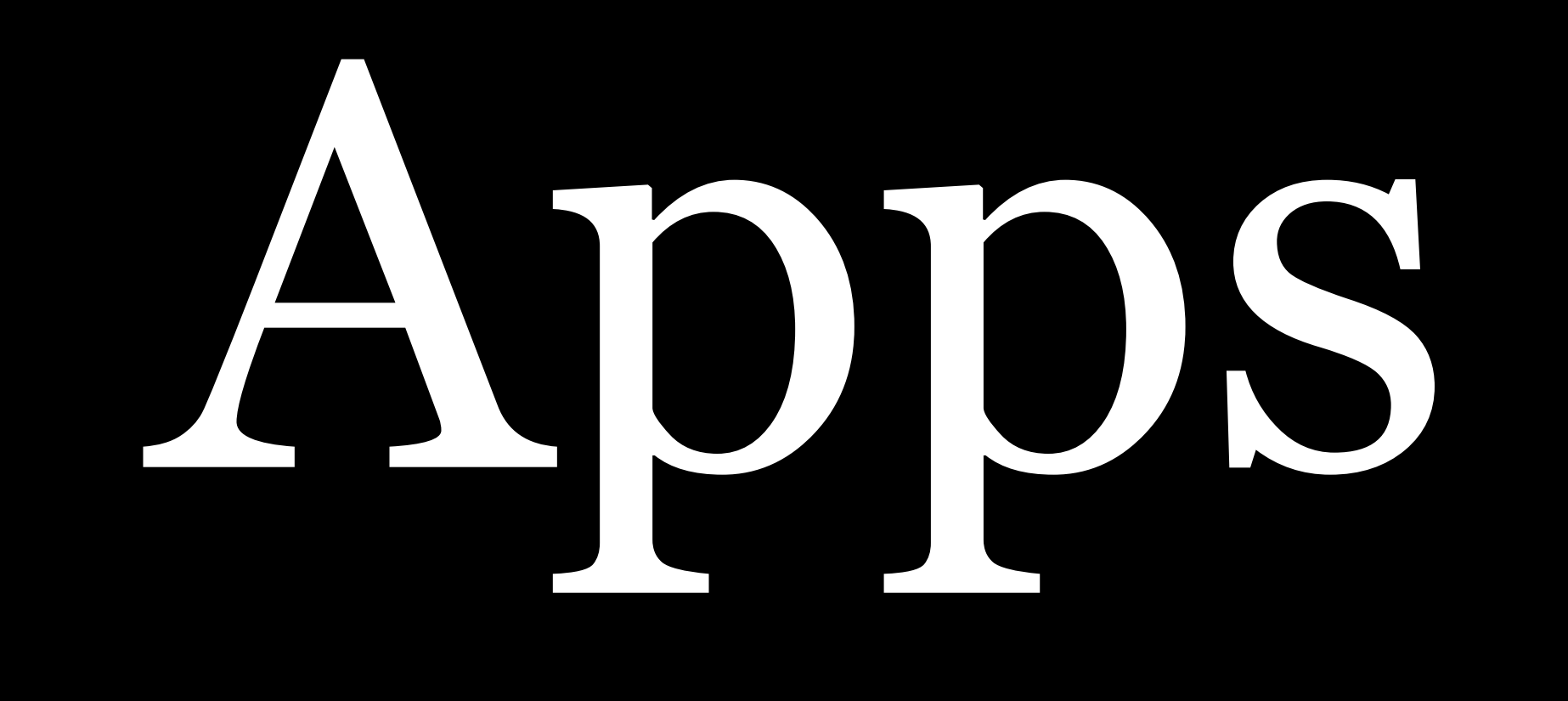

## Different apps have different, special key commands Learn them if it will help you work faster

| Key Combo  | Name         |
|------------|--------------|
| ЯЛС        | Copy Style   |
| $H \leq V$ | Paste Style  |
| ₩          | Play Slidesh |

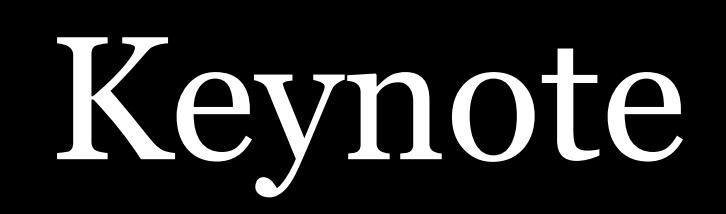

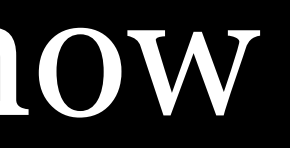

| Key Combo        | Name        |
|------------------|-------------|
| $\mathcal{T}$ #S | Save All    |
| ר#F              | Find & Repl |
| H/               | Toggle Line |
|                  | Toggle Term |
|                  | Join Lines  |
| Visual Studio    | Code        |

#### lace

#### Comment

#### ninal

| 1            | Brackets | File         | Edit               | Find         | View      | Navigate                      |
|--------------|----------|--------------|--------------------|--------------|-----------|-------------------------------|
|              |          | Ne           | w<br>w Proie       | oct          |           | жN                            |
| View         |          | Op           | en                 | ,otim        |           | жc                            |
| Get          | Workin   | Op<br>Clo    | en Folo<br>se      | der          |           | 0米ア<br>V米                     |
| 1            | pre-o    | Clo          | se All             |              |           | 企業V                           |
|              |          | Sav          | /e                 |              |           | жs                            |
|              | 0        | Sav          | /e All             |              |           | <b>~</b> ₩S                   |
| 2            |          | Sav          | ve As              |              |           | <mark>ት</mark> <mark>አ</mark> |
| East<br>appe | colors   | Liv<br>✓ Ena | e Previ<br>able Ex | ew<br>perime | ntal Live | て業P<br>Preview                |
| 3            | pre      | Pro          | ject Se            | ettings.     | •         |                               |
| 4            | pre      | Ext          | ension             | Manag        | er        |                               |
|              |          | Ins          | tall Co            | mmand        | Line Sh   | ortcut                        |

#### You can create your own key commands if needed

v

#### System Preferences > Keyboard > Shortcuts > App Shortcuts

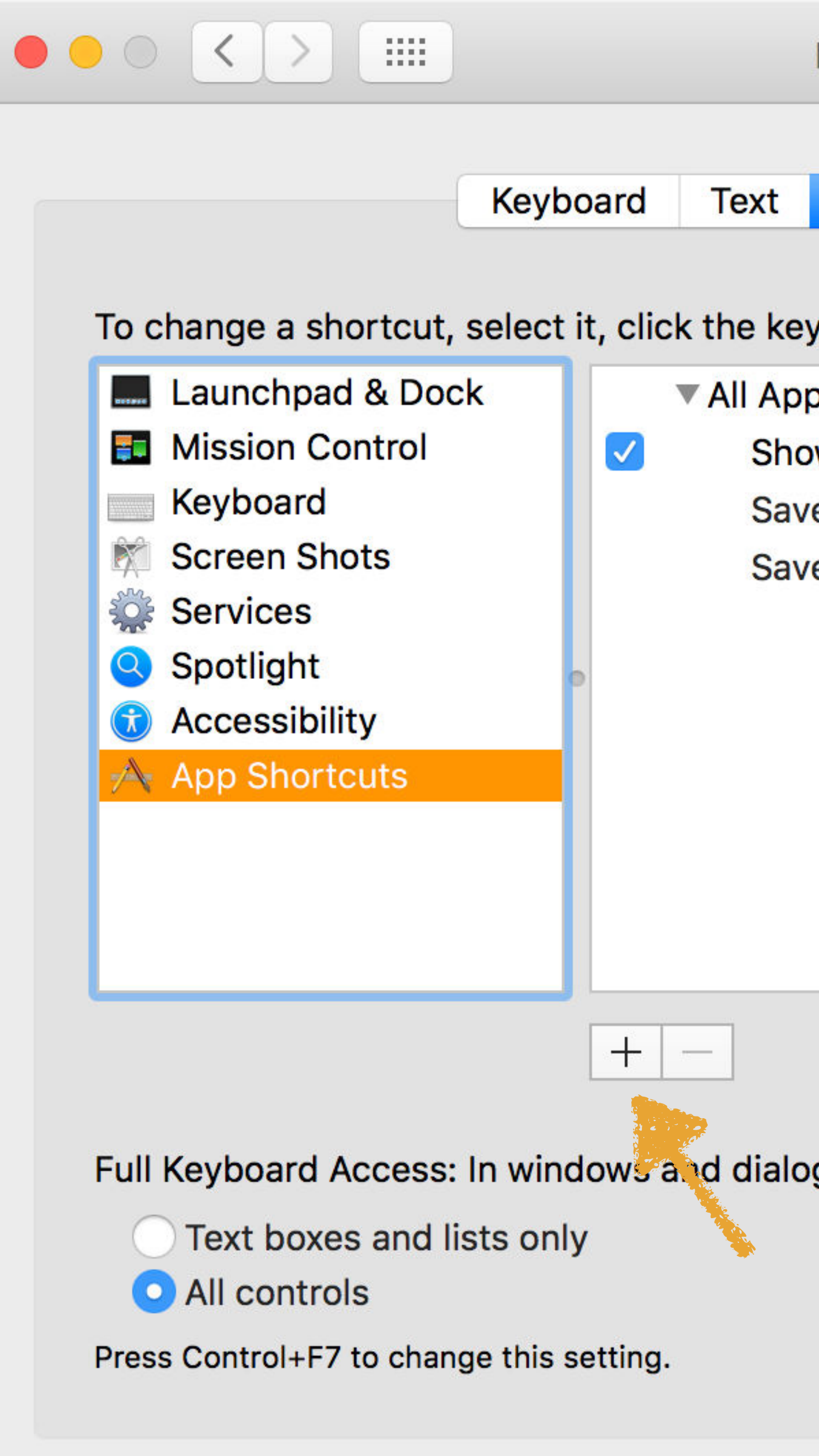

| Keyboard                                    | Q Search             |
|---------------------------------------------|----------------------|
| Shortcuts Input Sources                     |                      |
| ey combination, and then type the           | e new keys.          |
| oplications                                 |                      |
| ow Help menu                                | ☆₩/                  |
| ve as PDF                                   | жР                   |
| ve PDF to DEVONthink Pro                    | жD                   |
|                                             |                      |
|                                             |                      |
|                                             |                      |
|                                             |                      |
|                                             |                      |
|                                             |                      |
|                                             |                      |
|                                             |                      |
| e e e un e e e Tele te ue eu e lucule e eud | fa avec la altresa a |
| ogs, press Tab to move keyboard             | tocus between:       |
|                                             |                      |
|                                             |                      |
|                                             |                      |
|                                             |                      |

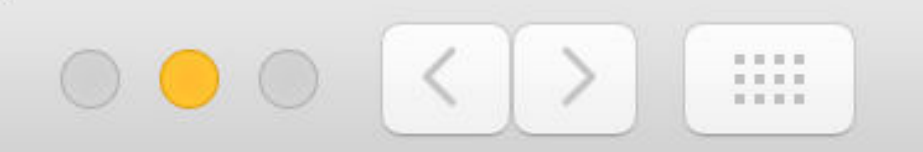

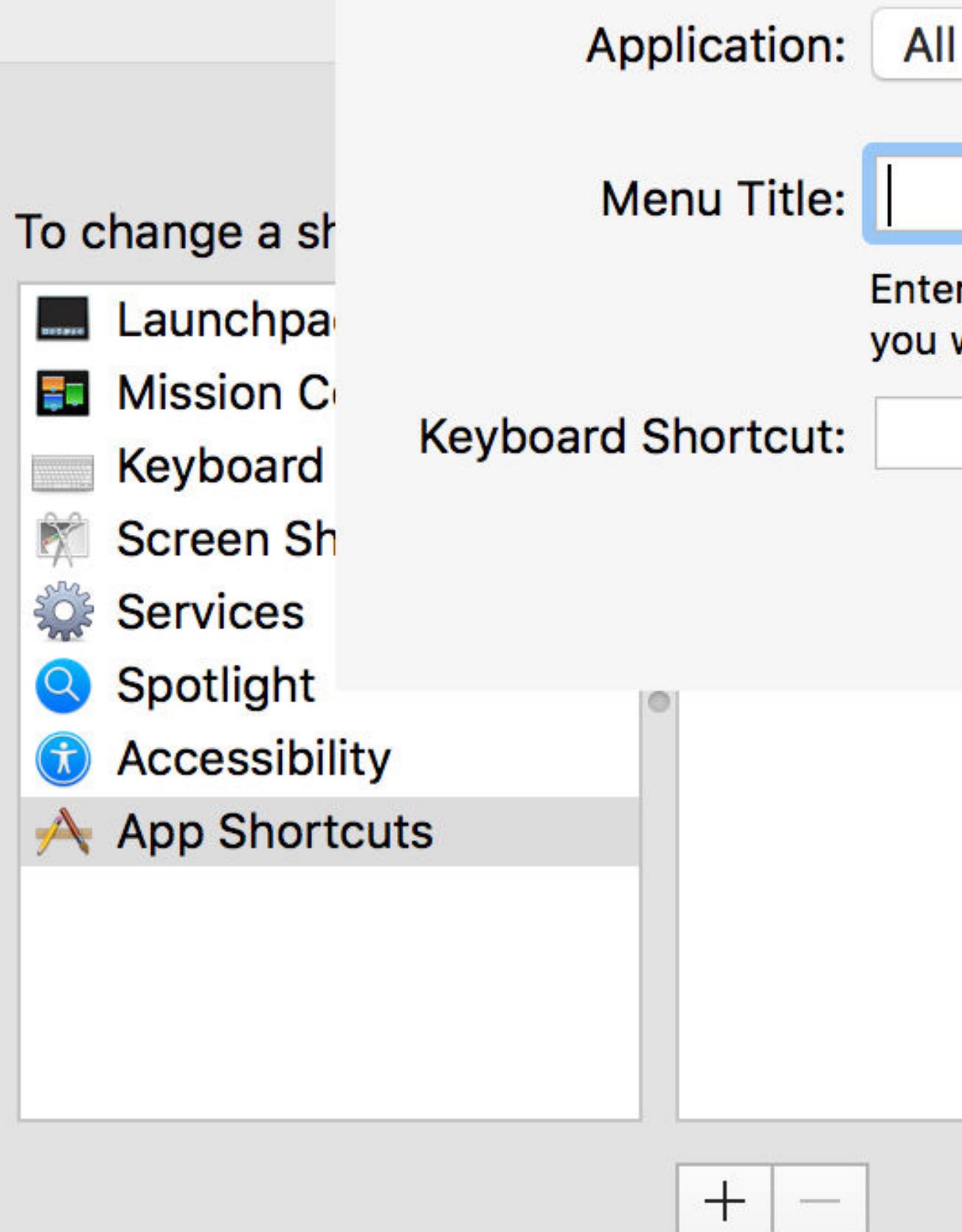

Full Keyboard Access: In windows and dialo

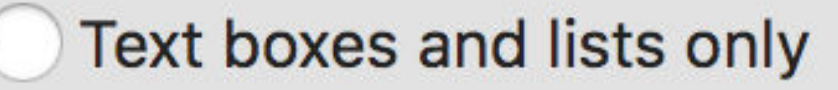

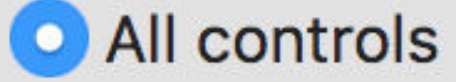

Press Control+F7 to change this setting.

| Keyboard                                           | Q Search |
|----------------------------------------------------|----------|
| II Applications                                    |          |
|                                                    | evs.     |
| er the exact name of the menu command want to add. | <u> </u> |
|                                                    | #P       |
| Cancel Add                                         | ₩D       |
|                                                    |          |
| logs, press Tab to move keyboard focus             | between: |
|                                                    |          |

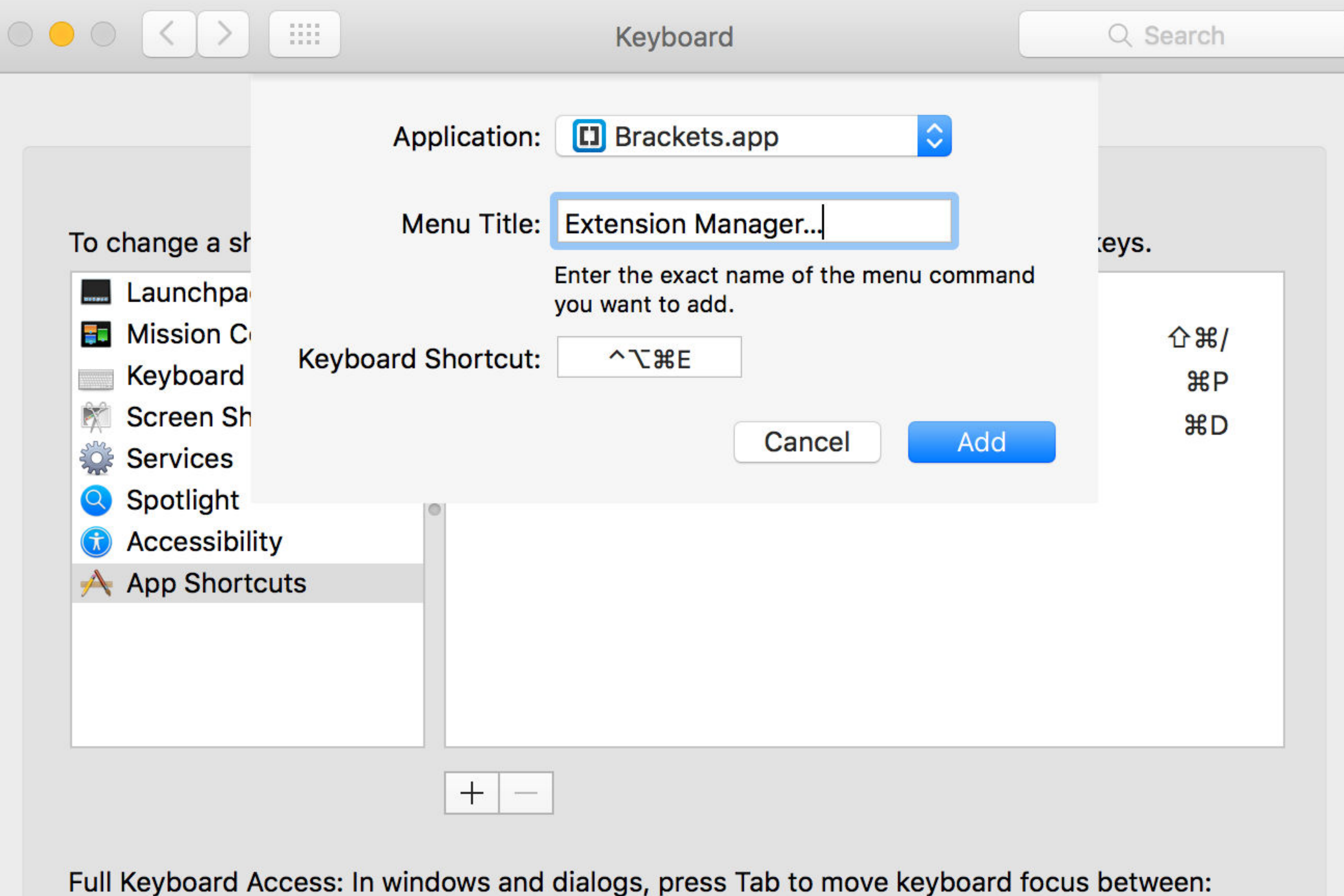

- Text boxes and lists only
- All controls

Press Control+F7 to change this setting.

#### Select an app

Type in the menu item exactly as it appears (use  $\mathbf{i}$ ; to create the ellipses)

Select a key command that is unique in the app

Press Add

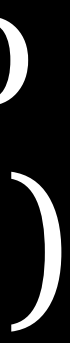
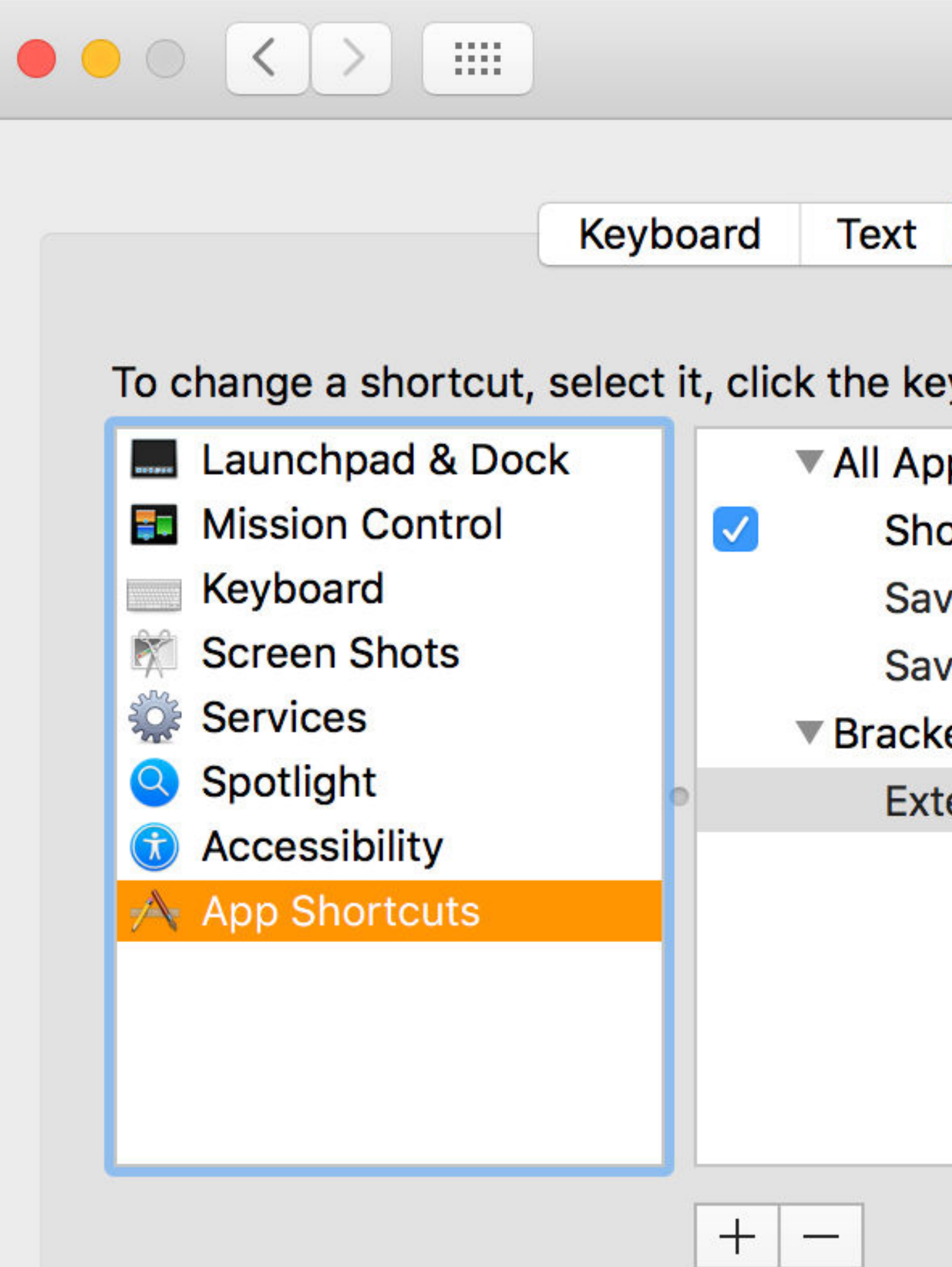

Full Keyboard Access: In windows and dialo

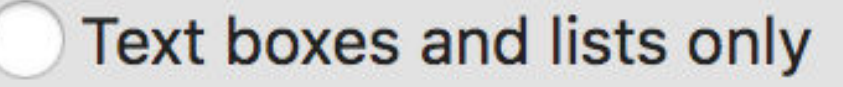

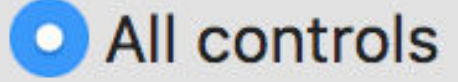

Press Control+F7 to change this setting.

| Q Search             |
|----------------------|
|                      |
| e new keys.          |
| ☆発/<br>策P<br>策D      |
| <b>^ ~ ເ</b> ິສ<br>ເ |
| focus between:       |
|                      |

| Ú                 | Brackets          | File  | Edit          | Find     | View      | Navigate                      |
|-------------------|-------------------|-------|---------------|----------|-----------|-------------------------------|
|                   |                   | Ne    | W             |          |           | жN                            |
| View              |                   | Op    | w Proje<br>en | ect      |           | жc                            |
| Ge                | Workin            | Op    | en Folo       | der      |           | 7#C                           |
|                   |                   | Clo   |               |          |           | ላ <del>መ</del>                |
| 1                 | pre-o             | 010   |               |          |           | 000                           |
|                   |                   | Sav   | /e            |          |           | #S                            |
|                   | 01                | Sav   | /e All        |          |           | \7₩S                          |
| 2                 |                   | Sav   | /e As         |          |           | <mark>ት</mark> <mark>አ</mark> |
| Lam<br>app        | colors            | Liv   | e Previ       | ew .     |           | <b>₹</b> ₩Р                   |
| 3                 | nre.              | ✓ Ena | able Ex       | perime   | ntal Live | Preview                       |
|                   |                   | Pro   | oject Se      | ettings. |           |                               |
| 4                 | pre-              | Ext   | ension        | Manag    | jer       | <b>~て第</b> E                  |
| 0 <b>2</b><br>7 0 | permana<br>perima | Ins   | tall Co       | mmand    | Line Sh   | ortcut                        |

### And now we have a key command!

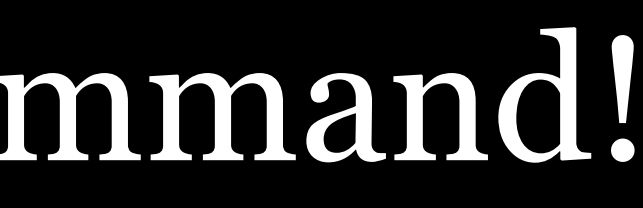

V

more on that in Automation)

## (I also use Keyboard Maestro to create key commands—

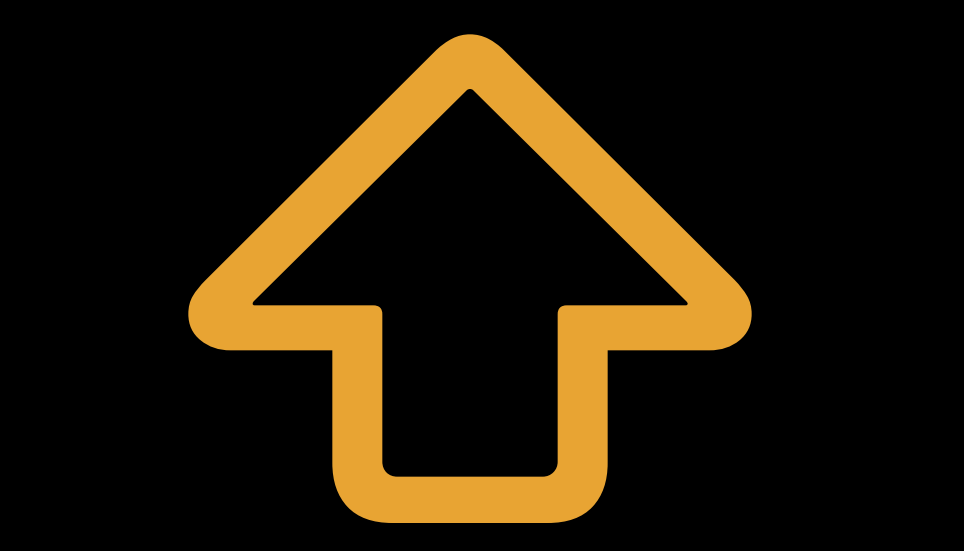

### Notice what $\bigtriangleup$ (often) does: types an alternate to the pressed key(s)

- t outputs t, but 4 outputs T
- 5 outputs 5, but 公5 outputs %

육왕 Save 슈울 Save As...

% F Find ☆ # F Find in Files

F5 Start Debugging ↔F5 Stop Debugging

Visual Studio Code

## #R Reply... ₩ Reply All

## **#G** Find Next**\$\$ #G** Find Nettions

MailMate

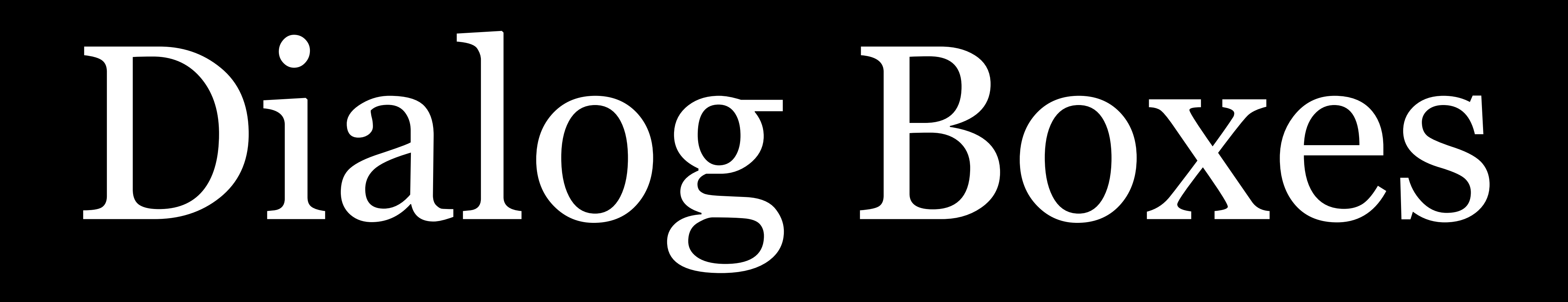

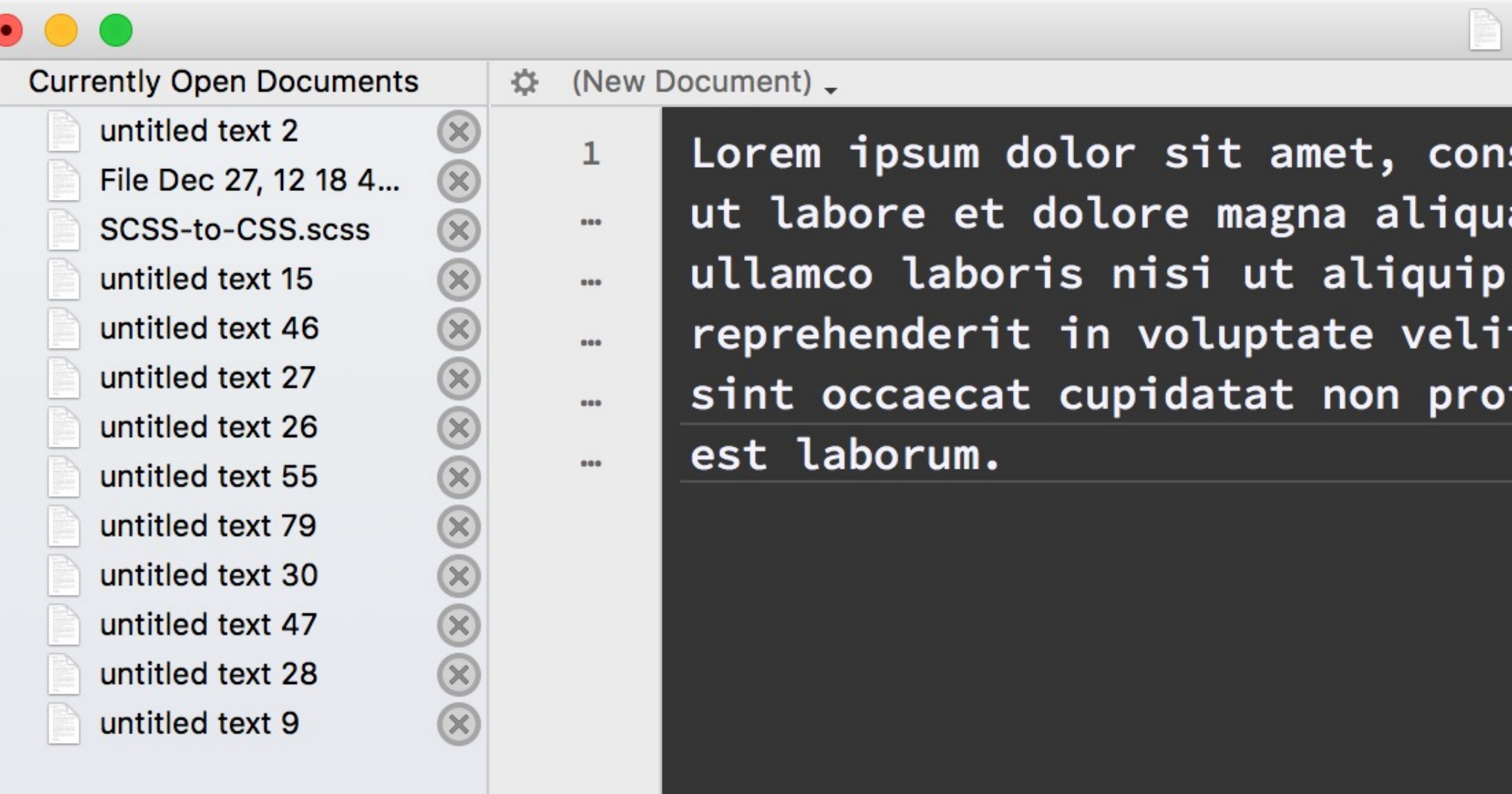

Lorem ipsum dolor sit amet, consectetur adipisicing elit, sed do eiusmod tempor incididunt ut labore et dolore magna aliqua. Ut enim ad minim veniam, quis nostrud exercitation ullamco laboris nisi ut aliquip ex ea commodo consequat. Duis aute irure dolor in reprehenderit in voluptate velit esse cillum dolore eu fugiat nulla pariatur. Excepteur sint occaecat cupidatat non proident, sunt in culpa qui officia deserunt mollit anim id

### **#S** to Save...

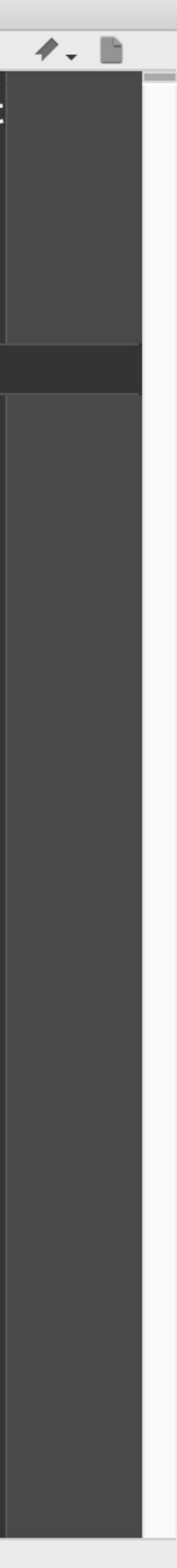

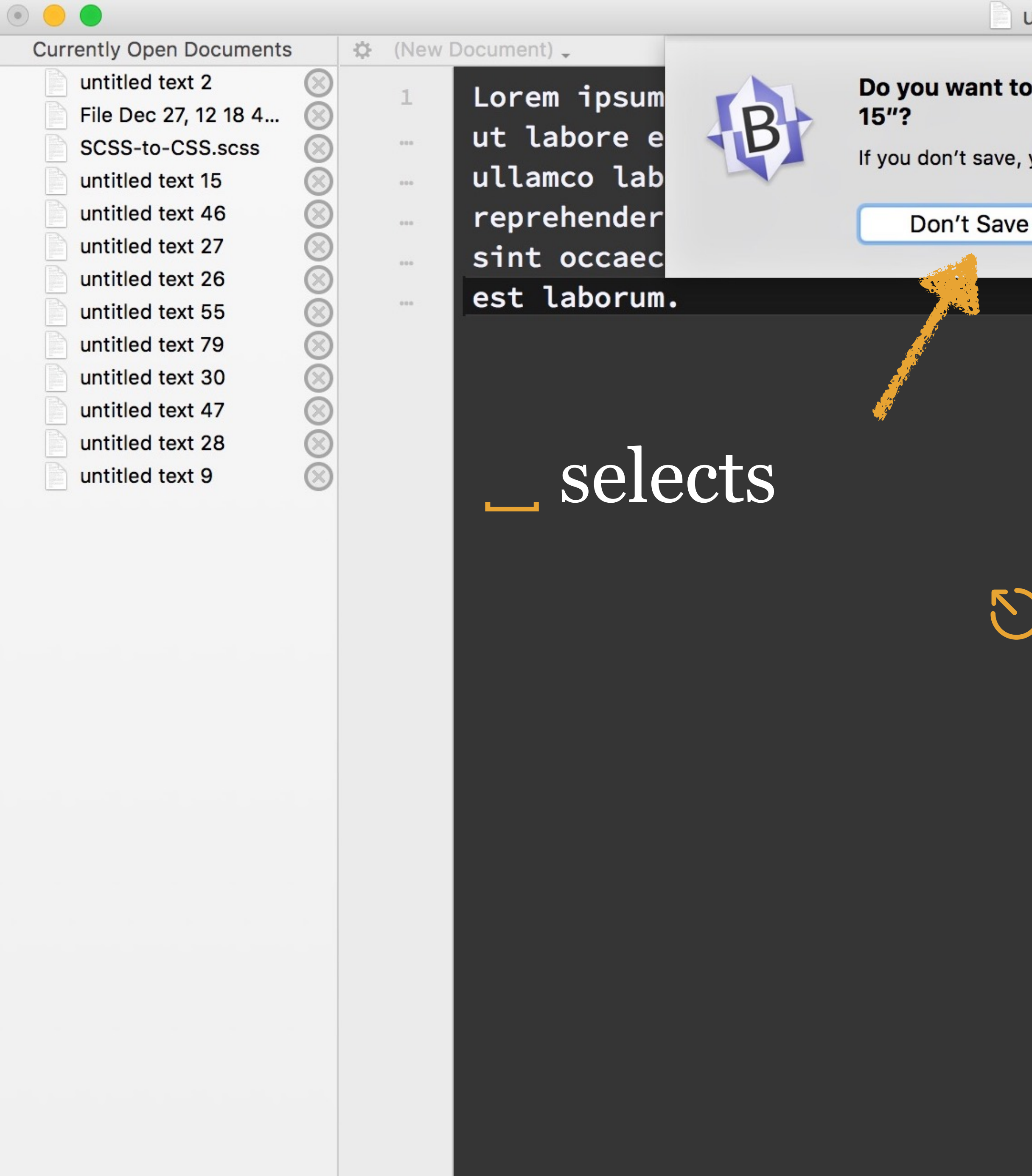

+ () -

L: 1 C: 448

### Do you want to save the changes to "untitled text

Cancel

Save

If you don't save, your changes will be lost.

ed do eiusmod tempor incididunt quis nostrud exercitation is aute irure dolor in at nulla pariatur. Excepteur icia deserunt mollit anim id

### $\rightarrow$ selects

### S always closes

(none) Unicode (UTF-8) Unix (LF) (never saved) 447/69/1 100%

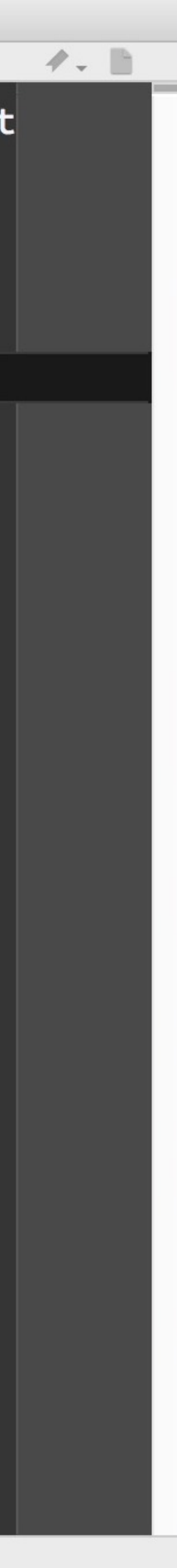

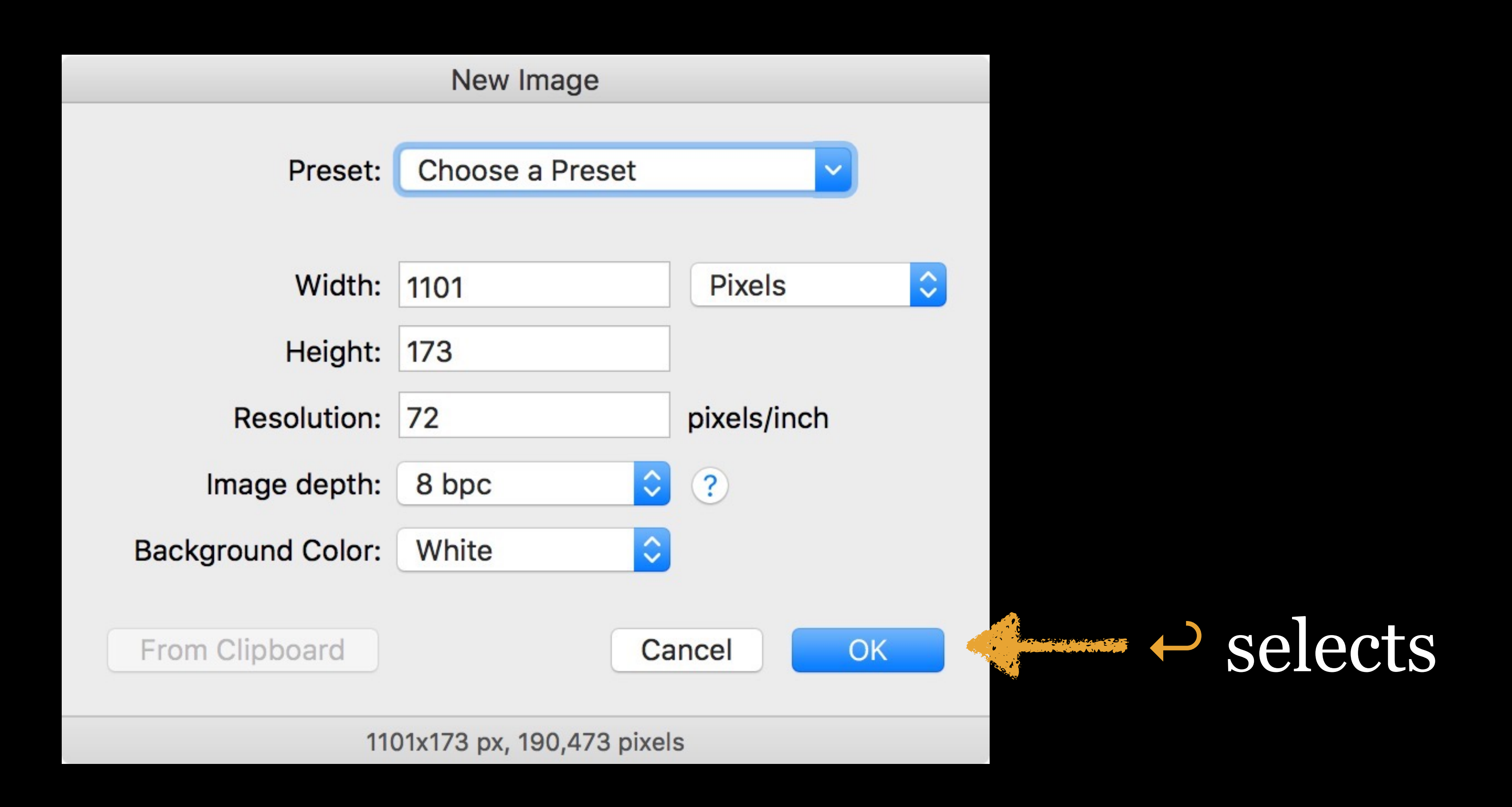

### S always closes

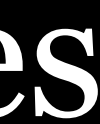

|                   | New Image          |             |
|-------------------|--------------------|-------------|
| Preset:           | Choose a Pres      | set         |
| Width:            | 86                 | Pixels      |
| Height:           | 115                |             |
| Resolution:       | 72                 | pixels/inch |
| Image depth:      | 8 bpc              | 2 ?         |
| Background Color: | White              |             |
| From Clipboard    |                    | Cancel OK   |
|                   | 86x115 px, 9,890 p | pixels      |

→ moves between all form controls (including buttons)

Use  $\uparrow$  or  $\downarrow$  & to move & select

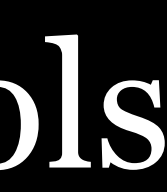

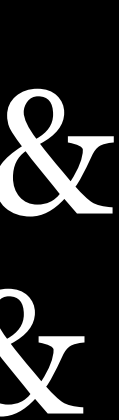

|                   | New Image          |             |
|-------------------|--------------------|-------------|
| Preset:           | Choose a Pres      | set         |
| Width:            | 86                 | Pixels      |
| Height:           | 115                |             |
| Resolution:       | 72                 | pixels/inch |
| Image depth:      | 8 bpc              | 2 ?         |
| Background Color: | White              |             |
| From Clipboard    |                    | Cancel OK   |
|                   | 86x115 px, 9,890 p | pixels      |

→ moves between all form controls (including buttons)

Use  $\uparrow$  or  $\downarrow$  & to move & select

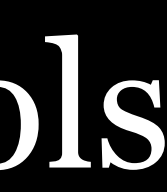

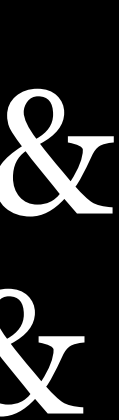

| Preset:           | Cho |
|-------------------|-----|
|                   | 80  |
| Width             | 80  |
| width:            | 10  |
| Height:           | 12  |
| Resolution:       | 64  |
|                   | 75  |
| Image depth:      | 12  |
| Background Color: | 76  |
|                   | 15  |
|                   | 14  |
| From Clipboard    | U.  |
|                   | U.  |
| 110               | U.  |
|                   |     |
|                   | A   |
|                   | A   |
|                   | A   |

### New Image

ose a Preset

00 x 400

00 x 800

024 x 768

200 x 600

40 x 1136, iPhone 5 50 x 1334, iPhone 6 242 x 2208, iPhone 6+ 68 x 1024, iPad 536 x 2048, iPad Retina 440 x 900, Monitor Resolution

.S. Letter .S. Legal .S. Tabloid

**A6** 

Save Preset...

### selects

and the second second second

### $\uparrow$ or $\downarrow$ moves between choices

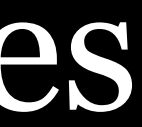

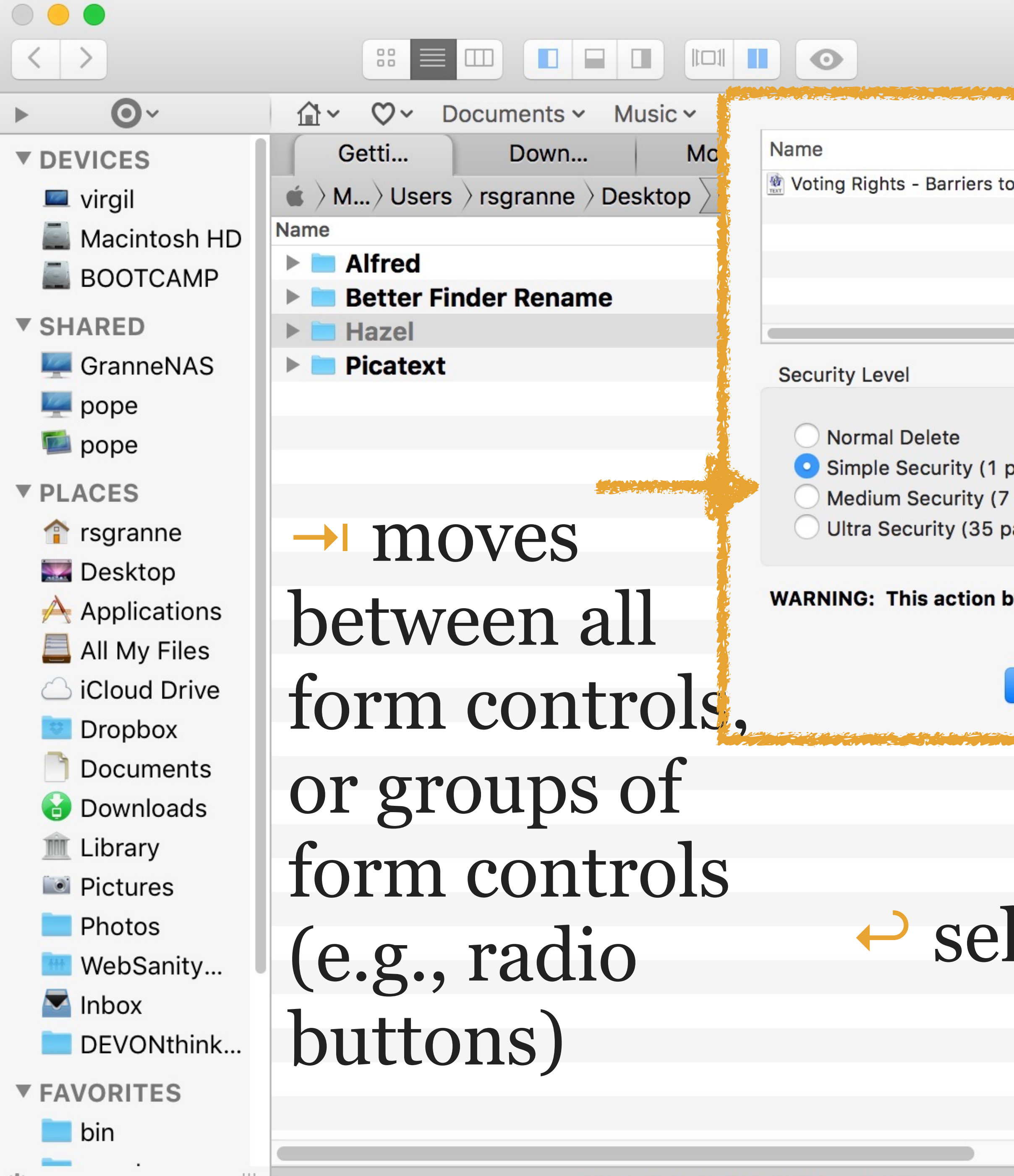

| Voting             |                   |                  |                  |             |      |          |
|--------------------|-------------------|------------------|------------------|-------------|------|----------|
|                    |                   | C                |                  | Q Filter    | by N | Vame     |
|                    |                   |                  |                  |             |      |          |
| Path               |                   | Snagit           | Came             | Voting      | 3    | Re       |
| the /Users/rsgran  | nne/Dropbox/Docum | rsgranne ) Dro   | bobox > Docume   | nts > Prese | ntat | ions V   |
|                    |                   |                  |                  |             | ^    | Date Mod |
|                    |                   | riers to the B   | allot Box.ppt    |             | 0    | 2012-    |
|                    |                   | Jurisdictions    | .ndors 2011-0    | 2-03.key    | 0    | 2011-0   |
|                    |                   | ocracy? - Pr     | nic Voting Mac   | hines.txt   | Ο    | 2014-    |
|                    |                   | ) - iCloud.key   | 1                |             | θ    | 2015-0   |
|                    |                   | ).key            |                  |             | 0    | 2012-    |
|                    |                   | ts - Barriers to | o the Ballot Box | copy.txt    | 0    | 2014-    |
| bass)              |                   | s - Barriers to  | o the Ballot Box | .txt        | 0    | 2014-    |
| passes)            |                   |                  |                  |             | 0    | 2016-0   |
| asses)             |                   |                  |                  |             |      |          |
|                    |                   |                  |                  |             |      |          |
| ypasses the Trash. | You cannot undo   |                  |                  |             |      |          |
| this action.       |                   |                  |                  |             |      |          |
| Cancel             | Delete            |                  |                  |             |      |          |
|                    |                   | 3                |                  |             |      |          |
|                    |                   |                  |                  |             |      |          |
|                    |                   |                  |                  |             |      |          |
|                    |                   |                  |                  |             |      |          |
|                    |                   |                  |                  |             |      |          |
|                    |                   |                  |                  |             |      |          |
| loota              |                   |                  |                  | C           |      |          |
| lects              | U al              | ways             | ciose            | S           |      |          |
|                    |                   | <b>v</b>         |                  |             |      |          |
|                    |                   |                  |                  |             |      |          |
|                    |                   |                  | P                | ath         | F    | 'in (    |
|                    |                   |                  |                  | au          |      | 111(     |
|                    |                   |                  |                  |             |      |          |

1 of 8 selected, 185.1 GB available

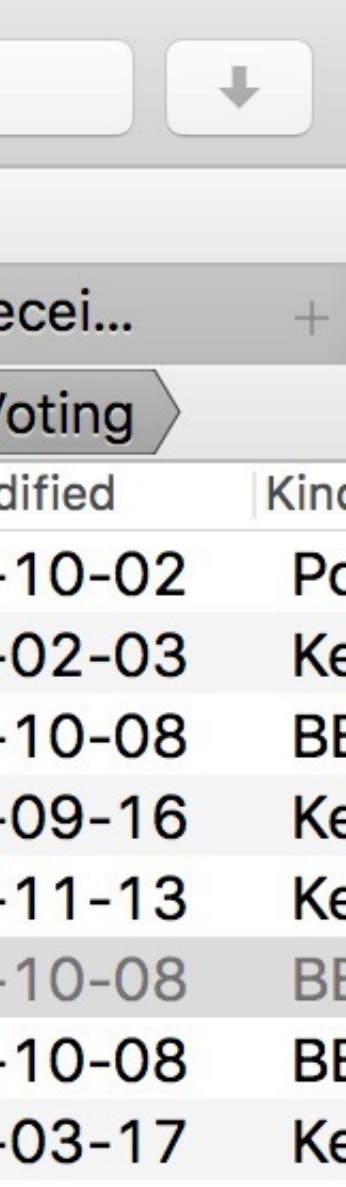

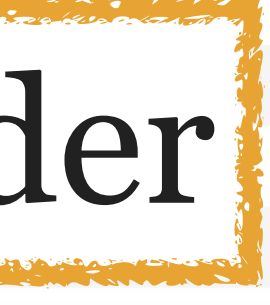

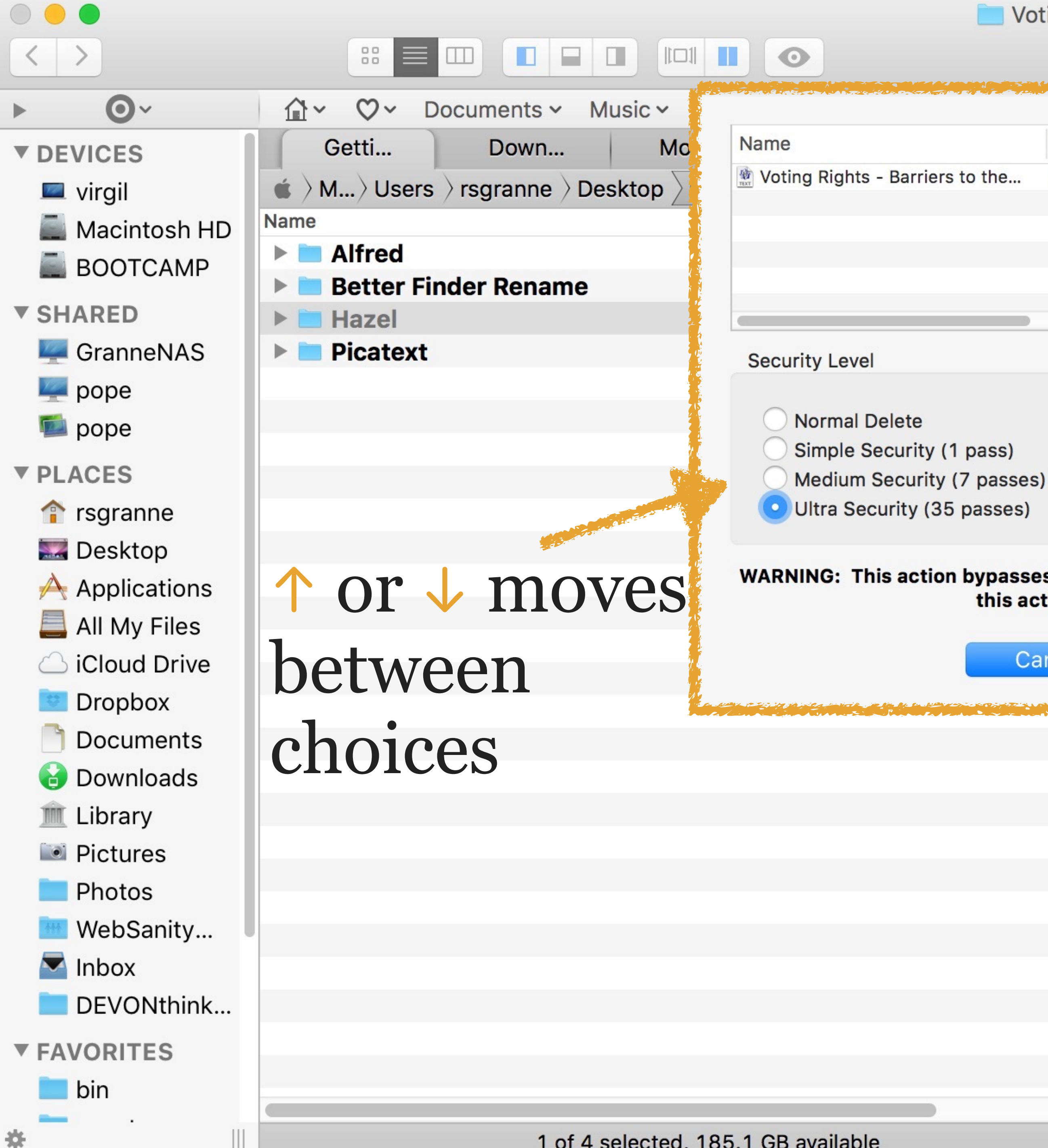

1 of 4 selected, 185.1 GB available

| Voting                                                                                                    |        |      |               |     |
|----------------------------------------------------------------------------------------------------|--------|------|---------------|-----|
|                                                                                                    | C      |      | Q Filter by N | ame |
| and the second the second the second second s | ~~~~~~ |      |               |     |
| Path                                                                                                    | Snagit | Came | Voting        | F   |

| pass) |  |
|-------|--|
|       |  |

WARNING: This action bypasses the Trash. You cannot undo this action.

/Users/rsgranne/Dropbox/Docum

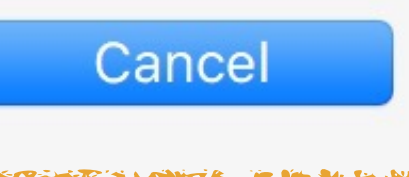

Delete

| Snagit                  | Came                   | Voting      | 1    | Rec        |
|-------------------------|------------------------|-------------|------|------------|
| rsgranne  ightarrow Drc | opbox $ angle$ Documer | nts > Prese | ntat |            |
|                         |                        |             | ^    | Date Modif |
| riers to the B          | allot Box.ppt          |             | Ð    | 2012-1     |
| lurisdictions           | .ndors 2011-02         | 2-03.key    | Ð    | 2011-0     |
| ocracy? - Pr            | nic Voting Mach        | nines.txt   | Ð    | 2014-1     |
| ) - iCloud.key          | ,                      |             | 0    | 2015-0     |
| ).key                   |                        |             | θ    | 2012-1     |
| s - Barriers to         | o the Ballot Box       | copy.txt    | Θ    | 2014-1     |
| s - Barriers to         | o the Ballot Box.      | txt         | Ð    | 2014-1     |
|                         |                        |             | -    | 0010 0     |

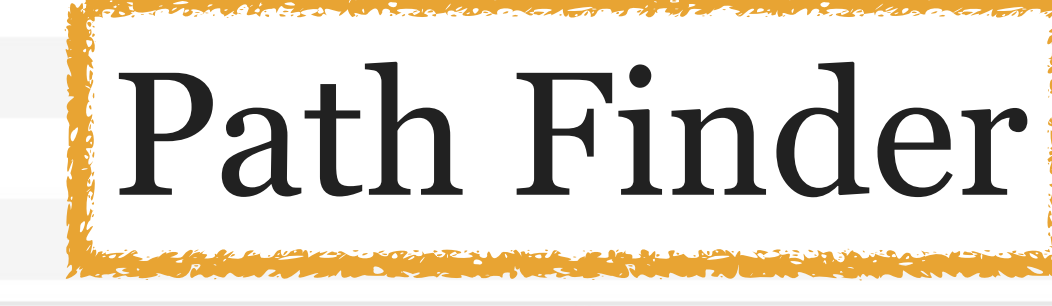

1 of 8 selected, 185.1 GB available

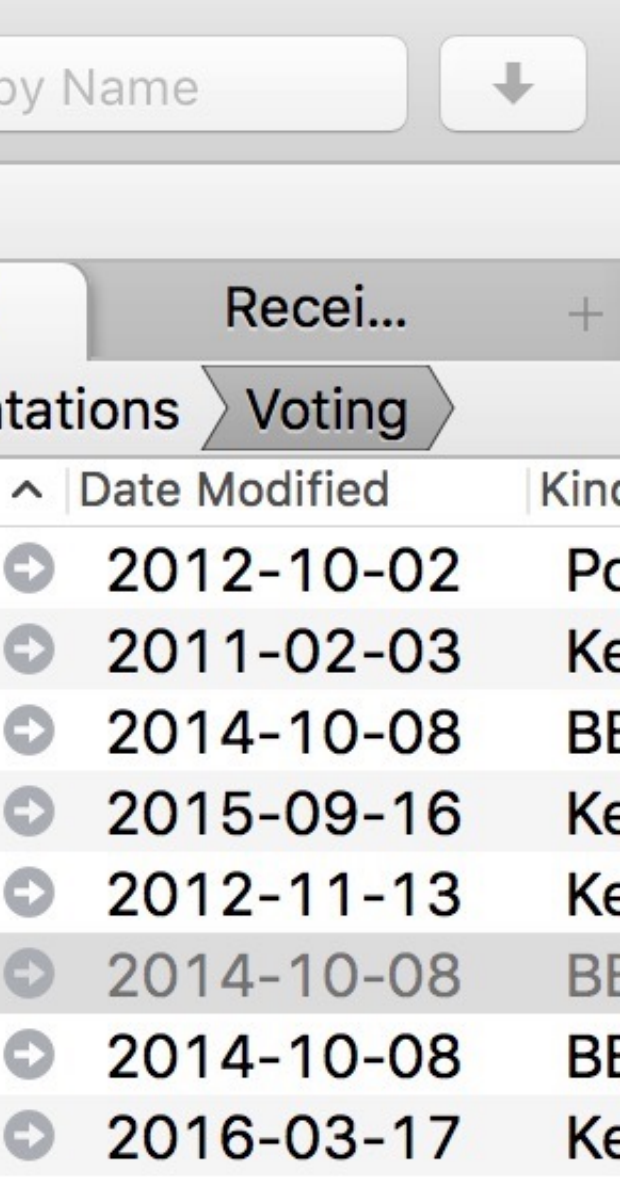

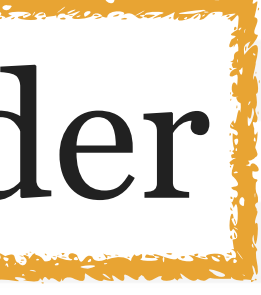

## Open/Save Dialog Boxes

### Some key commands only work in Open/Save dialog boxes

#D or # 公D jumps to the Desktop **#~L** jumps to Downloads **光心** jumps to Documents

Various key shortcuts produce a sheet that lets you jump to a specific folder

Press | to start at the root of your file system

Press ~ to start at your home folder

Press  $\mathcal{C}$  to start with the last folder you jumped to (which you can of course overwrite)

|              |                             | Documents               |            | Q Search |
|--------------|-----------------------------|-------------------------|------------|----------|
| Favorites    | Name                        |                         | Size       | Kind     |
| S Dropbox    | BracketsPi Go to the folder | :                       | 1          | Folder   |
| regranne     | ChronoSyr /                 |                         |            | Folder   |
|              | Digital Edit                |                         |            | Folder   |
| Desktop      | Parallels                   | Cancel Go               | M          | Folder   |
| Documents    | Reunion Fi                  |                         |            | Folder   |
| Downloads    | Saved Calls                 | Jul 14, 2017, 6:41 PM   |            | Folder   |
| Downloads    | ScanSnap                    | Mar 31, 2017, 4:48 PN   | 1          | Folder   |
| Applications | ScanSnap Organizer Library  | Jul 16, 2016, 12:40 Al  | N          | Folder   |
| Photos       | Snagit                      | Apr 20, 2017, 6:29 PN   | 1          | Folder   |
|              | 🚬 Clientele                 | Nov 14, 2016, 5:48 PM   | √ 43 bytes | Alias    |
| Library      | CSOATS                      | Nov 14, 2016, 5:48 PM   | A 30 bytes | Alias    |
| iCloud Drive | Documentation               | Nov 14, 2016, 5:48 PM   | √ 47 bytes | Alias    |
|              | OmniPresence                | Feb 7, 2017, 7:45 PM    | 28 bytes   | Alias    |
|              | Presentations               | Nov 14, 2016, 5:48 PM   | A 47 bytes | Alias    |
| DEVONthink P | 声 Propaganda                | Nov 14, 2016, 5:48 PM   | A 44 bytes | Alias    |
| Devices      | Reading                     | Nov 14, 2016, 5:48 PM   | √ 41 bytes | Alias    |
| Devices      | Reunion                     | Dec 28, 2015, 10:58 F   | M 36 bytes | Alias    |
|              | Scott                       | Nov 14, 2016, 5:48 PM   | A 39 bytes | Alias    |
| BOOTCAMP     | Web Dev Projects            | Nov 21, 2015, 11:24 A   | M 50 bytes | Alias    |
| Remote Disc  | WebDev                      | Nov 14, 2016, 5:48 PM   | A 40 bytes | Alias    |
|              |                             | Nov.14, 2016, 5:49 D    | A A2 bytee | Alias    |
| Media A ft   | n nnoadina / 170            | is atopt at the past of | TOTA Juitz |          |
| Photos AILE  | r pressing, yo              | u start at the root of  | your univ  | ビ        |
|              |                             |                         |            |          |

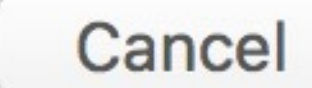

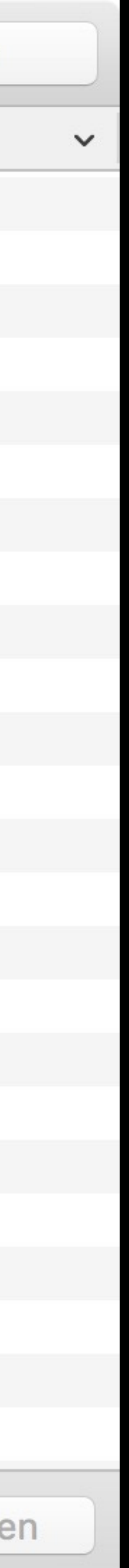

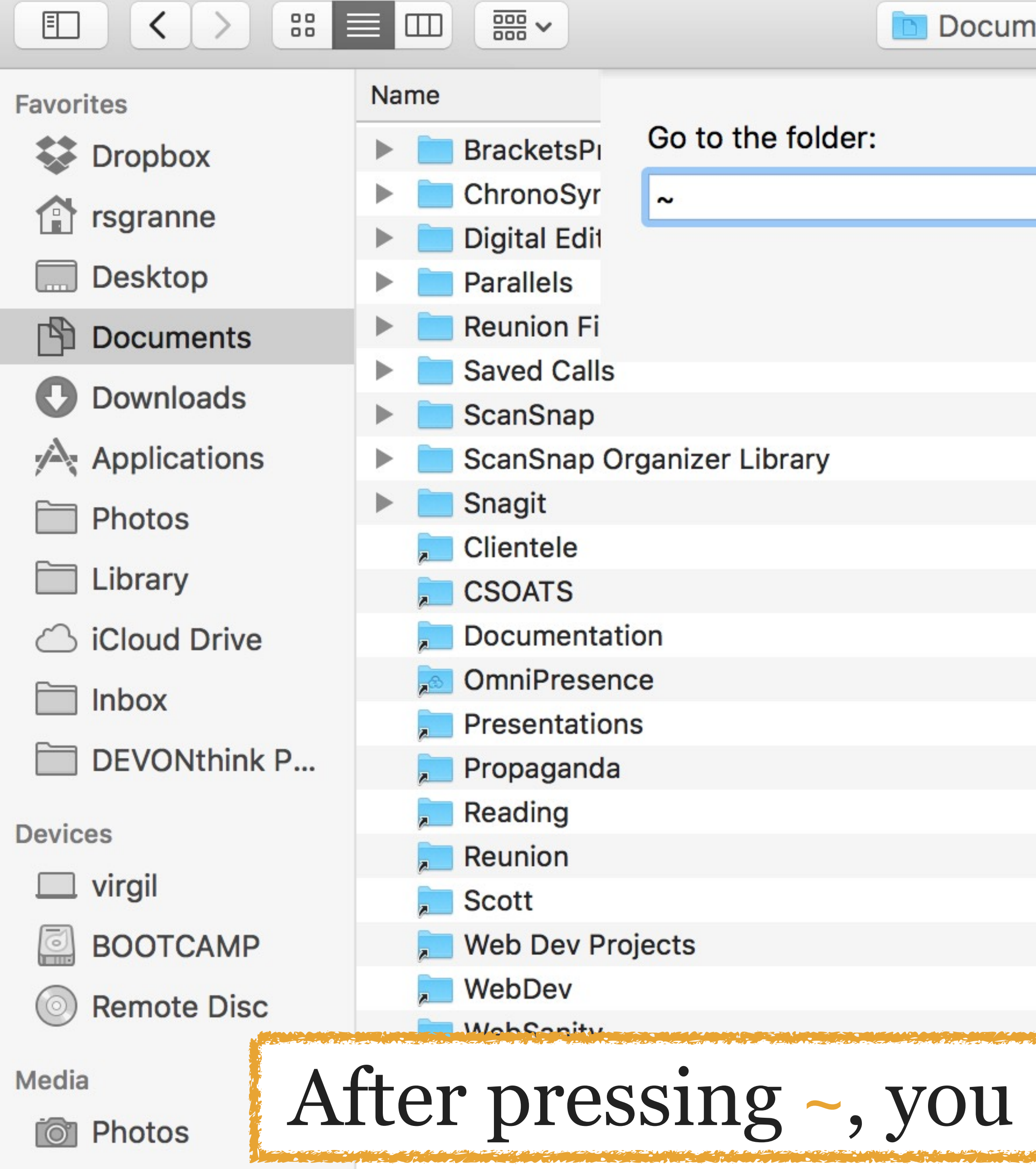

| ients 🗘                | <u> </u>    |       | Q Search |
|------------------------|-------------|-------|----------|
|                        |             | Size  | Kind     |
| 1                      |             |       | Folder   |
|                        |             |       | Folder   |
|                        |             |       | Folder   |
| Cancel Go              | M           |       | Folder   |
|                        |             |       | Folder   |
| Jul 14, 2017, 6:41 PM  |             |       | Folder   |
| Mar 31, 2017, 4:48 PM  |             |       | Folder   |
| Jul 16, 2016, 12:40 AM | 1           |       | Folder   |
| Apr 20, 2017, 6:29 PM  |             |       | Folder   |
| Nov 14, 2016, 5:48 PM  | 1 43        | bytes | Alias    |
| Nov 14, 2016, 5:48 PM  | 1 30        | bytes | Alias    |
| Nov 14, 2016, 5:48 PM  | 1 47        | bytes | Alias    |
| Feb 7, 2017, 7:45 PM   | 28          | bytes | Alias    |
| Nov 14, 2016, 5:48 PM  | 1 47        | bytes | Alias    |
| Nov 14, 2016, 5:48 PM  | 1 44        | bytes | Alias    |
| Nov 14, 2016, 5:48 PM  | 1 41        | bytes | Alias    |
| Dec 28, 2015, 10:58 P  | M 36        | bytes | Alias    |
| Nov 14, 2016, 5:48 PM  | 1 39        | bytes | Alias    |
| Nov 21, 2015, 11:24 AM | <b>√</b> 50 | bytes | Alias    |
| Nov 14, 2016, 5:48 PM  | 1 40        | bytes | Alias    |
| Nov 14, 2016, 5:49 DV  | 19<br>49    | buto  | Alias    |
| ctart in vour har      | no fold     | lor   |          |
| start III your IIOI    |             |       |          |

Cancel

Open

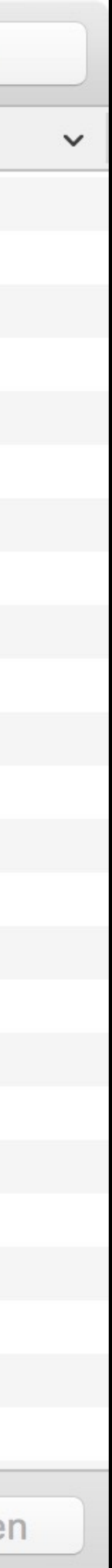

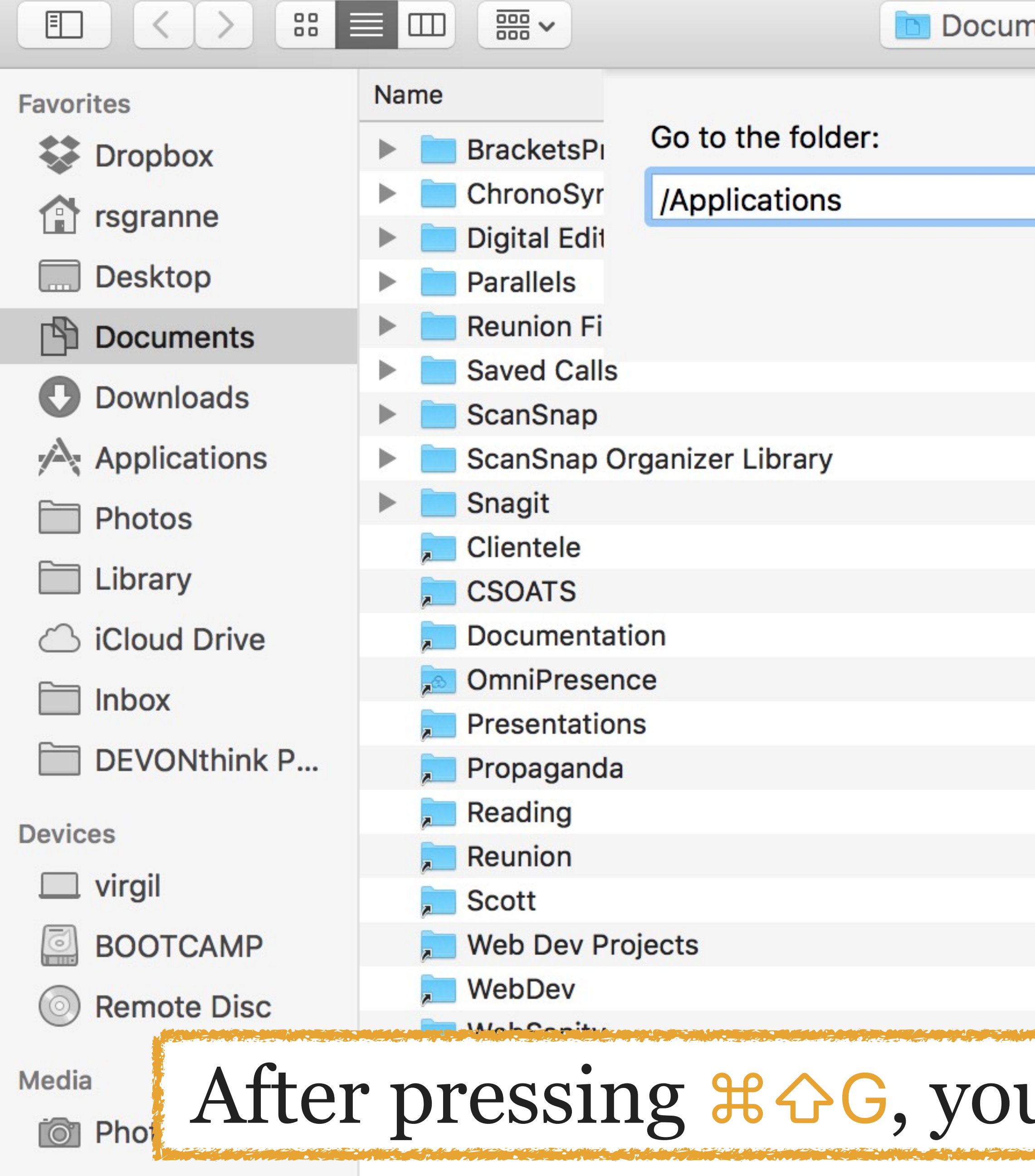

| nents |        | $\diamond$           |      |          | Q Search |
|-------|--------|----------------------|------|----------|----------|
|       |        |                      |      | Size     | Kind     |
|       |        |                      | 1    |          | Folder   |
|       |        |                      |      |          | Folder   |
|       |        |                      |      |          | Folder   |
|       | Cancel | Go                   | M    |          | Folder   |
|       |        |                      |      |          | Folder   |
|       |        | Jul 14, 2017, 6:41 P | M    |          | Folder   |
|       |        | Mar 31, 2017, 4:48   | PM   |          | Folder   |
|       |        | Jul 16, 2016, 12:40  | AM   |          | Folder   |
|       |        | Apr 20, 2017, 6:29   | PM   |          | Folder   |
|       |        | Nov 14, 2016, 5:48   | PM   | 43 bytes | Alias    |
|       |        | Nov 14, 2016, 5:48   | PM   | 30 bytes | Alias    |
|       |        | Nov 14, 2016, 5:48   | PM   | 47 bytes | Alias    |
|       |        | Feb 7, 2017, 7:45 P  | М    | 28 bytes | Alias    |
|       |        | Nov 14, 2016, 5:48   | PM   | 47 bytes | Alias    |
|       |        | Nov 14, 2016, 5:48   | PM   | 44 bytes | Alias    |
|       |        | Nov 14, 2016, 5:48   | PM   | 41 bytes | Alias    |
|       |        | Dec 28, 2015, 10:5   | 8 PM | 36 bytes | Alias    |
|       |        | Nov 14, 2016, 5:48   | PM   | 39 bytes | Alias    |
|       |        | Nov 21, 2015, 11:24  | AM   | 50 bytes | Alias    |
|       |        | Nov 14, 2016, 5:48   | PM   | 40 bytes | Alias    |
|       |        |                      |      |          |          |

### After pressing $\Re G$ , you start at the previous folder

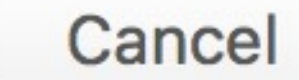

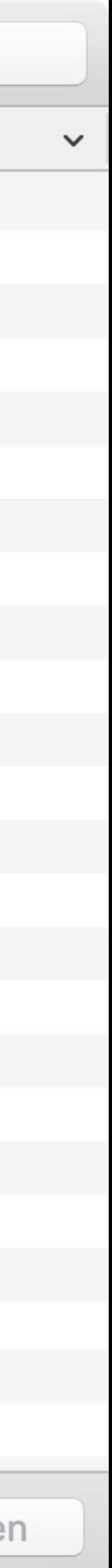

(those that begin with a .) & hiding them again

## **光**ふ. toggles between showing hidden files & folders

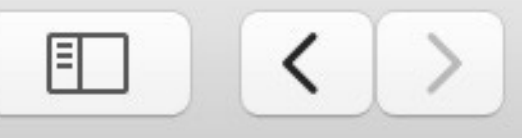

### Favorites

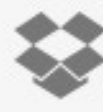

Stropbox

rsgranne

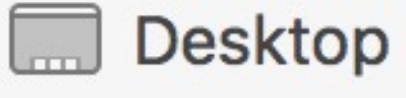

Documents

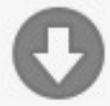

Downloads

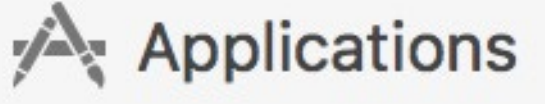

Photos

- Library
- iCloud Drive

lnbox

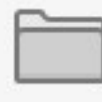

DEVONthink P...

### Devices

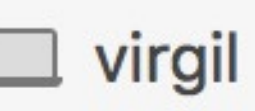

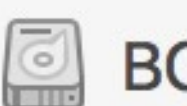

BOOTCAMP

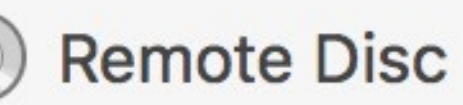

### Media

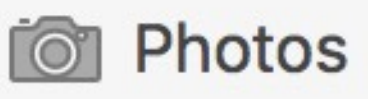

### Name

Applications 

- bin
- Desktop
- Documents
- Downloads
- Dropbox
- Library
- Movies
- Music
- OmniPresence
- Pictures
- Public
- RightFont

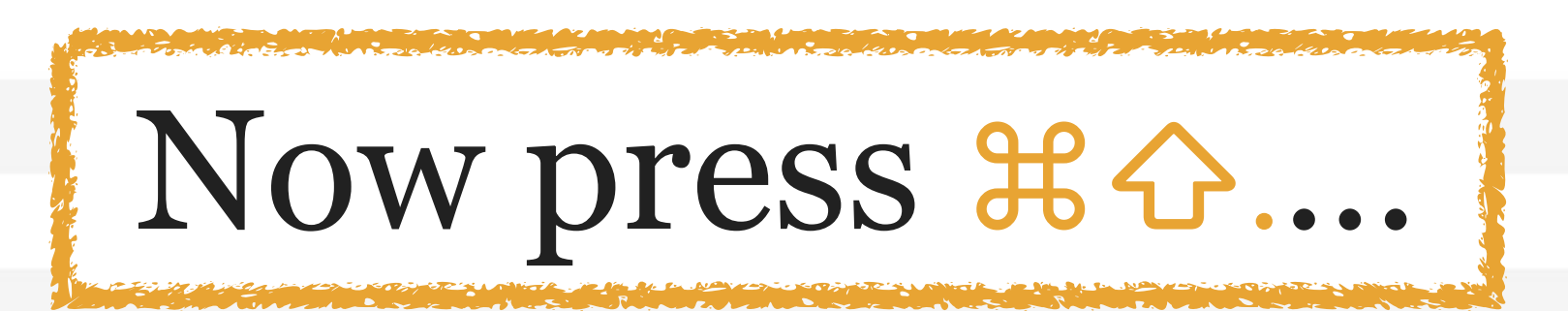

| 🏫 rsgranne | <b>\$</b>              |      | Q Search |
|------------|------------------------|------|----------|
|            | Date Modified          | Size | Kind     |
|            | Jan 12, 2017, 2:15 AM  |      | Folder   |
|            | Sep 5, 2016, 11:49 PM  |      | Folder   |
|            | Today, 11:28 PM        |      | Folder   |
|            | Apr 17, 2017, 11:39 PM |      | Folder   |
|            | Today, 10:14 PM        |      | Folder   |
|            | Jul 11, 2017, 1:04 PM  |      | Folder   |
|            | Today, 7:11 PM         |      | Folder   |
|            | Nov 14, 2016, 3:54 PM  |      | Folder   |
|            | Nov 14, 2016, 3:55 PM  |      | Folder   |
|            | Jun 15, 2017, 12:43 AM |      | Folder   |
|            | Jun 29, 2017, 7:02 PM  |      | Folder   |
|            | Nov 16, 2016, 12:15 AM |      | Folder   |
|            | Nov 14, 2016, 4:10 PM  |      | Folder   |
|            |                        |      |          |

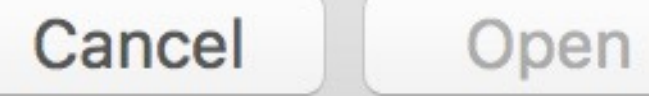

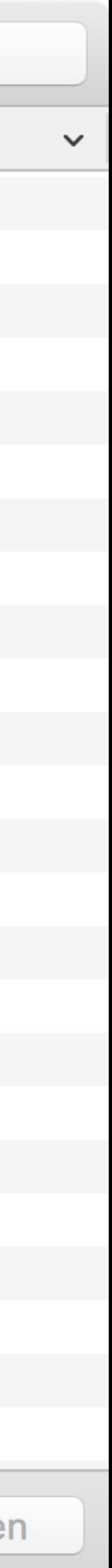

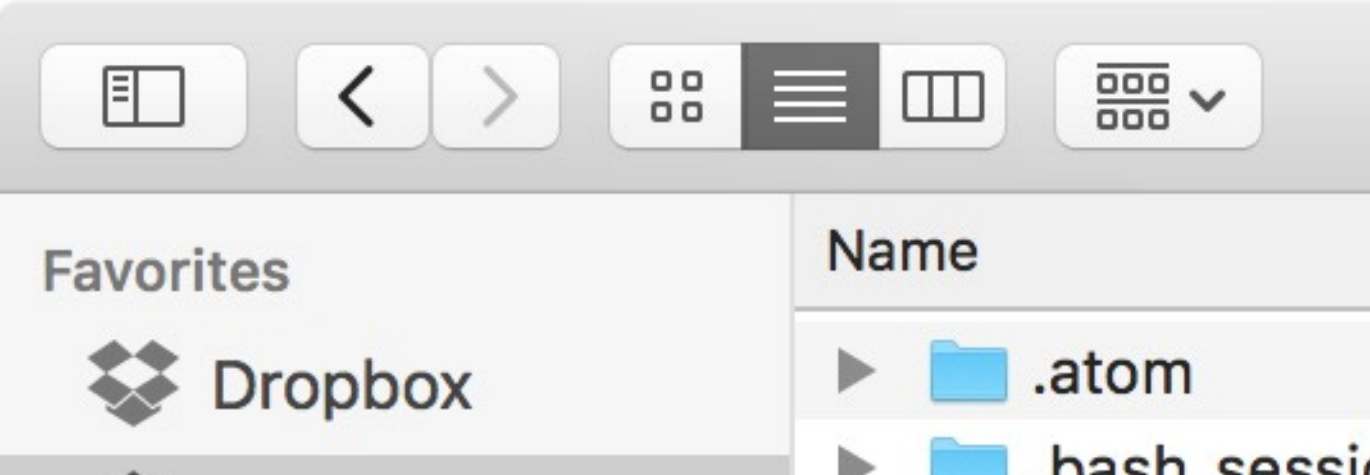

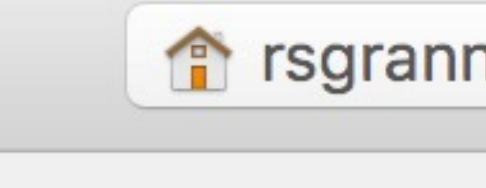

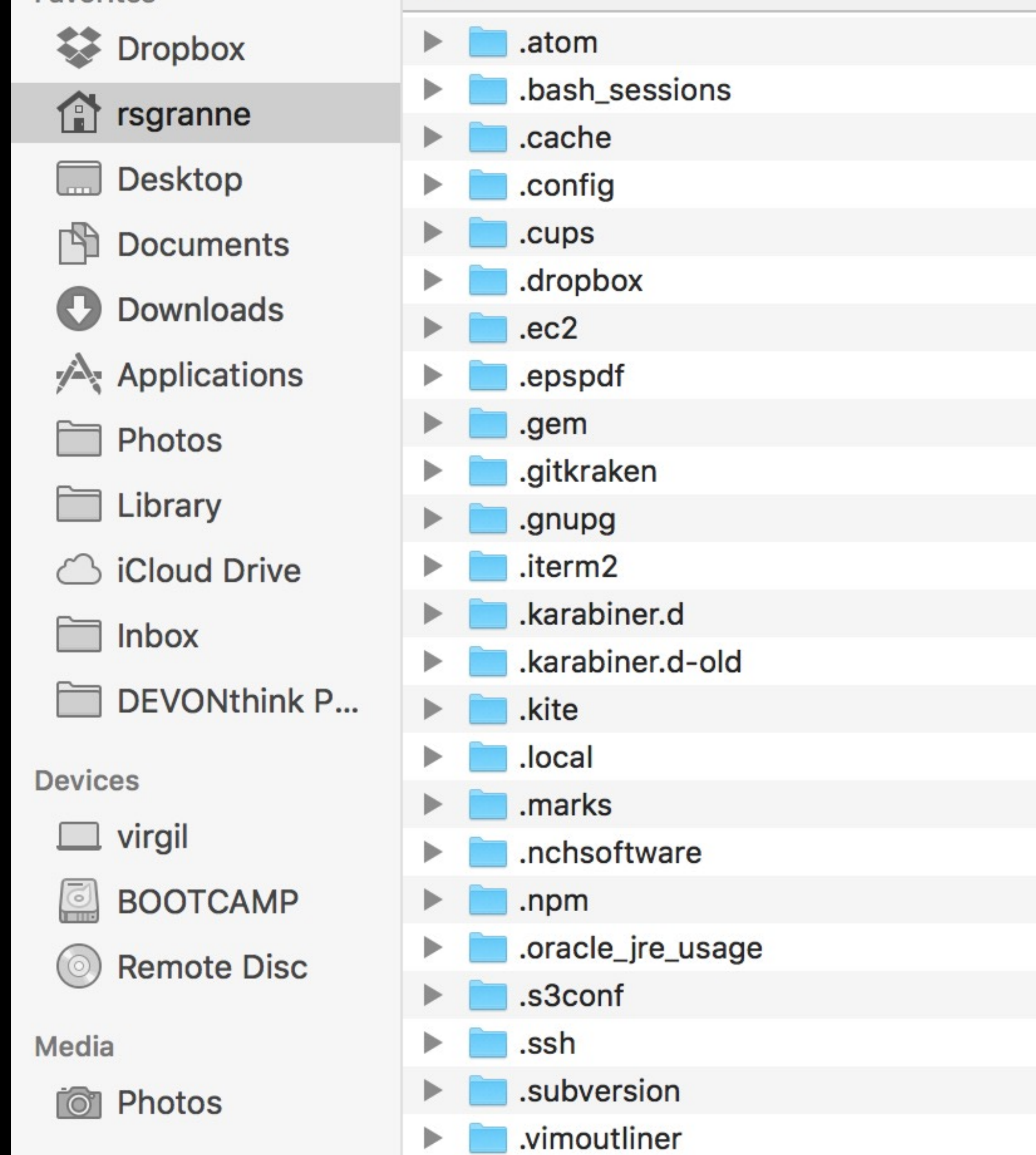

| ne | ٥                      |      | Q Search |
|----|------------------------|------|----------|
|    | Date Modified          | Size | Kind     |
|    | Apr 5, 2017, 1:43 PM   |      | Folder   |
|    | Today, 4:51 PM         |      | Folder   |
|    | Apr 5, 2017, 1:43 PM   |      | Folder   |
|    | Apr 5, 2017, 1:43 PM   |      | Folder   |
|    | Nov 16, 2016, 1:45 PM  |      | Folder   |
|    | Jul 13, 2017, 3:50 AM  |      | Folder   |
|    | Apr 12, 2011, 5:09 PM  |      | Folder   |
|    | Jun 9, 2017, 1:58 PM   |      | Folder   |
|    | Apr 5, 2017, 1:43 PM   |      | Folder   |
|    | Apr 5, 2017, 1:43 PM   |      | Folder   |
|    | Oct 18, 2014, 10:31 PM |      | Folder   |
|    | Jun 23, 2017, 1:42 PM  |      | Folder   |
|    | Apr 5, 2017, 1:43 PM   |      | Folder   |
|    | Jun 23, 2017, 7:18 PM  |      | Folder   |
|    | Apr 5, 2017, 1:43 PM   |      | Folder   |
|    | Apr 5, 2017, 1:43 PM   |      | Folder   |
|    | Jan 3, 2017, 9:51 PM   |      | Folder   |
|    | Yesterday, 12:02 AM    |      | Folder   |
|    | Jun 26, 2017, 1:03 PM  |      | Folder   |
|    | Apr 6, 2017, 4:12 PM   |      | Folder   |
|    | Jul 26, 2010, 3:20 PM  |      | Folder   |
|    | May 24, 2017, 4:24 PM  |      | Folder   |
|    | Apr 6, 2017, 10:59 PM  |      | Folder   |
|    | Apr 6, 2017, 10:59 PM  |      | Folder   |

Open

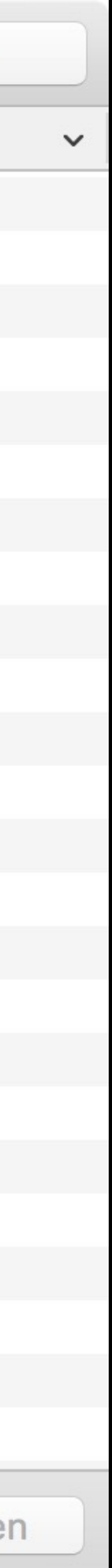

### $3 \times 5$ toggles between showing & hiding the sidebar

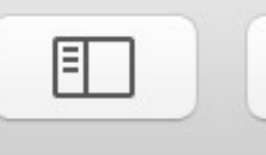

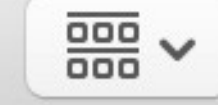

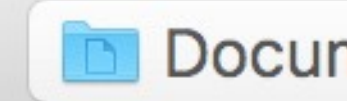

|              | ■ III III III Documents    | \$                     |          | Q Search |
|--------------|----------------------------|------------------------|----------|----------|
| Favorites    | Name                       | Date Modified          | Size     | Kind     |
| S Dropbox    | BracketsProjectTemplates   | Dec 6, 2014, 10:51 AM  |          | Folder   |
| regrappo     | ChronoSync Documents       | Nov 5, 2015, 4:04 PM   |          | Folder   |
| Isgranne     | Digital Editions           | Mar 10, 2017, 5:17 PM  |          | Folder   |
| Desktop      | Parallels                  | Sep 23, 2016, 10:32 AM |          | Folder   |
| Documents    | Reunion Files              | Jan 1, 2016, 9:18 PM   |          | Folder   |
| Downloada    | Saved Calls                | Jul 14, 2017, 6:41 PM  |          | Folder   |
| Downloads    | ScanSnap                   | Mar 31, 2017, 4:48 PM  |          | Folder   |
| Applications | ScanSnap Organizer Library | Jul 16, 2016, 12:40 AM |          | Folder   |
| Photos       | Snagit                     | Apr 20, 2017, 6:29 PM  |          | Folder   |
|              | Clientele                  | Nov 14, 2016, 5:48 PM  | 43 bytes | Alias    |
| Library      | CSOATS                     | Nov 14, 2016, 5:48 PM  | 30 bytes | Alias    |
| iCloud Drive | Documentation              | Nov 14, 2016, 5:48 PM  | 47 bytes | Alias    |
|              | OmniPresence               | Feb 7, 2017, 7:45 PM   | 28 bytes | Alias    |
|              | Presentations              | Nov 14, 2016, 5:48 PM  | 47 bytes | Alias    |
| DEVONthink P | Propaganda                 | Nov 14, 2016, 5:48 PM  | 44 bytes | Alias    |
| Devices      | Reading                    | Nov 14, 2016, 5:48 PM  | 41 bytes | Alias    |
| Devices      | Reunion                    | Dec 28, 2015, 10:58 PM | 36 bytes | Alias    |
|              | Scott                      | Nov 14, 2016, 5:48 PM  | 39 bytes | Alias    |
| BOOTCAMP     | Web Dev Projects           | Nov 21, 2015, 11:24 AM | 50 bytes | Alias    |
| Remote Disc  | WebDev                     | Nov 14, 2016, 5:48 PM  | 40 bytes | Alias    |
|              | , WebSanity                | Nov 11, 2016, 5:48 PM  | 43 bytes | Alias    |
| Media        | Nour mead                  | 9P 7- C                |          |          |
| Photos       | THOW PIESS                 | <i>ф L J</i>           |          |          |

Cancel

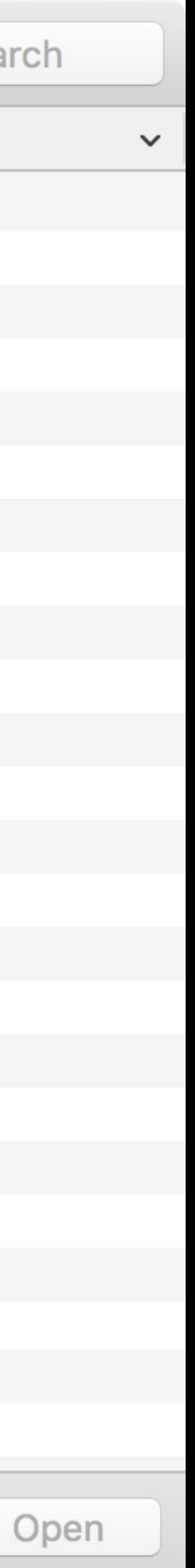

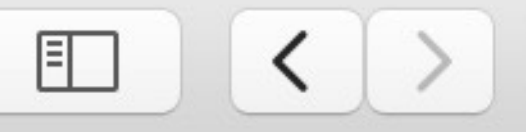

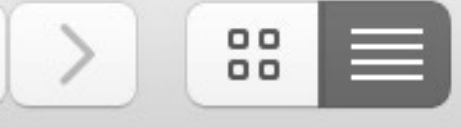

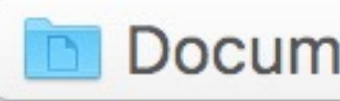

### Name

- BracketsProjectTemplates
- ChronoSync Documents
- Digital Editions
- Parallels
- Reunion Files
- Saved Calls
- ScanSnap
- ScanSnap Organizer Library
- Snagit
  - 🚬 Clientele
  - CSOATS
  - Documentation
  - Som OmniPresence
  - Presentations
  - 🚬 Propaganda
  - 🗩 Reading
  - 🚬 Reunion
  - 🗩 Scott
  - Web Dev Projects
  - 🚬 WebDev
  - NebSanity

### Press $\# \ S$ to show the sidebar again

| nents                                                                                                    | \$                     |          | Q Search |
|----------------------------------------------------------------------------------------------------|------------------------|----------|----------|
|                                                                                                    | Date Modified          | Size     | Kind     |
|                                                                                                    | Dec 6, 2014, 10:51 AM  |          | Folder   |
|                                                                                                    | Nov 5, 2015, 4:04 PM   |          | Folder   |
|                                                                                                    | Mar 10, 2017, 5:17 PM  |          | Folder   |
|                                                                                                    | Sep 23, 2016, 10:32 AM |          | Folder   |
|                                                                                                    | Jan 1, 2016, 9:18 PM   |          | Folder   |
|                                                                                                    | Jul 14, 2017, 6:41 PM  |          | Folder   |
|                                                                                                    | Mar 31, 2017, 4:48 PM  |          | Folder   |
|                                                                                                    | Jul 16, 2016, 12:40 AM |          | Folder   |
|                                                                                                    | Apr 20, 2017, 6:29 PM  |          | Folder   |
|                                                                                                    | Nov 14, 2016, 5:48 PM  | 43 bytes | Alias    |
|                                                                                                    | Nov 14, 2016, 5:48 PM  | 30 bytes | Alias    |
|                                                                                                    | Nov 14, 2016, 5:48 PM  | 47 bytes | Alias    |
|                                                                                                    | Feb 7, 2017, 7:45 PM   | 28 bytes | Alias    |
|                                                                                                    | Nov 14, 2016, 5:48 PM  | 47 bytes | Alias    |
|                                                                                                    | Nov 14, 2016, 5:48 PM  | 44 bytes | Alias    |
|                                                                                                    | Nov 14, 2016, 5:48 PM  | 41 bytes | Alias    |
|                                                                                                    | Dec 28, 2015, 10:58 PM | 36 bytes | Alias    |
|                                                                                                    | Nov 14, 2016, 5:48 PM  | 39 bytes | Alias    |
|                                                                                                    | Nov 21, 2015, 11:24 AM | 50 bytes | Alias    |
|                                                                                                    | Nov 14, 2016, 5:48 PM  | 40 bytes | Alias    |
| and a state of the state of the | Nov 14, 2016, 5:49, DM | 43 bytes | Alias    |
|                                                                                                    |                        |          |          |

Cancel

Open

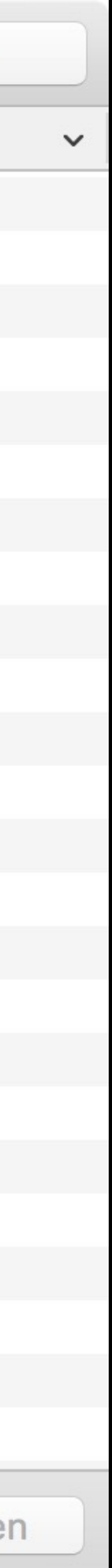

# **#**I shows the Get Info window (More on that later)

| 🥌 💛 🔵 🚺 Top Ha                                                                                                    | at (1935).m4v info                                                 |  |
|----------------------------------------------------------------------------------------------------|--------------------------------------------------------------------|--|
| Top Hat (19:<br>Modified: Toda                                                                                                    | <b>35).m4v</b> 827.9 MB<br>ay, 12:41 AM                            |  |
| Add Tags                                                                                                    |                                                                    |  |
| ▼ General:                                                                                                    |                                                                    |  |
| Kind: Apple MPE                                                                                                    | G-4 movie                                                          |  |
| disk)                                                                                                    | bytes (827.9 MB on                                                 |  |
| Where: Macintosh                                                                                                    | HD ► Users ► rsgranne<br>ds ► +LOONEY                              |  |
| Created: March 13, 2<br>Modified: Today, 12:4                                                                                                    | Created: March 13, 2017 at 7:15 PM                                 |  |
| Stationery                                                                                                    | pad                                                                |  |
| Locked                                                                                                    |                                                                    |  |
| ▼ More Info:                                                                                                    |                                                                    |  |
| Dimensions: 640 × 480                                                                                                    |                                                                    |  |
| Color profile: SD (                                                                                                    | 6-1-6)                                                             |  |
| Title: Top<br>Duration: 01:3                                                                                                    | Hat<br>9:47                                                        |  |
| Audio channels: 1                                                                                                    |                                                                    |  |
| ▼ Name & Extension:                                                                                                    |                                                                    |  |
| Top Hat (1935).m4                                                                                                    | 1v                                                                 |  |
| Hide extension                                                                                                    |                                                                    |  |
| ▼ Comments:                                                                                                    |                                                                    |  |
|                                                                                                    |                                                                    |  |
|                                                                                                    |                                                                    |  |
| Open with:                                                                                                    |                                                                    |  |
| QuickTime Player.app (default)                                                                                                    |                                                                    |  |
| Use this application to open all documents like this one.                                                                                          |                                                                    |  |
| Change All                                                                                                    |                                                                    |  |
| ► Preview:                                                                                                    |                                                                    |  |
| Sharing & Permissions:                                                                                                    |                                                                    |  |
| Sharing & Permission                                                                                                    | You can read and write                                             |  |
| <ul> <li>Sharing &amp; Permission</li> <li>You can read and write</li> </ul>                                                                       | te                                                                 |  |
| <ul> <li>Sharing &amp; Permission</li> <li>You can read and write</li> <li>Name</li> </ul>                                                         | te<br>Privilege                                                    |  |
| <ul> <li>Sharing &amp; Permission</li> <li>You can read and write</li> <li>Name</li> <li>rsgranne (Me)</li> <li>staff</li> </ul>                   | te<br>Privilege<br>\$ Read & Write<br>\$ Read only                 |  |
| <ul> <li>Sharing &amp; Permission</li> <li>You can read and write</li> <li>Name</li> <li>rsgranne (Me)</li> <li>staff</li> <li>everyone</li> </ul> | te<br>Privilege<br>\$ Read & Write<br>\$ Read only<br>\$ Read only |  |

+-

**\***~

**#F** jumps to the Search field & from there you can choose that)

## search your entire Mac (or stick within the folder if you

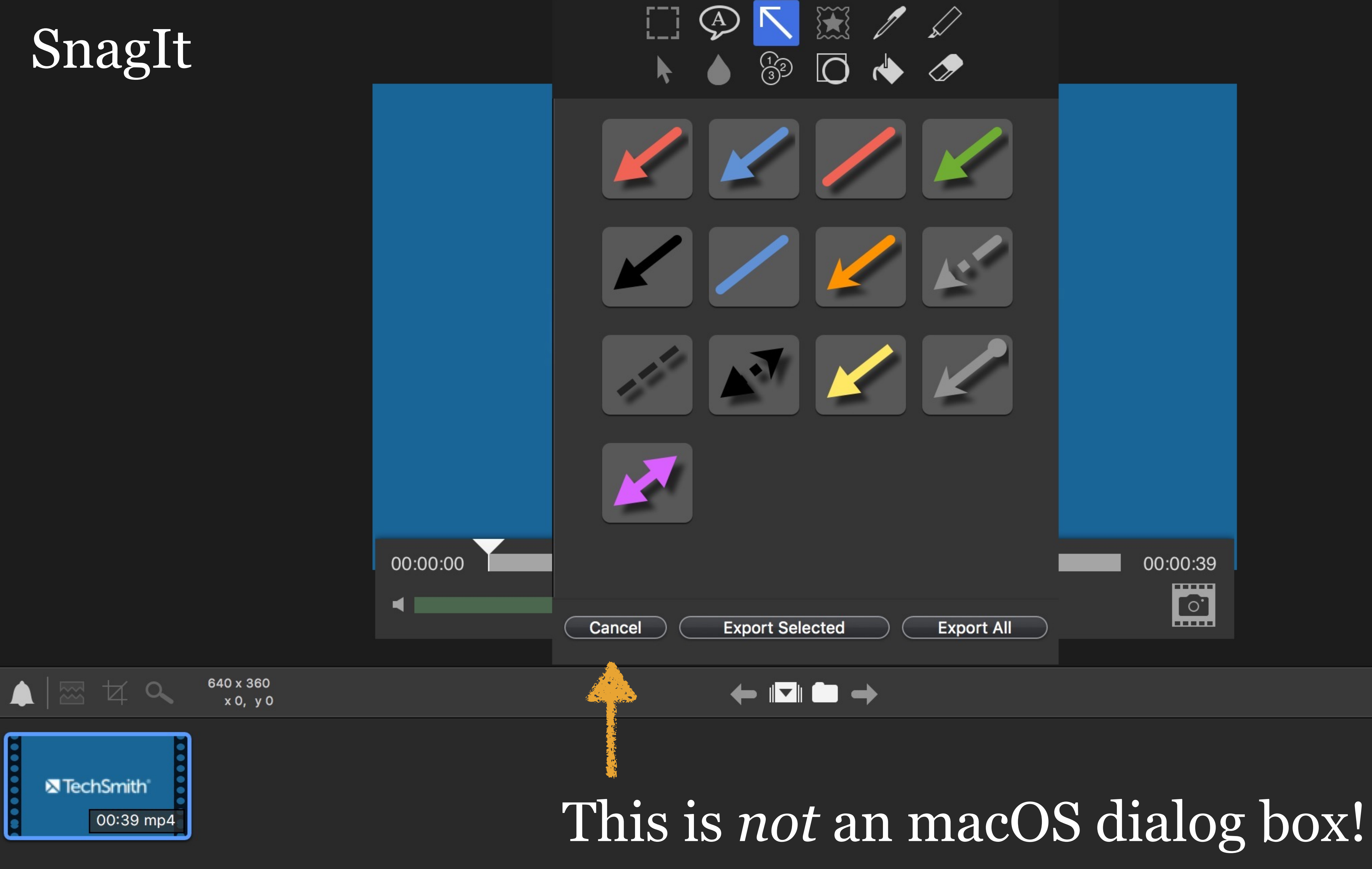

• •

### SnagitTutorialVideo1.mp4

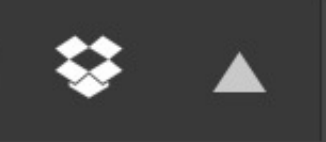

510

ftp

### Thank you!

scott@granneman.com granneman.com websanity.com

### Getting More From Your Mac Key Commands

### R. Scott Granneman & Jans Carton

© 2016 R. Scott Granneman Last updated 2022-03-16 You are free to use this work, with certain restrictions. For full licensing information, please see the last slide/page.

2.4

### Changelog

### 2022-03-16 2.4: Added section on Finder in Basics, with several short videos

### 2022-03-04 2.3: New OnyX for Monterey screenshot

### Changelog

2021-12-28 2.2: Updated description of **#L** in Web browsers; updated formatting in *Applications & Windows* 

2021-06-06 2.1: Fixed minor formatting issues; explained why hiding is better than minimizing; made *Deletion* clearer & fixed error; switched from Brackets to Visual Studio Code for examples

2021-03-31 2.0: Created presentation using slides from the original *Getting More From Your Mac*
2021-03-23 1.8: Added how to copy & move files in Finder with key commands; added *Installing Software* section

2020-06-23 1.7: Added section *Get Info, Get Summary Info, & Show Inspector*; add info re: macOS 11 Big Sur; added slide listing all Apple operating systems

2019-08-16 1.6: Added Catalina for 10.15; added note that \_\_\_\_ is not an em dash

2017-09-20 1.5: Combined naming charts in *History*; fixed minor formatting issues; added Thank You, Scott (육소/) to Basic Key Commands; added Terminal commands for disclosure buttons; added Show the Finder location of a file from a dialog box; added screenshot of Finder sidebar; added command for QuickLook slideshow; added Special Info in Finder; updated Mac prices for 2019; fixed QuickLook slides

2018-08-19 1.4: Added File Info & Actions section under Finder with Contextual Menus, Get Info, & Inspector; added HoudahSpot under Spotlight; added commands to open all disclosure boxes & Show Details for printing; added *File Management* section with New Folder with Selection; applied Granneman 1.4 theme; fixed minor formatting issues; added Sidebar under Components; more info on built-in security; added **X^D** in addition to triple-click for data detectors

2017-09-06 1.3: Fixed formatting; in *History* & added High Sierra; in *Key Commands*, added Alfred for clipboard; added slides re: holding down \ in Open & Save; made deleting clearer in Movement; added slide about drop shadows in screenshots; added huge amount about Path Finder; added slides re: Finder renaming files; added lots of examples of Spotlight searches (RIP David Bowie); added New File Menu; added duration:, date:, & much more to Spotlight

2016-10-11 1.2: Changed Lazy is Good image; spread Automation throughout the deck; renamed *Things You're Not Doing Right* to *Finder* & added lots more; added *Spotlight* section; changed *menulets* to *status menus*; added *Quick Look* 

2016-10-07 1.1: Changed theme; fixed formatting; added & changed a lot; new stuff on Finder, Printing, Key Commands, System Preferences, Tabs; added *Computer Rules* section; lots of fixes

2016-03-13 1.0: First version

# Licensing of this work

This work is licensed under the Creative Commons Attribution-ShareAlike 4.0 International License.

To view a copy of this license, visit http://creativecommons.org/licenses/by-sa/4.0/.

You are free to:

*» Share* — copy and redistribute the material in any medium or format
*» Adapt* — remix, transform, and build upon the material for any purpose, even commercially

Under the following terms:

*Attribution.* You must give appropriate credit, provide a link to the license, and indicate if changes were made. You may do so in any reasonable manner, but not in any way that suggests the licensor endorses you or your use. Give credit to:

#### Scott Granneman • www.granneman.com • scott@granneman.com

*Share Alike*. If you remix, transform, or build upon the material, you must distribute your contributions under the same license as the original.

*No additional restrictions.* You may not apply legal terms or technological measures that legally restrict others from doing anything the license permits.

Questions? Email scott@granneman.com